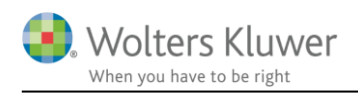

13. maj 2019

# Vejledning Værdipapir Nova

#### Indhold

| 1 | Н   | vad er ' | Værdipapirmodulet – Værdipapir Nova?                                | 4    |
|---|-----|----------|---------------------------------------------------------------------|------|
|   | 1.1 | Gru      | ndlæggende om Værdipapir Nova                                       | 4    |
|   | 1.2 | Hvo      | r finder jeg Værdipapir Nova?                                       | 4    |
|   | 1.3 | Opb      | ygningen af Værdipapir Nova                                         | 4    |
|   | 1.  | .3.1     | Forsiden                                                            | 5    |
|   |     | 1.3.1.1  | Handling                                                            | 5    |
|   |     | 1.3.1.2  | Oversigt over papirer                                               | 6    |
|   |     | 1.3.1.3  | Bevægelses- og avanceoversigt                                       | 6    |
|   | 1.  | .3.2     | Depotoplysninger                                                    | 7    |
|   |     | 1.3.2.1  | Aktier og anparter der ikke ligger i depot                          | 7    |
|   | 1.  | .3.3     | Indtastning af værdipapirer                                         | 8    |
|   |     | 1.3.3.1  | Stamoplysninger                                                     | 8    |
|   |     | 1.3.3.2  | Hændelser (køb, salg mv.)                                           | 9    |
|   |     | 1.3.3.3  | Udbytter (renter og udlodning)                                      | . 10 |
|   |     | 1.3.3.4  | Urealiseret avance                                                  | . 10 |
|   | 1.  | .3.4     | Udskriftseditor                                                     | . 10 |
| 2 | In  | nddater  | ingsmetoder i Nova Værdipapir                                       | . 12 |
|   | 2.1 | Mar      | nuel inddatering                                                    | . 12 |
|   | 2.  | .1.1     | Særligt vedrørende indtastning af anparter og aktier uden ISIN-kode | . 12 |
|   | 2.2 | R75      | import fra SKAT                                                     | . 12 |
|   | 2.  | .2.1     | Hvad sker der ved en R75 import?                                    | . 12 |
|   | 2.  | .2.2     | Klargør til R75 import                                              | . 13 |
|   | 2.  | .2.3     | Særligt vedrørende R75 import af fællesdepoter                      | . 13 |
|   | 2.  | .2.4     | Særligt vedrørende R75 import af anparter og aktier uden ISIN-kode  | . 14 |
| 3 | U   | denlan   | dske værdipapirer i Værdipapir Nova                                 | . 15 |
| 4 | V   | ærdipa   | pir Nova og "Det personlige regnskab"                               | . 16 |
|   | 4.1 | Ekse     | empel på overførsel fra Værdipapir Nova til Det personlige regnskab | . 16 |
|   | 4.2 | Ove      | rførsel af udenlandske papirer til Det personlige regnskab          | . 18 |
|   | 4.3 | Hva      | d sker der ved sletning af et værdipapir i Værdipapir Nova?         | . 19 |
|   | 4.  | .3.1     | Det personlige regnskab før sletning                                | . 19 |
|   | 4.  | .3.2     | Det personlige regnskab efter sletning                              | . 20 |

|   | 4.4  | Syn     | kronisering af data mellem Værdipapir Nova og Det personlige regnskab           | 21 |
|---|------|---------|---------------------------------------------------------------------------------|----|
| 5 | Akt  | ier - a | automatisk avanceberegning                                                      | 22 |
|   | 5.1  | Auto    | omatisk beregning af avance på aktier                                           | 22 |
|   | 5.2  | Gen     | erelt tilvalg af automatisk avanceberegning                                     | 22 |
|   | 5.2. | .1      | Beholdning omfattet af ABL § 44                                                 | 22 |
|   | 5.3  | Indi    | viduelt tilvalg af automatisk avanceberegning                                   | 23 |
|   | 5.3. | .1      | Beholdning omfattet af ABL § 44                                                 | 23 |
|   | 5.4  | Hvo     | r kan jeg se om avancen beregnes automatisk                                     | 24 |
|   | 5.5  | Bere    | egning uden lagerbeskatning                                                     | 25 |
|   | 5.6  | Visn    | ning af avanceberegningen                                                       | 25 |
|   | 5.7  | Bere    | egning af lagerbeskatning                                                       | 27 |
| 6 | Inve | ester   | ingsbeviser - automatisk avanceberegning                                        | 28 |
|   | 6.1  | Auto    | omatisk beregning af avance på investeringsbeviser                              | 28 |
|   | 6.2  | Gen     | erelt tilvalg af automatisk avanceberegning                                     | 28 |
|   | 6.2. | .1      | Beholdning omfattet af ABL § 44                                                 | 28 |
|   | 6.3  | Indi    | viduelt tilvalg af avanceberegning                                              | 29 |
|   | 6.3. | .1      | Beholdning omfattet af ABL § 44                                                 | 29 |
|   | 6.4  | Hvo     | r kan jeg se om avancen beregnes automatisk?                                    | 30 |
|   | 6.5  | Bere    | egning uden lagerbeskatning                                                     | 31 |
|   | 6.6  | Visn    | ning af avanceberegningen                                                       | 31 |
|   | 6.7  | Bere    | egning af lagerbeskatning                                                       | 32 |
| 7 | Obl  | igatio  | oner – automatisk avanceberegning                                               | 33 |
|   | 7.1  | Aut     | omatisk beregning af avance på investeringsbeviser                              | 33 |
|   | 7.2  | Gen     | erelt tilvalg af automatisk avanceberegning                                     | 33 |
|   | 7.2. | .1      | Obligationer (danske) omfattet af reglerne om mindsterente                      | 33 |
|   | 7.2. | .2      | Lagerbeskatning af obligationer                                                 | 33 |
|   | 7.3  | Indi    | viduelt tilvalg af avanceberegning                                              | 35 |
|   | 7.3. | .1      | Hvor kan jeg se, om avancen beregnes automatisk?                                | 35 |
| 8 | Uds  | skrifte | er – automatisk avanceberegning                                                 | 37 |
|   | 8.1  | Uds     | krift og andre visninger                                                        | 37 |
|   | 8.1. | .1      | Visning af beholdningsoversigt med avance                                       | 38 |
|   | 8.1. | .2      | Udskrift specificereret avanceberegning – opdeling på DK og udenlandsk indkomst | 39 |
| 9 | Vali | iderir  | nger og fejlkontroller                                                          | 40 |
|   | 9.1  | Sam     | nmenhæng mellem ISIN-kode og navn                                               | 40 |
|   | 9.2  | Neg     | ativ beholdning                                                                 | 41 |
|   | 9.3  | ISIN    | -kode findes allerede                                                           | 42 |
|   | 9.4  | Vali    | deringer på investeringsbeviser                                                 | 43 |

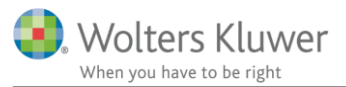

|           | 9.4.2        | .1 Den valgte investeringsinstitut type er ukendt                                                     | 43              |
|-----------|--------------|----------------------------------------------------------------------------------------------------|-----------------|
|           | 9.4.2        | .2 Den indtastede investeringsinstitut aktivtype er ukendt                                            | 43              |
|           | 9.4.3        | .3 Der er oprettet et papir af typen "Akkumulerende investeringsforening"                             | 44              |
| 10        | FAQ          | 2                                                                                                    | 45              |
| 10        | ).1          | Jeg kan ikke oprette den samme aktie flere gange?                                                     | 45              |
| 10        | ).2          | Udbytter mv. kommer i det forkerte felt på selvangivelsen?                                            | 46              |
| 10        | ).3          | Udbytter på udenlandsk papir overføres ikke?                                                          | 46              |
| 1(        | ).4          | Når jeg laver R75 import bliver værdipapiret/aktien oprettet 2 gange?                                 | 46              |
|           | 10.4         | 4.1 Værdipapiret bliver oprettet 2 gange i Værdipapir Nova                                            | 46              |
|           | 10           | 0.4.1.1 Hvordan kan jeg løse problemet?                                                               | 46              |
|           | 10.4         | 4.2 Værdipapiret bliver oprettet 2 gange i Det personlige regnskab?                                   | 46              |
|           | 10           | 0.4.2.1 Værdipapiret ligger i et fællesdepot                                                          | 46              |
|           | 10           | 0.4.2.2 Værdipapiret er manuelt oprettet i Det personlige regnskab                                    | 46              |
| 1(<br>i \ | ).5<br>/ærdi | Hvorfor bliver oplysningerne ikke slettet i Det personlige regnskab, når værdipapire<br>Jipapir Nova? | t slettes<br>47 |
| 10        | 0.6          | Jeg vil slette en overflødig linje på et værdipapir?                                                  | 47              |
| 1(        | ).7          | Værdipapiret har ingen kursværdi?                                                                     | 47              |
| 1(        | ).8          | Kun den ene person får vist aktier fra et fællesdepot?                                                | 48              |

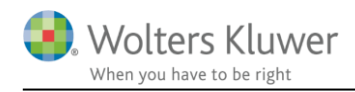

# 1 Hvad er Værdipapirmodulet – Værdipapir Nova?

Værdipapirmodulet – Værdipapir Nova - er et tillægsmodul til Skat Nova og Skat Nova Professionel. Modulet understøtter en effektiv håndtering og administration af kundens værdipairer i forbindelse med udarbejdelse af selvangivelse og Personligt regnskab. Værdipapir Nova understøtter R75 import fra SKAT samt automatisk kursopdatering af månedlige ultimo kurser på en lang række noterede danske værdipapirer.

# 1.1 Grundlæggende om Værdipapir Nova

Værdipapir Nova er et depotbaseret værdipapirsystem. Det betyder, at systemet er konstrueret med udgangspunkt i, at alle værdipapirer ligger i et (eller flere) depot(er).

Konsekvensen af ovenstående er, at alle oplysninger vedrørende køb, salg, udbytter, renter mv. i alle tilfælde skal være tilknyttet et depot, og at de oplysninger, der er indtastet vedrørende det enkelte depot, har betydning for de køb, salg mv., der er knyttet til depotet.

Det er kun muligt at oprette hvert papir én gang. Hvis f.eks. begge personer i et ægtepar ejer 10 aktier hver i Danske Bank A/S, og disse aktier ligger i 2 separate depoter, vil indtastningen ske ved, at der under den pågældende aktie – her Danske Bank A/S - oprettes 2 køb a 10 aktier på 2 forskellige depoter, hvor ægtefællerne ejer hvert deres depot.

System muliggør, at brugeren kan indtaste alle oplysninger (køb, salg mv.) om den samme aktie på tværs af depoter og ejere, uden at skulle oprette det samme papir flere gange.

# 1.2 Hvor finder jeg Værdipapir Nova?

Adgangen til Værdipapir Nova kræver en separat licens. Hvis du som bruger af Skat Nova har en licens til Værdipapir Nova, vil linket "Værdipapirer" i Indkomstoplysninger under Arbejdsgangen være blåt og aktivt.

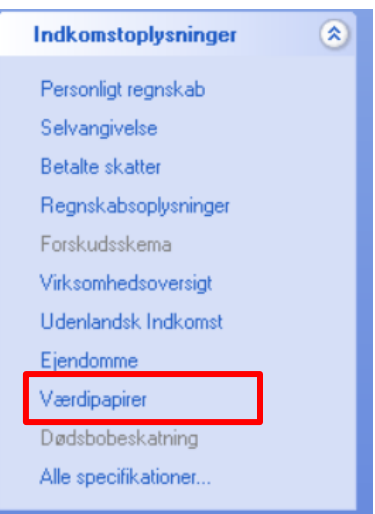

# 1.3 Opbygningen af Værdipapir Nova

Værdipapir Nova består af 5 forskellige skærmbilleder og en udskrifteditor.

- En forside
- Et skærmbillede til indtastning af depotoplysninger
- 3 skærmbilleder til indtastning af oplysninger vedrørende aktier, obligationer eller investeringsbeviser

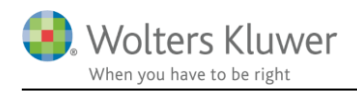

#### Udskriftseditor

#### 1.3.1 Forsiden

Adgangen til forsiden kan altid tilgås ved hjælp af linket "Værdipapirer" i Arbejdsgangen. Hvis Værdipapir Nova allerede har været åbnet i kundefilen, kan forsiden også tilgås via linket "Værdipapirer" i Oversigten i venstre side af skærmbilledet.

| Oversigt              |
|-----------------------|
| Årsopgørelse 2016     |
| Selvangivelse 2016    |
| 🔲 Personligt regnskab |
| Sammenligningstal     |
| Basisoplysninger      |
| Virksomhedsoversigt   |
| 🔲 Virksomhed nr. 1    |
| 🔲 Virksomhed nr. 2    |
| Virksomhed nr. 3      |
| Værdipapirer          |
|                       |

Forsiden er inddelt i 3 områder – "Handling", "Oversigt over papirer" og "Bevægelses- og avanceoversigt".

|    | Opret:<br>Opret | Aktie                                   | •                                                                   | Depot:<br><u>R</u> et depot                                          | 3632448899                                                                                                    | •                                                                                                    | Udsk                                                                                                    | rift:<br>kriftsopsætning                                                                                                    |                                                                                                    |
|----|-----------------|-----------------------------------------|---------------------------------------------------------------------|----------------------------------------------------------------------|----------------------------------------------------------------------------------------------------|----------------------------------------------------------------------------------------------------|----------------------------------------------------------------------------------------------------|----------------------------------------------------------------------------------------------------|----------------------------------------------------------------------------------------------------|
| Ov | ersigt o        | over papirer                            |                                                                     |                                                                      |                                                                                                    |                                                                                                    |                                                                                                    |                                                                                                    |                                                                                                    |
|    | Vis: Be         | agge personer 🛛 👻                       | Alle pap                                                            | irer                                                                 | ✓ Alle depo                                                                                                    | ter                                                                                                    |                                                                                                    | dkomstår 👻                                                                                                    | 🗌 Vis al                                                                                                    |
|    | Navn            |                                         |                                                                     | Beholdning<br>primo                                                  | Kursva<br>primo                                                                                                    | erdi Be<br>ul                                                                                                    | eholdning<br>timo                                                                                                    | Kursværdi<br>ultimo                                                                                                    | Skattepligtig<br>avance<br>(aktieindkon                                                                                                    |
|    |                 |                                         |                                                                     |                                                                      |                                                                                                    |                                                                                                    |                                                                                                    |                                                                                                    |                                                                                                    |
|    |                 |                                         |                                                                     |                                                                      |                                                                                                    |                                                                                                    |                                                                                                    |                                                                                                    |                                                                                                    |
|    |                 |                                         |                                                                     |                                                                      |                                                                                                    |                                                                                                    |                                                                                                    |                                                                                                    |                                                                                                    |
|    |                 |                                         |                                                                     |                                                                      |                                                                                                    |                                                                                                    |                                                                                                    |                                                                                                    |                                                                                                    |
|    | Åben pa         | ipir Slet papir                         |                                                                     |                                                                      |                                                                                                    |                                                                                                    |                                                                                                    |                                                                                                    |                                                                                                    |
|    |                 |                                         |                                                                     |                                                                      |                                                                                                    |                                                                                                    |                                                                                                    |                                                                                                    |                                                                                                    |
|    | levægel         | ses- og avanceov                        | ersigt (v                                                           | algt papir)                                                          |                                                                                                    |                                                                                                    |                                                                                                    |                                                                                                    |                                                                                                    |
| •  | levægel         | ses- og avanceov<br>periode: 01-01-2016 | ersigt (v<br>- 31-12-2                                              | <b>algt papir)</b><br>1016                                           |                                                                                                    |                                                                                                    |                                                                                                    |                                                                                                    |                                                                                                    |
|    | Ov              | Oversigt o<br>Vis: Be<br>Navn           | Qpret Aktie<br>Oversigt over papirer<br>Vis: Begge personer<br>Navn | Oversigt over papirer         Vis:       Begge personer         Navn | Opret     Aktie     Ret depot       Oversigt over papirer       Vis:     Begge personer     Alle papirer       Navn     Beholdning primo | Opret       Aktie       Ret depot       3632448899         Oversigt over papirer        Alle papirer       Alle depot         Vis:       Begge personer        Alle papirer       Alle depot         Navn       Beholdning       Kursva         primo       primo | Opret       Aktie       Ret depot       3632448899         Oversigt over papirer       Alle papirer       Alle depoter         Vis:       Begge personer       Alle papirer       Alle depoter         Navn       Beholdning       Kursværdi       Brimo         U       Image: State of the state of the state of t | Opret       Aktie       Ret depot       3632448899       Uds         Oversigt over papirer       Image: Comparison of the second second se | Opret       Aktie       Ret depot       3632448899       Udskriftsopsætning         Oversigt over papirer       Vis:       Begge personer       Alle papirer       Alle depoter       Aktuelle indkomstår       •         Navn       Beholdning       Kursværdi       Beholdning       Kursværdi       utlimo       utlimo |

#### Handling Opret: Depot: 2 Udskrift: 3 Udskrift: 3 Udskrift: 0 Udskrift: 0 Udskrift: 0

Under "Opret" (pkt. 1) er det muligt at oprette nye aktier, obligationer, investeringsbeviser og depoter.

Under "Depot" (pkt. 2) er det muligt at tilgå, rette og slette allerede oprettede depoter. Under "Udskrift" (pkt. 3) er det muligt at tilgå udskriftseditoren.

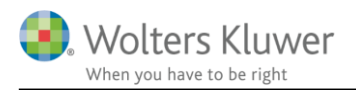

#### 1.3.1.2 Oversigt over papirer

| is: Begge personer                              | + Alle papir | er                  | ▼ AI  | le depoter         | ✓ Alle indkom        | står 👻               | 🗹 Vis alle pap                             | irer i oversigt inkl. (                      | dem uden beho       | dning  |       |
|-------------------------------------------------|--------------|---------------------|-------|--------------------|----------------------|----------------------|--------------------------------------------|----------------------------------------------|---------------------|--------|-------|
| avn                                             |              | Beholdning<br>primo |       | Kursværdi<br>primo | Beholdning<br>ultimo | Kursværdi<br>ultimo  | Skattepligtig<br>avance<br>(aktieindkomst) | Skattepligtig<br>avance<br>(kapitalindkomst) | Skattefri<br>avance | Renter |       |
| P. Møller - Mærsk BA/S<br>% BRFkredit 111B 2015 |              |                     | 1.000 | 8.975.000          | 1.000<br>100.000     | 9.720.000<br>101.150 | 270                                        |                                              |                     |        | 7.5   |
| 3                                               |              |                     |       | 9.075.000          |                      | 0 921 150            | 270                                        | 0                                            |                     | 0      | 7.510 |

Oversigten er brugerens adgang til hurtigt og nemt at overskue hele eller dele af kundens beholdning af værdipapirer. Det er også i oversigten, brugeren kan tilgå, rette og slette eksisterende værdipapirer.

Det er brugeren selv, der vælger, hvilke dele af kundens beholdning denne ønsker at se. Dette sker ved hjælp af de 4 indstillings muligheder under "Vis" (pkt. 1). De 4 indstillingsparametre er – Personer, Papirtyper, Depoter og indkomstår. Hvis der ønskes hurtig adgang til alle papirer fra alle indkomstår, kan det ske ved at afkrydse "Vis alle papirer i oversigt inkl. dem uden beholdning" (pkt. 2).

Nederst i oversigten er indsat 2 knapper – "Åben papir" og "Slet papir". "Åben papir" åbner det valgte papir, og giver brugeren mulighed for at rette eller tilføje yderligere oplysninger om f.eks. køb, salg udbytte mv. Det er desuden også muligt at åbne et papir ved at dobbelt klikke på papiret i oversigten.

"Slet papir" vil - efter at brugeren har bekræftet sletning - slette papiret og alle oplysninger herom fra Værdipapir Nova. Bemærk en sletning kan <u>ikke</u> fortrydes.

|                                                      | ••••                                                           | , (,                         |                          |                   |                          |                                                     |                                                         |                                  |   |
|------------------------------------------------------|----------------------------------------------------------------|------------------------------|--------------------------|-------------------|--------------------------|-----------------------------------------------------|---------------------------------------------------------|----------------------------------|---|
| Indkomstper                                          | iode: 01-01-2012 - 31                                          | -12-2016                     |                          |                   |                          |                                                     |                                                         |                                  |   |
| Dato                                                 | Klokke- Hændelse<br>slæt                                       | Beholdning Kurs              | Valutakurs               | Handelsrenter     | Handelsomkost-<br>ninger | Skattepligtig<br>avance, aktieindk.<br>(realiseret) | Skattepligtig<br>avance, kapital-<br>indk. (realiseret) | Skattefri avance<br>(realiseret) |   |
| 01-01-2013<br>01-05-2013<br>10-07-2014<br>02-06-2016 | 00:00:00 Køb<br>00:00:00 Salg<br>00:00:00 Køb<br>00:00:00 Salg | 1.000<br>-300<br>250<br>-700 | 368<br>478<br>301<br>753 | 100<br>100<br>100 |                          | 33.000<br>281.842                                   |                                                         |                                  | ^ |
|                                                      |                                                                |                              |                          |                   |                          |                                                     |                                                         |                                  |   |

#### 1.3.1.3 Bevægelses- og avanceoversigt Bevægelses- og avanceoversigt (valut papir)

Bevægelses- og avanceoversigten giver et overblik over bevægelser mv. vedrørende det papir, der er valgt i oversigten ovenfor. Bemærk at perioden, der ønskes oplysninger for, kan indstilles under "indkomstperiode".

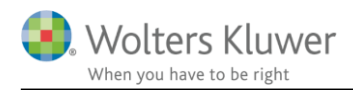

#### 1.3.2 Depotoplysninger

Depotoplysninger tilgås ved hjælp af knappen "Ret Depot" under handlinger på forsiden

#### Handling

| Opret:                    | Depot:                    | Udskrift:          |
|---------------------------|---------------------------|--------------------|
| Opret Investeringsbevis - | Ret depot Depotnummer 1 - | Udskriftsopsætning |

Siden "Depotoplysninger" viser oplysninger om alle oprettede depoter samt depoternes aktuelle ejerandele.

# Depotoplysninger

| Depotnavn:                                                                            | Pers d              | lepot                                                             |                 |                                          |                                                   |   |  |
|---------------------------------------------------------------------------------------|---------------------|-------------------------------------------------------------------|-----------------|------------------------------------------|---------------------------------------------------|---|--|
| Depotnummer:                                                                          | 36321               | 122                                                               |                 |                                          |                                                   |   |  |
| Dansk depot                                                                           |                     |                                                                   |                 |                                          |                                                   |   |  |
| Dato (fra) E                                                                          | jerandel<br>erson 1 | Ejerandel<br>person 2                                             |                 |                                          |                                                   |   |  |
| 01-01-1900                                                                            | 100,00              | 0,00                                                              |                 |                                          |                                                   |   |  |
|                                                                                       |                     | ~                                                                 |                 |                                          |                                                   |   |  |
|                                                                                       |                     |                                                                   |                 |                                          |                                                   |   |  |
| Opret nyt depo                                                                        | ot                  | << <u>F</u> orrige                                                | Næste>>         |                                          |                                                   |   |  |
| Opret nyt depo                                                                        | ot                  | << <u>F</u> orrige                                                | <u>N</u> æste>> |                                          |                                                   |   |  |
| Opret nyt depo                                                                        | ot <b>t</b>         | << <u>F</u> orrige                                                | <u>N</u> æste>> |                                          |                                                   |   |  |
| Opret nyt depo<br>potoversig<br>Depotnavn                                             | ot <b>t</b>         | << <u>F</u> orrige                                                | <u>N</u> æste>> | Ejerandel                                | Ejerandel                                         |   |  |
| Opret nyt depo<br>potoversig<br>Depotnavn                                             | t                   | << <u>F</u> orrige                                                | <u>N</u> æste>> | Ejerandel<br>person 1                    | Ejerandel<br>person 2                             |   |  |
| Opret nyt depo<br><b>potoversig</b><br>Depotnavn<br>Pers depot                        | t                   | << <u>Forrige</u><br>Depotnr.<br>36321122                         | <u>N</u> æste>> | Ejerandel<br>person 1<br>100,00          | Ejerandel<br>person 2<br>0 0,00                   | ~ |  |
| Opret nyt depo<br>potoversig<br>Depotnavn<br>Pers depot<br>Pias depot                 | t                   | << <u>Forrige</u><br>Depotnr.<br>36321122<br>46272233             | <u>N</u> æste>> | Ejerandel<br>person 1<br>100,00<br>0,00  | Ejerandel<br>person 2<br>0,00<br>100,00           | ^ |  |
| Opret nyt depo<br>potoversig<br>Depotnavn<br>Pers depot<br>Pias depot<br>Fælles depot | t                   | << <u>Forrige</u><br>Depotnr.<br>36321122<br>46272233<br>88771133 | <u>N</u> æste>> | Ejerandel<br>person 1<br>100,00<br>50,00 | Ejerandel<br>person 2<br>0,000<br>100,00<br>50,00 | ~ |  |

Fra siden er det muligt at oprette, slette og redigere depoter. Det er vigtigt at bemærke, at ejerandelen, der aktuelt er indtastet under de forskellige depoter, vil blive benyttet, når depoterne anvendes i forbindelse med f.eks. køb og salg. F.eks. hvis det under en aktie indtastes, at der er købt 10 aktier til depot 88771133, der som vist ovenfor har en fordeling af ejerandele mellem person 1 og 2 på 50/50, vil systemet automatisk fordele et køb af 5 aktier til både person 1 og 2.

#### 1.3.2.1 Aktier og anparter der ikke ligger i depot

I en række tilfælde vil det være nødvendigt at registrere oplysninger om papirer, der ikke ligger i et depot – dette kunne f.eks. være anparter eller aktier uden en ISIN-kode.

I disse tilfælde vil de oplysninger, der overføres fra SKAT naturligvis ikke indeholde et depotnummer. Denne problemstilling håndteres ved at oprette et depot med et depotnummer, der svarer til personens cpr.nr. (uden bindestreg) f.eks. 010304-1111 skrives som "0103041111". Ved R75 import fra SKAT, vil papirer af denne type, der endnu ikke er oprettet blive oprettet sammen med et depot, der har personens cpr.nr.

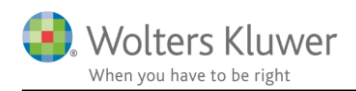

#### 1.3.3 Indtastning af værdipapirer

Skærmbillederne til indtastning af oplysninger om værdipapirer er alle opdelt i 4 afsnit.

- Stamoplysninger •
- Hændelser (køb, salg mv.) •
- Udbytter (Renter og udlodning) ٠
- Urealiseret avance

| - Stamoplys  | ninger                           |
|--------------|----------------------------------|
| Navn         | ▼                                |
| ISIN-kode    | Cvr. nr. ? AS-ident              |
| Noteret      |                                  |
| § 19-aktie   | (Investeringsselskab)            |
| Udenlandsk   | Handelsvaluta                    |
| + Hændelse   | r                                |
| + Udbytte    |                                  |
| + Urealisere | t avance (lageropgørelse ultimo) |
| .3.3.1 Stam  | oplysninger                      |

# 

| - stamopi            | sninger               |            |                  |              |      |        |  |
|----------------------|-----------------------|------------|------------------|--------------|------|--------|--|
| Navn                 | •                     | Autokurser | Dato<br>(ultimo) | Auto<br>kurs | Kurs |        |  |
| ISIN-kode<br>Noteret | AS-ident              |            | 31-12-2015       |              |      | 0,00   |  |
| § 19-aktie           | (Investeringsselskab) |            | 51-12-2010       |              |      | 0,00 + |  |
| Udenlands            | Handelsvaluta         |            |                  |              |      |        |  |

Under afsnittet "Stamoplysninger" skal brugeren indtaste/vælge stamoplysninger på det pågældende papir. Hvis der er tale om et noteret dansk værdipapir, vil det være muligt at hente oplysninger om navn og tilhørende ISIN-kode i listen i feltet "Navn".

Systemet er indstillet til automatisk at hente ultimo kurser for det pågældende papir - hvis det er et noteret dansk papir. Hvis brugeren ønsker at angive en manuel ultimo kurs, skal det også ske i dette afsnit.

Hvis brugeren fjerner afkrydsningen i feltet "Auto kurs", vil det være muligt manuelt at indtaste den ønskede kurs. Det vil f.eks. være nødvendigt, hvis der er tale om et unoteret værdipapir.

| Autokurser | Dato<br>(ultimo)         | Auto<br>kurs | Kurs             |
|------------|--------------------------|--------------|------------------|
|            | 31-12-2015<br>31-12-2016 | $\checkmark$ | 0,00 ^<br>0,00 ~ |

Det er også i dette afsnit, det skal angives, om der er tale om et udenlandsk papir.

Det er vigtigt, at brugeren sikrer sig, at stamoplysningerne er indtastet korrekt, da disse oplysninger har betydning for, hvor de skattemæssige oplysninger som avance/tab, udbytte, udlodninger mv. placeres i skatteberegningen. Hvis f.eks. en aktie fejlagtigt angives som noteret i stedet for unoteret,

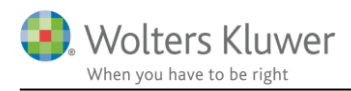

vil det have betydning i forhold til, hvilke rubrikker udbytter mv. placeres i på selvangivelsen, hvilket potentielt kan betyde, at skatteberegningen bliver forkert.

Feltet "CVR-nr." findes kun på "Aktier". Feltet skal anvendes til papirer, der ikke har en ISIN-kode, herunder også anparter.

#### 1.3.3.2 Hændelser (køb, salg mv.)

| - nachaelat     |                     |         |           |          |           |      |            |                                |                          |                            |                                                         |                                                         |                         |
|-----------------|---------------------|---------|-----------|----------|-----------|------|------------|--------------------------------|--------------------------|----------------------------|---------------------------------------------------------|---------------------------------------------------------|-------------------------|
| <u>O</u> pdater |                     |         |           |          |           |      |            |                                |                          |                            |                                                         |                                                         |                         |
| Dato            | Klokke- Dep<br>slæt | ot      | Aktietype | Hændelse | Antal +/- | Kurs |            | Handelsomkost-<br>ninger (DKK) | Afregningsbeløb<br>(DKK) | Bilagsnr.<br>(handelsnota) | Skattepligtig<br>avance, aktieindk.<br>(realiseret) +/- | Skattepligtig<br>avance, kapitalind<br>(realiseret) +/- | Skattefri avance<br>+/- |
| 01-01-2015      | 00:00:00 363        | 21122 👻 | Aktie 👻   | Køb 🚽    | 10        | 00   | 375,500000 | 1.000                          | 38.550                   |                            |                                                         |                                                         |                         |
|                 |                     |         |           |          |           |      |            |                                |                          |                            |                                                         |                                                         |                         |
|                 |                     |         |           |          |           |      |            |                                |                          |                            |                                                         |                                                         |                         |
|                 |                     |         |           |          |           |      |            |                                |                          |                            |                                                         |                                                         |                         |
|                 |                     |         |           |          |           |      |            |                                |                          |                            |                                                         |                                                         |                         |
|                 |                     |         |           |          |           |      |            |                                |                          |                            |                                                         |                                                         |                         |

Afsnittet "Hændelser" bruges til at indtaste oplysninger om køb og salg af aktier mv. Hvis brugeren ønsker at importerer data ved hjælp af R75 import, vil de enkelte køb og salg automatisk blive overført til "Hændelser".

Da der er tale om et system, der er styret ved hjælp af individuelle depoter, er det ikke muligt at oprette et køb eller et salg, uden at knytte dette til et depot. Systemet vil altid antage, at depotnummeret, der er anvendt i linjen over den linje, der indtastes i, også skal anvendes i indtastningslinjen.

Hvis brugeren ønsker at slette en linje med eller uden oplysninger i tabelen, sker dette ved at placere sig i linjen og trykke på "Delete" knappen".

Tabellen sorterer selv indtastningerne i kronologisk orden – dette sker, når siden for det enkelte papir lukkes eller ved at trykke på knappen "Opdater".

Hvis der er tale om et salg, vil det i linjen for det pågældende salg være muligt at indtaste en eventuel avance (aktieindkomst, kapitalindkomst eller/og skattefri avance). Disse oplysninger vil automatisk blive overført til selvangivelsen og Det personlige regnskab (hvis det anvendes).

Bemærk, at avance/tabsoplysninger ikke overføres for udenlandske papirer. Her skal oplysninger manuelt indtastes ved at oprette et udland og angive selvangivelsesbeløbet her.

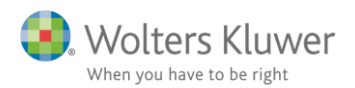

### 1.3.3.3 Udbytter (renter og udlodning)

Afsnittet "Udbytter" anvendes til indtastning af oplysninger vedrørende udbytter mv. Hvis brugeren ønsker at importerer data ved hjælp af R75 import, vil udbytterne automatisk blive overført til "Udbytter".

| - | Udbytte    |              |                              |                                                             |                            |                              |                         |                                     |              |
|---|------------|--------------|------------------------------|-------------------------------------------------------------|----------------------------|------------------------------|-------------------------|-------------------------------------|--------------|
|   | Dato       | Depot        | Indberet-<br>tet til<br>SKAT | Udbytte-<br>skat er<br>indeholdt<br>(af aktie-<br>indkomst) | Udbytte<br>(aktieindkomst) | Udbytte<br>(kapitalindkomst) | Udbytte<br>(skattefrit) | Indeholdt<br>udbytteskat<br>(i alt) |              |
|   | 01-01-2013 | 46272233 🔷 🗸 |                              |                                                             | 1.000                      |                              |                         | 270                                 | 0 ^          |
|   |            |              |                              |                                                             |                            |                              |                         |                                     |              |
|   |            |              |                              |                                                             |                            |                              |                         |                                     |              |
|   |            |              |                              |                                                             |                            |                              |                         |                                     | $\checkmark$ |

#### 1.3.3.4 Urealiseret avance

Afsnittet skal anvendes til indtastning af årets urealiseret avance for papirer, hvor opgørelsen af avance/tab sker på baggrund af en lageropgørelse.

#### - Urealiseret avance (lageropgørelse ultimo)

| Dato<br>(ultimo) | Depot      | Skattepligtig Skattepligtig<br>avance, aktieindk. avance, kapital-<br>(urealiseret) +/- indk. (urealiseret)<br>+/- |        |
|------------------|------------|----------------------------------------------------------------------------------------------------|--------|
|                  | Vælg depot | •                                                                                                    | ^      |
|                  |            |                                                                                                    |        |
|                  |            |                                                                                                    |        |
|                  |            |                                                                                                    | $\lor$ |

### 1.3.4 Udskriftseditor

Udskriftseditoren giver brugeren mulighed for at lave individuelt tilpassede udskrifter.

| Væ  | g værdipapirer:           |                       | 1                          |                               |                               |                               | 3 _                           |                              |                         |                              |
|-----|---------------------------|-----------------------|----------------------------|-------------------------------|-------------------------------|-------------------------------|-------------------------------|------------------------------|-------------------------|------------------------------|
|     | Vis: Begge personer       | ✓ Alle papirer        | - Alle depot               | ter 👻                         | <u>U</u> dskriv               | Værdipapi                     | Foversigt                     |                              |                         |                              |
| Spe | cificer udskrift:         | 2                     |                            |                               |                               |                               |                               |                              |                         |                              |
|     | Værdipapir                | Vis felt              | Vis felt<br>Beholdning pri | ✓ Vis felt<br>Kursværdi primo | Vis felt<br>Beholdning til-/  | ✓ Vis felt<br>Købs-/ salgspri | Vis felt<br>Kursregulering    | Vis felt<br>Beholdning ulti  | Vis felt<br>Kurs ultimo | Vis felt<br>Kursværdi ultimo |
|     | Værdipapir                | ISIN kode             | behold primo               | kursværdi primo               | Behold til_afg                | Værdi til_afgang              | Kursreg.                      | Beholdning                   | Kurs                    | Kursværdi                    |
|     | A.P. Møller - Mærsk B A/S | DK0010244508          |                            |                               |                               |                               |                               |                              | 9.720                   | <ul> <li></li> </ul>         |
|     |                           |                       |                            |                               |                               |                               |                               |                              | 9.720                   |                              |
|     | Værdipapir                | Vis feit<br>ISIN-kode | Vis felt<br>Aktieindkomst  | Vis felt<br>Kapitalindkomst   | ✓ Vis felt<br>Skattefri indko | Vis felt<br>Renter            | ✓ Vis felt<br>Kursreg. afgang | Vis felt<br>Kursreg. behold. |                         |                              |
|     | Værdipapir                | ISIN kode             | Aktieindkomst              | Kapitalindk.                  | Skattefri indk.               | Renter                        | Kursreg afg.                  | Kursreg behold               |                         |                              |
|     | A.P. Møller - Mærsk BA/S  | DK0010244508          | 10.000                     | C                             | ) (                           | )                             |                               |                              | <b>^</b>                |                              |
|     |                           |                       | 10.000                     | 0                             | ) (                           |                               |                               |                              |                         |                              |

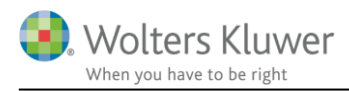

Under "Vælg værdipapirer" skal brugeren vælge (pkt. 1), hvilke papirer, personer og depoter, der skal fremgå af udskriften.

Når brugeren har valgt papirer mv. skal det vælges (pkt. 2), hvilke generelle oplysninger, der skal fremgå af udskriften. Hvis brugeren f.eks. ikke ønsker, at ISIN-koden skal fremgå af udskriften, skal brugeren fjerne krydset i feltet "Vis felt" over feltet med overskriften ISIN-kode.

Udskrivning aktiveres ved hjælp af knappen "Udskriv" (pkt. 3). Efter endt udskrivning kan brugeren returnere til forsiden ved at hjælp af knappen "Værdipapireroversigt".

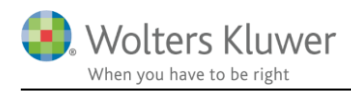

# 2 Inddateringsmetoder i Nova Værdipapir

Der er 2 metoder, hvorpå brugeren kan foretage inddatering i Værdipapir Nova på. Det er ved manuel indtastning eller/og ved R75 import fra SKAT. Det er muligt at anvende begge metoder i samme fil og på samme værdipapir.

# 2.1 Manuel inddatering

Værdipapir Nova giver brugeren fuld frihed til manuel inddatering af alle typer oplysninger.

### 2.1.1 Særligt vedrørende indtastning af anparter og aktier uden ISIN-kode

Hvis jeres kunde har en anpart eller en aktie uden ISIN-kode, ville disse papirer dels ikke være placeret i et depot og dels ikke have en ISIN-kode.

Hvis du selv ønsker at oprette disse papirer, skal du huske at 1) oprette et depot med personens cpr.nr. som depotnummer (se afsnit 1.3.2.1) og 2) Indtaste papirets CVR-nummer i feltet CVR.nr. (funktionen findes kun for aktier).

| - Stamoplys             | ninger                |            |          |
|-------------------------|-----------------------|------------|----------|
| Navn                    |                       |            | •        |
| ISIN-kode               | <b></b> (             | Cvr. nr. ? | AS-ident |
| Noteret                 |                       |            |          |
| § 19-aktie              | (Investeringsselskab) |            |          |
| Udenlandsk              | Handelsvaluta         |            |          |
| + Hændelse<br>+ Udbytte | r                     |            |          |

#### + Urealiseret avance (lageropgørelse ultimo)

Ved en efterfølgende R75 import, vil papirerne nu automatisk blive opdateret med SKATs oplysninger.

# 2.2 R75 import fra SKAT

R75 import er en nem og hurtig metode til inddatering i Værdipapir Nova. Ved R75 import overføres de værdipapirdata, som brugeren har afkrydset i R75 modulet. De værdipapirdata brugeren har valgt, vil blive placeret i Værdipapir Nova.

### 2.2.1 Hvad sker der ved en R75 import?

Når der importeres data fra R75, sker der lidt forenklet det, at programmet kontrollerer følgende:

 Er de depotnumre, der kommer fra SKAT kendt af programmet i forvejen (er der oprettet et depot med det pågældende depotnummer)? Hvis depotet/depoterne ikke er oprettet, vil programmet oprette depotet. Det er vigtigt at bemærke, at et forkert indtastet depotnummer, på et allerede oprettet depot, vil betyde, at depotet bliver oprettet (igen), og at papirerne bliver lagt i det nyoprettede depot.

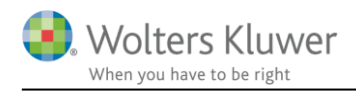

2. Er ISIN-koden (hvis det er et noteret papir) eller papirets navn (unoterede aktier og anparter) kendt af programmet i forvejen? Hvis ISIN koden eller navnet ikke er kendt, vil der blive oprettet et papir med ISIN koden eller navnet.

### 2.2.2 Klargør til R75 import

Inden der overføres data fra R75, **særligt hvis dette ikke tidligere er sket**, er det vigtigt, at filen er gjort klar til import.

Med klargøring menes der, at du som bruger særligt skal sikre dig, at

- de papirer, der er oprettet i Værdipapir Nova, har **korrekt ISIN-kode** (noterede papirer) eller korrekt navn (unoterede papirer, herunder også anparter)
- de depoter, der allerede er oprettet, har korrekt depotnummer
- hvis du anvender Det personlige regnskab, vil værdipapirer, der allerede er oprettet manuelt i Det personlige regnskab, efter importen fremgå 2 gange – se afsnit 4.4 Synkronisering af data mellem Værdipapir Nova og Det personlige regnskab

Det skal bemærkes, at denne "klargøring" forventeligt kun skal foretages 1. gang, brugeren anvender R75 import på den pågældende kunde. Ved de efterfølgende importer "kender" systemet allerede depotnumre og ISIN-koder.

Hvis der ved senere importer er nye depoter og/eller ISIN-koder, vil disse blot blive tilføjet til systemet.

#### 2.2.3 Særligt vedrørende R75 import af fællesdepoter

Hvis jeres kunder har fællesdepoter, og disse depoter endnu ikke er oprettet i Værdipapir Nova, vil depotet i forbindelse med R75 importen blive oprettet med en 100 % ejerandel til den person, hvorpå der importeres først.

Årsagen til dette er, at importen altid foretages på en person af gangen, og at det ikke på baggrund af oplysningerne på den enkelte person er muligt at se, at der er tale om et fællesdepot. Dette mindre problem kan løses på 2 måder:

- 1. Brugeren kan oprette depotet (og indtaste korrekte ejerandele) inden R75 importen
- 2. Brugeren kan manuelt tilrette depotets ejerandele <u>efter</u> importen af data for den første person.

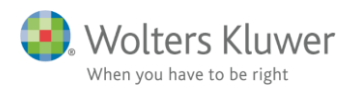

#### 2.2.4 Særligt vedrørende R75 import af anparter og aktier uden ISIN-kode

Hvis jeres kunde har en anpart eller en aktie uden ISIN-kode, ville disse papirer dels ikke være placeret i et depot og dels ikke have en ISIN-kode.

For at løse disse problemer vil oplysninger vedrørende disse papirer, f.eks. indberettede oplysninger om udbytter, automatisk blive "lagt" i et depot med personens cpr.nr. som depotnummer (se afsnit 1.3.2.1) og papiret vil få tildelt det CVR-nr. som er indberettet til SKAT.

Hvis du selv ønsker at oprette disse papirer inden R75 importen, skal du huske at 1) oprette et depot som beskrevet ovenfor med personens cpr.nr. som depotnummer og 2) Indtaste papirets CVRnummer i feltet CVR.nr. (funktionen findes kun for aktier).

| - Stamoplysr             | ninger                |            |          |
|--------------------------|-----------------------|------------|----------|
| Navn                     |                       |            | •        |
| ISIN-kode                |                       | Cvr. nr. ? | AS-ident |
| Noteret                  | ✓                     |            |          |
| § 19-aktie               | (Investeringsselskab) |            |          |
| Udenlandsk [             | Handelsvaluta         |            |          |
| + Hændelser<br>+ Udbytte | •                     |            |          |

+ Urealiseret avance (lageropgørelse ultimo)

Ved en efterfølgende R75 import, vil papirerne nu automatisk blive opdateret med SKATs oplysninger.

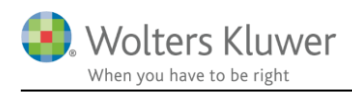

# 3 Udenlandske værdipapirer i Værdipapir Nova

Hvis bruger indtaster udenlandske værdipapir i Værdipair Nova, vil de skattemæssige oplysninger som f.eks. avance, tab, udbytter udlodninger mv. <u>ikke</u> automatisk blive overført til skatteberegningen. For at disse oplysninger indgår i skatteberegningen, er det i øjeblikket nødvendigt, også at oprette et "Udland" og indtaste oplysningerne her.

Brugeren opretter et udland ved at vælge "Udenlandsk indkomst" under menupunktet "Indkomstoplysninger" i "Arbejdsgangen".

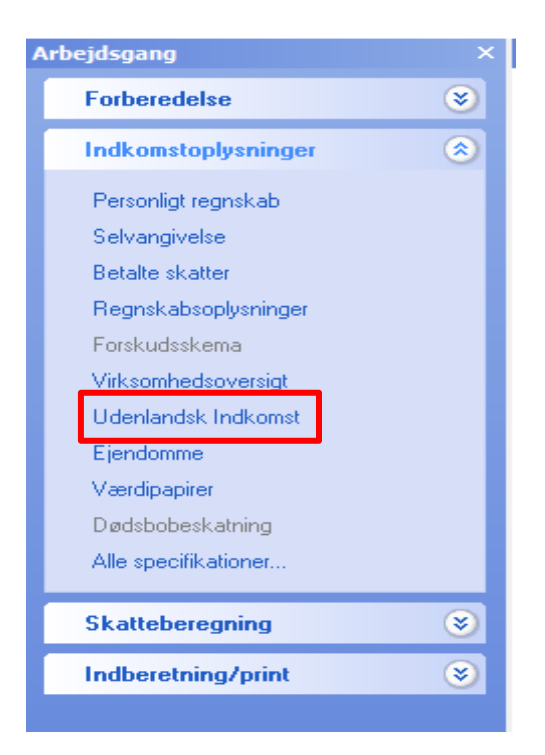

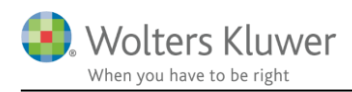

# 4 Værdipapir Nova og "Det personlige regnskab"

Alle oplysninger fra Værdipapir Nova overføres til Det personlige regnskab, dog bliver de skattemæssige oplysninger – avance/tab, udbytter, udlodninger mv. for udenlandske papirer ikke overført i øjeblikket (se herom nedenfor).

**Vigtigt!!!** De værdipapirer, der oprettes direkte i Det personlige regnskab, overføres <u>ikke</u> til Værdipapir Nova. Data kan kun bevæge sig fra Værdipapir Nova til Det personlige regnskab og ikke den modsatte vej.

# 4.1 Eksempel på overførsel fra Værdipapir Nova til Det personlige regnskab

I eksemplet er der oprettet en noteret aktie i Værdipapir Nova. Aktien ligger i et fælles depot med ejerandelene 50/50.

I eksemplet er der en anskaffelse i et tidligere indkomstår samt køb, salg og udbytte i indeværende indkomstår.

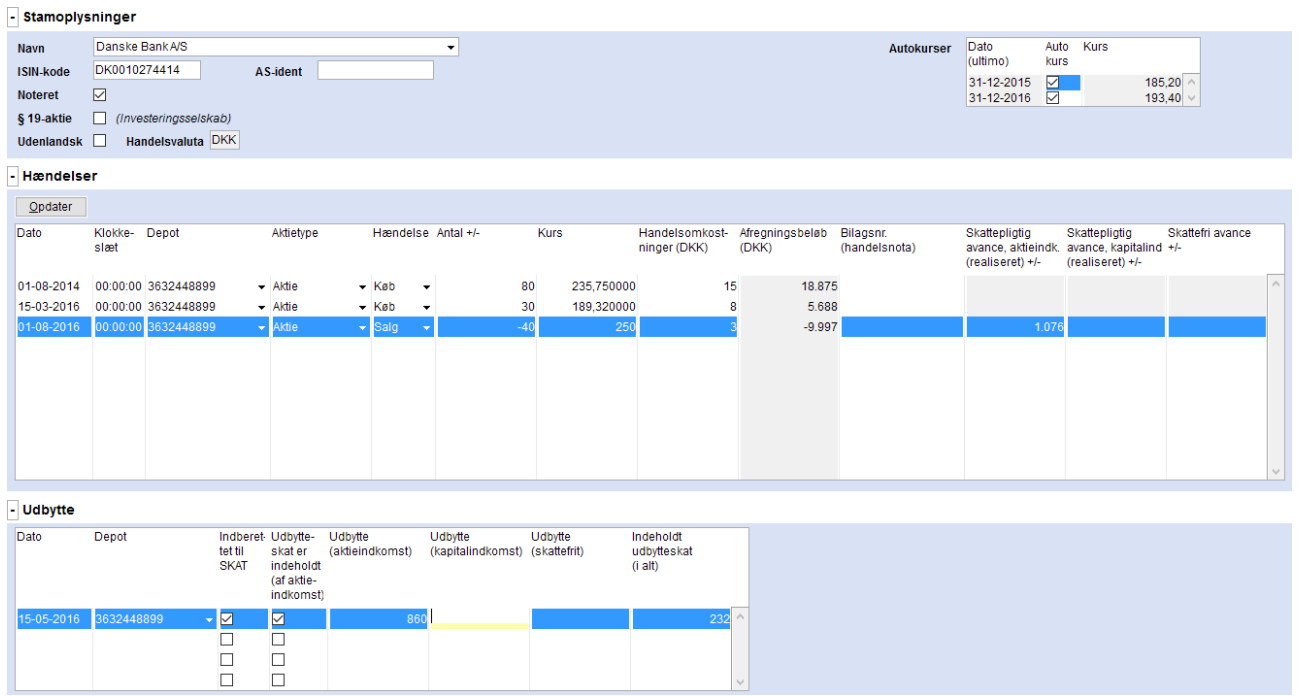

I Det personlige regnskab vil indtastningen se ud som vist nedenfor

liatia kurs- Felt

239

239

Fradragsberettiget tab (kapitalindkomst

239

239 239

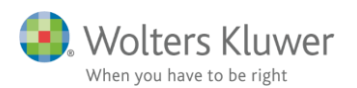

| Danske Bank-KS       100.00       100.00       Notified and identified and identifi                                                                                                    |                                     |                                                           |                  | •     | SIN-/Fondskode                                | /Depotnr. I  | Konto-/Depo           | egnr. | CVR-/SE-/Re                   | Vurderings<br>princip<br>sidste år | ings-                    | Vurder<br>princip |                                |                | Туре              | Andel<br>person 1<br>sidste år | ndel<br>erson 1<br>6) | Ar<br>pr<br>(9       | Tekst                                   |
|----------------------------------------------------------------------------------------------------|-------------------------------------|-----------------------------------------------------------|------------------|-------|-----------------------------------------------|--------------|-----------------------|-------|-------------------------------|------------------------------------|--------------------------|-------------------|--------------------------------|----------------|-------------------|--------------------------------|-----------------------|----------------------|-----------------------------------------|
| Deter paper or verdert fix værdigapinnodulet       2016       2015         Antal uttimo       Lås op       Lås op         Antal uttimo       6.769       1.88 op         Antal uttimo       6.769       1.88 op         Antal uttimo       6.769       1.88 op         Antal uttimo       6.769       1.88 op         Udtytte hvoraf der rike rindshold udtyteskat       4.30       1.00         Udtytte koraf antike rindshold udtyteskat       4.30       1.00         Udtytte koraf antike rindshold udtyteskat       6.769       5.8         Stateplidgi kursavance, kaptalindkomst       5.8       1.00         Stateplidgi kursavance, kaptalindkomst       5.8       1.00         Stateplidgi kursavance, kaptalindkomst       5.8       1.00         Realiserd gwinstitab       5.8       1.206         Varsegulering verk uttimo beholdning       7.717       1.00         Opretiguen handler       Set gandler       2.244         Opretiguen handler       Set gandler       2.00         Opretiguen handler       Set gandler       2.00         Opretiguen handler       Set gandler       2.00         Opretiguen handler       Set gandler       2.00         Opretiguen handler       Set gandler<                                                                                                    |                                     |                                                           | 5                | 0     | DK0010274414                                  | [            |                       |       | 👻                             | Kapitalregule.                     | Iregule 👻                | Kapita            | lansk depot 🛛 👻                | ede aktier i d | 0 Notere          | 100,0                          | 100,00                |                      | Danske Bank A/S                         |
| Deter point of creating the weight produced       Las op       Las op         And uttimo       0       0       0       0       0       0       0       0       0       0       0       0       0       0       0       0       0       0       0       0       0       0       0       0       0       0       0       0       0       0       0       0       0       0       0       0       0       0       0       0       0       0       0       0       0       0       0       0       0       0       0       0       0       0       0       0       0       0       0       0       0       0       0       0       0       0       0       0       0       0       0       0       0       0       0       0       0       0       0       0       0       0       0       0       0       0       0       0       0       0       0       0       0       0       0       0       0       0       0       0       0       0       0       0       0       0       0       0       0       0       <                                                                                                    |                                     |                                                           |                  |       |                                               |              |                       |       |                               |                                    | 2015                     |                   | 2016                           |                |                   |                                |                       |                      |                                         |
| Antal ullimo<br>Kursevalullimo<br>Anstaffelessum ullimo<br>Anstaffelessum                                                                                                    |                                     |                                                           |                  |       |                                               |              |                       |       |                               |                                    | is op                    | 🗹 Lå              | Lås op                         |                |                   | dulet                          | dipapirmo             | ir överført fra vær  | Dette papir                             |
| Mursweid ultimo       6.769         Anstadfieldessum ultimo       7.816         Udbyfte hvoraf der er indehold udbyfteskat       4.30         Udbyfte hvoraf der er indehold udbyfteskat       4.30         Udbyfte hvoraf der er indehold udbyfteskat       4.30         Udbyfte hvoraf der er indehold udbyfteskat       4.30         Udbyfte (statelinichomst)       5.38         Pradragsbereftig kursvance, steleindkomst       5.38         Fradragsbereftig kursvance, steleindkomst       5.38         Pradragsbereftig kursvance, steleindkomst       5.38         Tigang antal       1.55         Tigang antal       1.2844         Angang antal       2.844         Angang antal       2.844         Angang antal       2.844         Angang antal       2.844         Angang antal       2.844         Angang antal       2.844         Angang antal       2.844         Angang antal       2.844         Opretrigden handler       Setter         Opretrigden handler       Setter         Opretrigden handler       Setter         Opretrigden handler       Setter         Opretrigden handler       0         Opretrigden handler       0                                                                                                    |                                     |                                                           |                  |       |                                               |              |                       |       |                               |                                    |                          | 5                 | -                              |                |                   |                                |                       |                      | Antal ultimo                            |
| Anstattelessan utimo       7.816         Udythe hvoraf der ikke ei indeholdt udytteskat       430         Udythe hvoraf der ikke ei indeholdt udytteskat       430         Udythe hvoraf der ikke ei indeholdt udytteskat       430         Udyte (statterin)       538         Skattepligt kursanne, atteindkomst       538         Fradragsberettigtet ab, kaptelindkomst       538         Tigang antal       11         Tigang antal       1206         Afgang antal       1206         Afgang antal       1206         Kursregulering vedr. utimo beholdning       7.717         Opret geden handler         Stattepligt kurse-gulering vedr. utimo beholdning       7.717         Opret geden handler       Stattepligt kurse-feit         Opret geden handler       Stattepligt kurse-feit       Feit         Opret geden handler       Stattepligt kurse-feit       Feit         Opret geden handler       Stattepligt kurse-feit       Feit         Opret geden handler       Stattepligt kurse-feit       Feit         Opret geden handler       Stattepligt kurse-feit       Feit         Opret geden handler       Stattepligt kurse-feit       Feit         <td colspan="2</th> <th></th> <th></th> <th></th> <th></th> <th></th> <th></th> <th></th> <th></th> <th></th> <th></th> <th></th> <th>9</th> <th>6.76</th> <th></th> <th></th> <th></th> <th></th> <th>timo</th> <th>Kursværdi u</th>                                                                                                    |                                     |                                                           |                  |       |                                               |              |                       |       |                               |                                    |                          | 9                 | 6.76                           |                |                   |                                |                       | timo                 | Kursværdi u                             |
| Udbyte hvoraf de rike ar indeholdt udbyte skat       430         Udbyte (kapitalindtomst)       0         Udbyte (kapitalindtomst)       538         Udbyte (kapitalindtomst)       538         Udbyte (kapitalindtomst)       538         Udbyte (kapitalindtomst)       538         Udbyte (kapitalindtomst)       538         Pradragsbereflip kursande, kapitalindtomst       538         Fradragsbereflip kursande, kapitalindtomst       538         Pradragsbereflip kursande, kapitalindtomst       538         Vagite paintalindtomst       538         Vagite paintalindtomst       538         Vagite paintalindtomst       538         Vagite paintalindtomst       538         Vagite paintalindtomst       538         Vagite paintalindtomst       538         Vagite paintalindtomst       538         Vagite paintalindtomst       538         Vagite paintalindtomst       2044         Vagite paintalindtomst       7717         Vagite paintalindtom       7717         Vagite paintalindtom       7717         Vagite paintalindtom       1         Vagite paintalindtom       1         Vagite paintalindtom       1         Vagite paintalindtom       <                                                                                                    |                                     |                                                           |                  |       |                                               |              |                       |       |                               |                                    |                          | 6                 | 7.81                           |                |                   |                                |                       | sum ultimo           | Anskaffelse                             |
| Udbyte hvord ør like er indehold udbyteskat                                                                                                    |                                     |                                                           |                  |       |                                               |              |                       |       |                               |                                    |                          | 0                 | 43                             |                |                   | kat                            | dt udbytte:           | af der er indehole   | Udbytte hvo                             |
| Udbyte ((spitalind/comst))       Udbyte (spitalind/comst)         Statepligb (straterin)       538         Statepligb (straterin)       538         Statepligb (straterin)       538         Statepligb (straterin)       538         Statepligb (straterin)       538         Statepligb (straterin)       538         Statepligb (straterin)       538         Statepligb (straterin)       538         Tigang state       538         Tigang state       538         Agang statepligb (straterin)       2.844         Agang stateplieting ved: staten)       1.206         Kursreguleting ved: utimo beholdning       7.717         Opret med handler       Se gandler         Stateplieting ved: utimo beholdning       7.717         Opret med handler       Se gandler         Verblik aktier       Udbyte med inde Feit Udbyte use inde Feit Udbyte state in dkomst       feit waterin (state) inde inde. Feit fradrage berek (state) inde inde. Feit (state) inde inde inde inde inde stat       feit waterin (state) inde inde. Feit (state) inde inde inde inde inde inde inde inde                                                                                                    |                                     |                                                           |                  |       |                                               |              |                       |       |                               |                                    |                          |                   |                                |                |                   | ytteskat                       | eholdt udi            | af der ikke er ind   | Udbytte hvo                             |
| Udbyte (statefti)     0       Skatepidg kursavance, adteindkomst     538       Fradragsberettiget kusavance, adteindkomst     538       Fradragsberettiget kusavance, adteindkomst     538       Fradragsberettiget kusavance, adteindkomst     538       Fradragsberettiget kusavance, adteindkomst     538       Fradragsberettiget kusavance, adteindkomst     538       Fradragsberettiget kusavance, adteindkomst     538       Realisert evinstration     538       Afgang antal     15       Tigang antal     15       Afgang antal     1206       Afgang antal     1206       Kursreguleting vedt. utiling blick dating     7717       Opret guen handler     1206       Opret guen handler     1206       <                                                                                                    |                                     |                                                           |                  |       |                                               |              |                       |       |                               |                                    |                          |                   |                                |                |                   |                                |                       | italindkomst)        | Udbytte (kaj                            |
| Skatepligb tursance, atkeindicomst 538   Fradragsbereftiget av. saptalindicomst 538   Fradragsbereftiget av. saptalindicomst 538   Tigang antal 15   Afgang antal 20   Afgang antal 20   Afgang antal 1206   Mursegulering vedr. afgang 1206   Kursregulering vedr. afgang 1206   Kursregulering vedr. afgang <th></th> <th></th> <th></th> <th></th> <th></th> <th></th> <th></th> <th></th> <th></th> <th></th> <th></th> <th></th> <th></th> <th></th> <th></th> <th></th> <th></th> <th>ttefri)</th> <th>Udbytte (ska</th>                                                                                                    |                                     |                                                           |                  |       |                                               |              |                       |       |                               |                                    |                          |                   |                                |                |                   |                                |                       | ttefri)              | Udbytte (ska                            |
| Fradragsberefliget tab, akgleindkomst     Image: Statepidg bursvande, skaptalindkomst     Image: Statepidg bursvande, skaptalindkomst       Fradragsberefliget tab, kaptalindkomst     Image: Statepidg bursvande, skaptalindkomst     Image: Statepidg bursvande, skaptalindkomst       Raaiiset geinst-tab     Image: Statepidg bursvande, skaptalindkomst     Image: Statepidg bursvande, skaptalindkomst       Raaiiset geinst-tab     Image: Statepidg bursvande, skaptalindkomst     Image: Statepidg bursvande, skaptalindkomst       Tigang anal     Image: Statepidg bursvande, skaptalindkomst     Image: Statepidg bursvande, skaptalindkomst       Adgang anal     Image: Statepidg bursvande, skaptalindkomst     Image: Statepidg bursvande, skaptalindkomst       Mage: Statepidg bursvande, skaptalindkomst     Image: Statepidg bursvande, skaptalindkomst     Image: Statepidg bursvande, skaptalindkomst       Opret wert handler     Statepidg bursvande, skaptalindkomst     Image: Statepidg bursvande, skaptalindkomst     Image: Statepidg bursvande, skaptalindkomst       Opret wert handler     Statepidg bursvande, skaptalindkomst     Image: Statepidg bursvande, skaptalindkomst     Image: Statepidg bursvande, skaptalindkomst       Opret wert handler     Statepidg bursvande, skaptalindkomst     Image: Statepidg bursvande, skaptalindkomst     Image: Statepidg bursvande, skaptalindkomst       Opret wert handler     Statepidg bursvande, skaptalindkomst     Image: Statepidg bursvande, skaptalindkomst     Image: Statepidg bursvande, skaptalindkomst     Image: Statepidg bursv                                                                                                    |                                     |                                                           |                  |       |                                               |              |                       |       |                               |                                    |                          | 8                 | 53                             |                |                   | t i                            | eindkoms              | kursavance, akti     | Skattepligtig                           |
| Skatepligb vursavance, kapitalindkomst   Fradragsbereing tab, kupitalindkomst   Realisert gevinst-tab   Tigang antal   Tigang antal   Adgang antal   Adgang antal   Bandler   Deriver uternover the addate   Deriver uternover the addate   Pett   Addate   Addate   Danske Bank Ads   6.769   4.30   501   6.769   4.30   501   6.769   4.30   501  <                                                                                                    |                                     |                                                           |                  |       |                                               |              |                       |       |                               |                                    |                          |                   |                                |                |                   |                                | ndkomst               | ettiget tab, aktieir | Fradragsbe                              |
| Pradragsbereting ved. vib. kapitalindkomst     0       Ngang antal     15       Tigang antal     20       Afgang antal     20       Afgang antal     20       Afgang antal     20       Mageng antal     20       Afgang antal     20       Mageng antal     20       Afgang antal     20       Mageng antal     20       Murregulering ved. utimo beholdning     7.717       Opret med handler     Set gandler       Set gandler     Verblik aktier       Teist     Utimo       Primo     Udbyfte med inde- Feit     Udbyfte, kapital- Feit       Voorstik aktier     0       Oanske Bank AGS     6.769     430       6.769     430     501       6.769     430     501       6.769     430     501       6.769     430     501       6.769     430     501       6.769     430     501       6.769     430     501       6.769     430     501       6.769     430     501       6.769     430     501       6.769     430     501       6.769     430     501       6.769     6.769                                                                                                    |                                     |                                                           |                  |       |                                               |              |                       |       |                               |                                    |                          |                   |                                |                |                   | ist                            | italindkor            | kursavance, kap      | Skattepligtig                           |
| Realiserte geinsträs     338       Tigang antal     15       Tigang kabspris     2.844       Afgang antal     2.09       Afgang antal     2.09       Afgang antal     2.09       Afgang antal     2.09       Afgang antal     2.09       Afgang antal     2.09       Afgang antal     2.09       Afgang antal     2.09       Kursregulering ved: utilmo beholdning     7.717       Opret med handler     Set ander       Statteping ved: utilmo beholdning     7.717       Opret med handler     Set gandler       Attier     Statteping ved: utilmo beholdning       Opret med handler     Statteping ved: utilmo beholdning       Fett     Ubt/te med inde Fett     Udbytte kaptal- Fett       Verblik aktier     Statteping kurs- Fett     Fadragaberet- stattent       Stattent     Stattenting kurs- Stattent     Stattenting kurs- Fett       Stattenting bank A/S     6.769     430     501       Danske Bank A/S     6.769     430     501     624       Stattenting     538     502     50       Stattenting     538     502     50                                                                                                    |                                     |                                                           |                  |       |                                               |              |                       |       |                               |                                    |                          |                   |                                |                |                   |                                | ilindkoms             | ettiget tab, kapita  | Fradragsbe                              |
| Tigang antal       15         Tigang kabspins       2.844         Afgang antal       2.0         Afgang antal       2.0         Afgang antal       2.0         Afgang antal       2.0         Afgang antal       2.0         Afgang antal       2.0         Afgang antal       2.0         Afgang antal       2.0         Afgang antal       2.0         Kursregulering ved: algang       1.206         Kursregulering ved: utimo beholdning       7.717         Opret med handler       Set gandler         Aktier       Verblik aktier         Teist       Utimo       Primo       Udbyte med inde Feit       Udbyte, kapital - Feit       Stateplicity kurs- Feit       Fradragsberd- Feit         Datase Bank A/S       6.769       4.30       501       624       538       502       50         Danake Bank A/S       6.769       4.30       501       624       538       502       50                                                                                                    |                                     |                                                           |                  |       |                                               |              |                       |       |                               |                                    |                          | 8                 | 53                             |                |                   |                                |                       | evinst/-tab          | Realiseret                              |
| Tigang kabspris     2844       Ardgang anala     20       Ardgang algspris     4.998       Kursregulering ved: algang     1206       Kursregulering ved: algang     7.717       Opret well handler     Se handler       Opret well handler     Se handler                                                                                                    |                                     |                                                           |                  |       |                                               |              |                       |       |                               |                                    |                          | 5                 | 1                              |                |                   |                                |                       |                      | Tilgang anta                            |
| Afgang antal<br>Afgang algopris<br>Kursregulering ved: utimo beholdning<br>Opret guden handler<br>Se bandler<br>Se bandler<br>Se |                                     |                                                           |                  |       |                                               |              |                       |       |                               |                                    |                          | 4                 | 2.84                           |                |                   |                                |                       | pris                 | Tilgang køb                             |
| Afgang algepris<br>Kursregulering ved: ultimo beholdning<br>Opret went handler<br>Se handler<br>Se handler<br>Se handler<br>Se handler<br>Se handler<br>Danske Bank A/S<br>0 0 0 0 0 0 0 0 0 0 0 0 0 0 0 0 0 0 0                                                                                                     |                                     |                                                           |                  |       |                                               |              |                       |       |                               |                                    |                          | 0                 | 2                              |                |                   |                                |                       |                      | Afgang anta                             |
| Kursregulering ved: rulimo beholdning       1.206         Opret uden handler       State         State       State         Aktier         Overblik aktier         Test       Ultimo         Primo       Udbytte med inde Feit       Udbytte, kapital-<br>holdt skat       Feit       Udbytte, kapital-<br>skatefnit       Skateplidig kurs-<br>skatefnit       Feit       Skateplidig kurs-<br>skatefnit       Feit       Skatefnit                                                                                                    |                                     |                                                           |                  |       |                                               |              |                       |       |                               |                                    |                          | 8                 | 4.99                           |                |                   |                                |                       | spris                | Afgang salg                             |
| Kursregulering vedr utimo beholdning         7.717           Opret uden handler         Siet         <                                                                                                    |                                     |                                                           |                  |       |                                               |              |                       |       |                               |                                    |                          | 6                 | 1.20                           |                |                   |                                |                       | ng vedr. afgang      | Kursreguler                             |
| Opret guden handler       Set bandler         Opret med handler       Se bandler         Aktier         Overblik aktier         Tekst       Utimo       Primo       Udbyte med inde- Feit       Udbyte, kapital-<br>noldt skat       Feit       Udbyte       Skatepligtig kurs- Feit       Fradragsberel-<br>ligetab       Feit         Danske Bank Ars       0       6.769       430       501       624       538       502       501         Danske Bank Ars       6.769       430       501       624       538       502       501                                                                                                    |                                     |                                                           |                  |       |                                               |              |                       |       |                               |                                    |                          | 7                 | 7.71                           |                |                   |                                | eholdning             | ng vedr. ultimo b    | Kursreguler                             |
| Overblik aktier         Tekst       Utimo       Primo       Udbytte med inde- Feit       Udbytte uden inde Feit       Udbytte, kapital-<br>indkomst       Feit       Skatteplidgik kurs- Feit       Fadragaberel-<br>biget tab<br>(akteindkomst)       Feit         Danske Bank A/S       0       501       624       502       50         Danske Bank A/S       6.769       430       501       624       538       502       50                                                                                                    |                                     |                                                           |                  |       |                                               |              |                       |       |                               |                                    |                          |                   | te>>                           | pe <u>N</u> æs | << <u>E</u> orrig | E                              | er                    | Slet<br>Se handle    | Opret uden handler<br>Opret med handler |
| Overblik aktier         Overblik aktier           Tekst         Utimo         Primo         Udbytte med inde- Feit         Udbytte uden inde Feit         Udbytte, kapital-<br>inkt skat         Feit         Udbytte med inde- Feit         Udbytte, kapital-<br>inkt skat         Feit         Skattepligtig kurs-<br>skatterint         Skattepligtig kurs-<br>avance<br>(akteindkomst)         Feit         Udbytte<br>skatterint         Skattepligtig kurs-<br>skatterint         Feit         Udbytte<br>avance<br>(akteindkomst)         Feit         Stattepligtig kurs-<br>tiget tab<br>(akteindkomst)         Feit         Udbytte<br>skatterint         Skattepligtig kurs-<br>skatterint         Feit         Udbytte<br>avance<br>(akteindkomst)         Feit         Udbytte<br>skatterint         Skattepligtig kurs-<br>skatterint         Feit         Udbytte<br>avance<br>(akteindkomst)         Feit         Udbytte<br>skatterint         Skattepligt kurs-<br>skatterint         Feit         Udbytte<br>avance<br>(akteindkomst)         Feit         Udbytte<br>skatterint         Skattepligt kurs-<br>Skattepligt kurs-<br>Sk                                                                                                    |                                     |                                                           |                  |       |                                               |              |                       |       |                               |                                    |                          |                   |                                |                |                   |                                |                       |                      | Aktier                                  |
| Tekst     Ultimo     Primo     Udbyte medinde- Feit<br>holdt skat     Udbyte uden inde Feit<br>holdt skat     Udbyte uden inde Feit<br>indkomst     Udbyte uden inde Feit<br>indkomst     Feit<br>Skatterlint<br>skatterlint     Skatterlint<br>skatterlint     Skatterlint     Skatterlint     Skatterlint     Skatterlint     Skatterlint     Skatterlint     Skatterlint     Skatterlint     Skatterlint     Skatterlint     Skatterlint     Skatterlint     Skatter                                                                                                    |                                     |                                                           |                  |       |                                               |              |                       |       |                               |                                    |                          |                   |                                |                |                   |                                |                       |                      | Overblik aktier                         |
| 0         501         624         502         501           Danske Bank A/S         6.769         4.30         501         624         538         502         501           Danske Bank A/S         6.769         4.30         501         624         538         502         501                                                                                                    | aret- Felt Ska<br>avar<br>mst) (kar | <sup>r</sup> radragsberet-<br>iget tab<br>(aktieindkomst) | Felt F<br>t<br>( | urs-F | Skattepligtig ku<br>avance<br>(aktieindkomst) | tte<br>efrit | Udbytte<br>skattefrit | Felt  | Udbytte, kapital-<br>indkomst | n inde Felt                        | Udbytte ud<br>holdt skat | Felt              | Jdbytte med inde-<br>oldt skat | l              | Primo             |                                | Ultimo                |                      | Tekst                                   |
| Danske Bank A/S         6.769         430         501         624         538         502         50           Danske Bank A/S         6.769         430         501         624         538         502         50                                                                                                    | 502                                 |                                                           | 502              |       |                                               |              |                       |       |                               | 624                                |                          | 501               |                                |                |                   | 0                              |                       |                      |                                         |
| Danske Bank A/S 6.769 430 501 624 538 502 54                                                                                                    | 502                                 |                                                           | 502              | 538   | 5                                             |              |                       |       |                               | 624                                |                          | 501               | 430                            |                |                   | 6.769                          |                       |                      | Danske Bank A/S                         |
|                                                                                                    | 502                                 |                                                           | 502              | 538   | 6                                             |              |                       |       |                               | 624                                |                          | 501               | 430                            |                |                   | 6.769                          |                       |                      | Danske Bank A/S                         |
|                                                                                                    |                                     |                                                           |                  |       |                                               |              |                       |       |                               |                                    |                          |                   |                                |                |                   |                                |                       |                      |                                         |

Det er vigtigt at bemærke følgende:

- Når et værdipapir er overført fra Værdipapir Nova, vil der, når papiret er valgt i oversigten, fremgå følgende tekst med rød "Dette papir er overført fra værdipapirmodulet". Knappen "se handler" vil desuden også være aktiveret.
- Sidste årsoplysninger overføres <u>ikke</u> fra Værdipapir Nova. Sidste års tal vil altid være en overførsel af de tal, der <u>faktisk</u> blev anvendt i Det personlige regnskab i sidste indkomstår (hvis sidste års fil er overført). Denne metode er valgt for at <u>sikre</u>, at en korrektion af historiske data i Værdipapir Nova ikke – uden brugeren er opmærksom herpå – ændrer de oplysninger, der faktisk fremgik af sidste års personlige regnskab. Hvis brugeren ønsker at ændre sidste års data i det personlige regnskab, skal det gøres manuelt ved først at afkrydse "lås op" i sidste års kolonne og herefter manuelt ændre data.
- Når der er tale om en beholdning af aktier i et fælles depot, vil beholdningen blive vist på 2 linjer, hvor den ene linje er person 1's andel af beholdningen, og den anden linje er person 2's andel af beholdningen.
- Dette års data kan <u>ikke</u> ændres fra siden i Det personlige regnskab. Hvis disse data skal ændres, skal det ske i Værdipapir Nova. Brugeren får adgang til det valgte papir i Værdipapir Nova ved at trykke på knappen "Se handler".
- Hvis brugeren ønsker at oprettet en nyt værdipapir i Værdipapir Nova, kan det fra Det personlige regnskab ske ved at trykke på knappen "Opret med handler"
- **Vigtigt!!!** De værdipapirer, der oprettes direkte i Det personlige regnskab ("Opret uden handler"), overføres <u>ikke</u> til Værdipapir Nova

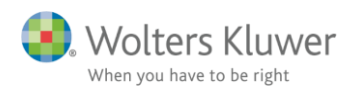

# 4.2 Overførsel af udenlandske papirer til Det personlige regnskab

| Tekst                                                   |                                   | Andel<br>person 1<br>(%) | Andel<br>person 1<br>sidste år | Туре               |                                 | Vurderings-<br>princip  | Vurderings<br>princip<br>sidste år | CVR-/SE-/Re                   | gnr. Konto       | -/Depotnr.       | ISIN-/Fondskode                                  |      |                                                |      |                                                    |      |                                                  |      |
|---------------------------------------------------------|-----------------------------------|--------------------------|--------------------------------|--------------------|---------------------------------|-------------------------|------------------------------------|-------------------------------|------------------|------------------|--------------------------------------------------|------|------------------------------------------------|------|----------------------------------------------------|------|--------------------------------------------------|------|
| ABB AB                                                  |                                   | 100,00                   | 0 100,0                        | 0 Udenlandsk       | -                               | Kapitalregule.          | 👻 Kapitalregu                      | le 👻                          |                  |                  | SE54564654                                       | 0    |                                                |      |                                                    |      |                                                  |      |
| Dette pap                                               | bir er overført fra væ            | erdipapirmo              | odulet                         |                    | 2016<br>Lås op                  | 2015                    |                                    |                               |                  |                  |                                                  |      |                                                |      |                                                    |      |                                                  |      |
| Antal ultin                                             | no                                |                          |                                |                    | 2                               |                         |                                    |                               |                  |                  |                                                  |      |                                                |      |                                                    |      |                                                  |      |
| Kursværd                                                | li ultimo                         |                          |                                |                    | 5.00                            |                         |                                    |                               |                  |                  |                                                  |      |                                                |      |                                                    |      |                                                  |      |
| Anskaffels                                              | sessum ultimo                     |                          |                                |                    | 5.00                            | 0                       |                                    |                               |                  |                  |                                                  |      |                                                |      |                                                    |      |                                                  |      |
| Udbytte hv                                              | voraf der er indeho               | oldt udbytte:            | skat                           |                    |                                 |                         |                                    |                               |                  |                  |                                                  |      |                                                |      |                                                    |      |                                                  |      |
| Udbytte hv                                              | voraf der ikke er in              | deholdt udl              | bytteskat                      |                    |                                 |                         |                                    |                               |                  |                  |                                                  |      |                                                |      |                                                    |      |                                                  |      |
| Udbytte (k                                              | (apitalindkomst)                  |                          |                                |                    |                                 |                         |                                    |                               |                  |                  |                                                  |      |                                                |      |                                                    |      |                                                  |      |
| Udbytte (s                                              | skattefri)                        |                          |                                |                    |                                 |                         |                                    |                               |                  |                  |                                                  |      |                                                |      |                                                    |      |                                                  |      |
| Skatteplig                                              | ptig kursavance, al               | dieindkoms               | st                             |                    |                                 |                         |                                    |                               |                  |                  |                                                  |      |                                                |      |                                                    |      |                                                  |      |
| Fradrags                                                | berettiget tab, aktie             | eindkomst                |                                |                    |                                 |                         |                                    |                               |                  |                  |                                                  |      |                                                |      |                                                    |      |                                                  |      |
| Skatteplig                                              | ptig kursavance, ka               | apitalindkon             | mst                            |                    |                                 |                         |                                    |                               |                  |                  |                                                  |      |                                                |      |                                                    |      |                                                  |      |
| Fradrags                                                | berettiget tab, kapi              | talindkoms               | st                             |                    |                                 |                         |                                    |                               |                  |                  |                                                  |      |                                                |      |                                                    |      |                                                  |      |
| Realisere                                               | et gevinst/-tab                   |                          |                                |                    |                                 |                         |                                    |                               |                  |                  |                                                  |      |                                                |      |                                                    |      |                                                  |      |
| Tilgang a                                               | ntal                              |                          |                                |                    | 5                               |                         |                                    |                               |                  |                  |                                                  |      |                                                |      |                                                    |      |                                                  |      |
| Tilgang ka                                              | øbspris                           |                          |                                |                    | 12.50                           |                         |                                    |                               |                  |                  |                                                  |      |                                                |      |                                                    |      |                                                  |      |
| Afgang an                                               | ntal                              |                          |                                |                    | 31                              |                         |                                    |                               |                  |                  |                                                  |      |                                                |      |                                                    |      |                                                  |      |
| Atgang sa                                               | algspris                          |                          |                                |                    | 14.10                           |                         |                                    |                               |                  |                  |                                                  |      |                                                |      |                                                    |      |                                                  |      |
| Kursregu                                                | lering vedr. afgang               | )<br>habaldalar          | _                              |                    | 0.00                            | ,                       |                                    |                               |                  |                  |                                                  |      |                                                |      |                                                    |      |                                                  |      |
| Kursregu                                                | lering vear. ultimo               | benolaning               | 9                              |                    |                                 |                         |                                    |                               |                  |                  |                                                  |      |                                                |      |                                                    |      |                                                  |      |
| Opret <u>u</u> den handler<br>Opret <u>m</u> ed handler | r <u>S</u> let<br>Se <u>h</u> and | iler                     |                                | << <u>F</u> orrige | este>>                          |                         |                                    |                               |                  |                  |                                                  |      |                                                |      |                                                    |      |                                                  |      |
| Aktier                                                  |                                   |                          |                                |                    |                                 |                         |                                    |                               |                  |                  |                                                  |      |                                                |      |                                                    |      |                                                  |      |
| Overblik aktie                                          | r                                 |                          |                                |                    |                                 |                         |                                    |                               |                  |                  |                                                  |      |                                                |      |                                                    |      |                                                  |      |
| Tekst                                                   |                                   | Ultimo                   |                                | Primo              | Udbytte med inde-<br>holdt skat | Felt Udbytte<br>holdt s | e uden inde Felt<br>kat            | Udbytte, kapital-<br>indkomst | Felt Udb<br>skal | oytte<br>ttefrit | Skattepligtig kurs-<br>avance<br>(aktieindkomst) | Felt | Fradragsberet-<br>tiget tab<br>(aktieindkomst) | Felt | Skattepligtig kurs-<br>avance<br>(kapitalindkomst) | Felt | Fradragsberet-<br>tiget tab<br>(kapitalindkomst) | Felt |
|                                                         |                                   |                          | 0                              |                    |                                 | 501                     | 63                                 | 24                            |                  |                  |                                                  | 502  | 2                                              | 502  |                                                    | 239  |                                                  | 239  |
| Danske Bank A/S                                         |                                   |                          | 6.769                          |                    | 430                             | 501                     | 63                                 | 24                            |                  |                  | 531                                              | 502  |                                                | 502  |                                                    | 239  |                                                  | 239  |
| Danske Bank A/S                                         |                                   |                          | 6.769                          |                    | 430                             | 501                     | 63                                 | 24                            |                  |                  | 531                                              | 502  |                                                | 502  |                                                    | 239  |                                                  | 239  |
| ABB AB                                                  |                                   |                          | 5.000                          |                    |                                 |                         |                                    |                               |                  |                  |                                                  |      |                                                |      |                                                    | 235  |                                                  | 239  |
| ABBAB                                                   |                                   |                          | 5 000                          |                    |                                 |                         |                                    |                               |                  |                  |                                                  |      |                                                |      |                                                    | 230  |                                                  | 239  |
|                                                         |                                   |                          | 0.000                          |                    |                                 |                         |                                    |                               |                  |                  |                                                  |      |                                                |      |                                                    | 200  |                                                  | 200  |

Når en bruger overfører et udenlandsk værdipapir fra Værdipapir Nova, bliver alene oplysninger om ultimo værdier, styk antal og beløb for køb og salg overført til Det personlige regnskab. Oplysninger om avance/tab, udbytter, udlodning mv. overføres som tidligere nævnt ikke. Måden hvorpå brugeren får disse oplysninger med i Det personlige regnskab (og selvangivelse og skatteberegning) er ved at <u>oprette</u> det <u>udland</u> hvor papiret stammer fra, og indtaste udbytter, udlodninger mv. under dette udland.

Brugeren opretter et udland ved at vælge "Udenlandsk indkomst" under menupunktet "Indkomstoplysninger" i "Arbejdsgangen"

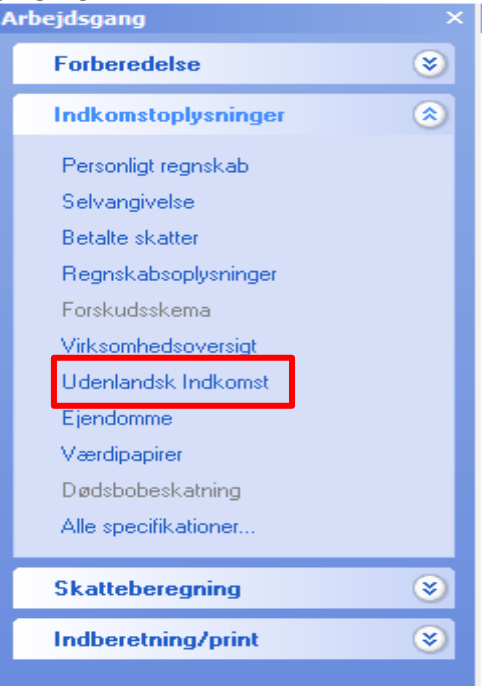

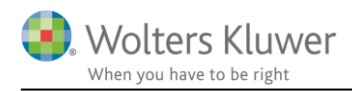

Visning af udenlandske udbytter, avancer mv. i udskriften af Det personlige regnskab sker samlet i et beløb pr. type. Afkastet vises ikke i f.eks. aktienoten for det enkelte papir, som det sker med danske aktier.

# 4.3 Hvad sker der ved sletning af et værdipapir i Værdipapir Nova?

Hvis brugeren sletter et værdipapir i Værdipapir Nova, vil papiret og de historiske tal fra sidste års personlige regnskab fortsat fremgå af Det personlige regnskab.

Begrundelsen herfor er, at vi ønsker at fastholde de historiske data i Det personlige regnskab, og at historiske data i Det personlige regnskab udelukkende skal slettes/redigeres manuelt af brugeren <u>direkte</u> i Det personlige regnskab.

### 4.3.1 Det personlige regnskab før sletning

| Tekst              | Andel<br>person 1<br>(%)              | Andel<br>person 1<br>sidste år | Туре                            |              | Vurderings-<br>princip | Vurderings<br>princip<br>sidste år | CVR-/SE-/Regnr. | Konto-/Depotnr. | ISIN-/Fondskode |
|--------------------|---------------------------------------|--------------------------------|---------------------------------|--------------|------------------------|------------------------------------|-----------------|-----------------|-----------------|
| Danske Bank A/S    | 100,0                                 | 0 100,00                       | Noterede aktier i da            | ansk depot 🔹 | Kapitalregule          | - Kapitalregule 🗸                  |                 |                 | DK0010274414 🜔  |
|                    |                                       |                                |                                 | 2016         | 2015                   |                                    |                 |                 |                 |
| Dette papir er ov  | enørt fra værdipapirm                 | lodulet                        |                                 | Lås op       | Lás op                 |                                    |                 |                 |                 |
| Antal ultimo       |                                       |                                |                                 |              | 5                      | 10                                 |                 |                 |                 |
| Kursværdi ultimo   | )                                     |                                |                                 | 6.76         | 9 3.5                  | 00                                 |                 |                 |                 |
| Anskaffelsessur    | n ultimo                              |                                |                                 | 7.81         | 6 35.0                 | 00                                 |                 |                 |                 |
| Udbytte hvoraf de  | er er indeholdt udbytte               | eskat                          |                                 | 43           | 0 1                    | 30                                 |                 |                 |                 |
| Udbytte hvoraf de  | er ikke er indeholdt ud               | lbytteskat                     |                                 |              |                        |                                    |                 |                 |                 |
| Udbytte (kapitalii | ndkomst)                              |                                |                                 |              |                        |                                    |                 |                 |                 |
| Udbytte (skattefn  | )                                     |                                |                                 |              |                        |                                    |                 |                 |                 |
| Skattepligtig kurs | savance, aktieindkom                  | st                             |                                 | 53           | 18                     |                                    |                 |                 |                 |
| Fradragsberettig   | et tab, aktieindkomst                 |                                |                                 |              |                        |                                    |                 |                 |                 |
| Skattepligtig kurs | savance, kapitalindko                 | mst                            |                                 |              |                        |                                    |                 |                 |                 |
| Fradragsberettig   | et tab, kapitalindkom                 | st                             |                                 |              |                        |                                    |                 |                 |                 |
| Realiseret gevin   | st/-tab                               |                                |                                 | 5.           | 5                      | -                                  |                 |                 |                 |
| Tilgang antai      |                                       |                                |                                 | 2.0          | 4 17                   | 5                                  |                 |                 |                 |
| fligang købspris   |                                       |                                |                                 | 2.0*         | 1.7                    |                                    |                 |                 |                 |
| Algang aniai       |                                       |                                |                                 | 4 90         | 18                     |                                    |                 |                 |                 |
| Aigang saigspris   | odr ofaona                            |                                |                                 | 4.00         | 7                      |                                    |                 |                 |                 |
| Kursregulering     | eur, argang<br>edr, ultimo, heboldnir |                                |                                 | 5.50         | 0                      |                                    |                 |                 |                 |
| Reisiegerening     | cal alamo benorani                    | 2                              |                                 |              | -                      |                                    |                 |                 |                 |
| Opret uden handler | Slet                                  |                                | << <u>E</u> orrige <u>N</u> æst | e>>          |                        |                                    |                 |                 |                 |
| Opret med bandler  | Se bandler                            |                                |                                 |              |                        |                                    |                 |                 |                 |
| opret med nandrer  | Ge Tauger                             |                                |                                 |              |                        |                                    |                 |                 |                 |
|                    |                                       |                                |                                 |              |                        |                                    |                 |                 |                 |
| Aktier             |                                       |                                |                                 |              |                        |                                    |                 |                 |                 |
| Overblik aktier    |                                       |                                |                                 |              |                        |                                    |                 |                 |                 |

Udbytte med inde- Felt holdt skat Fradragsberet-tiget tab (aktieindkomst) Fradragsberet-tiget tab (kapitalindkom Tekst Ultimo Primo Udbytte uden inde Felt Udbytte, kapital- Felt Udbytte holdt skat indkomst skattefri Skattepligtig kurs- Felt Felt Skattepligtig kurs- Felt Felt avance (aktieindkomst) avance (kapitalindkomst) 624 502 502 239 239 501 6.769 6.769 3.500 430 501 501 624 624 538 502 538 502 502 502 239 239 239 239 Danske Bank A/S 430 ABB AB 5.000 239 239 ABB AB 5.000 239 239

Det er vigtigt at bemærke følgende:

- Den røde tekst "Dette papir er overført fra værdipapirmodulet"
- Knappen "Se handler" er aktiv og knappen "Slet" er ikke aktiv
- Det er ikke muligt at rette i dette års tal

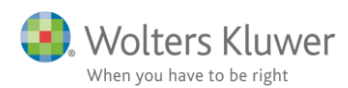

Skattepligtig kurs- Felt avance (kapitalindkomst)

502

502 502

Fradragsberet tiget tab (kapitalindkom

239

239 239 239

239

239 239

239

### 4.3.2 Det personlige regnskab efter sletning

| Tekst                       | Andel<br>person 1<br>(%) | Andel<br>person 1<br>sidste år | Туре                           |                        | Vurde<br>princi | rings-<br>p       | Vurderings<br>princip<br>sidste år |        | CVR-/SE-/Reg | inr. H | (onto-/Depotnr. | ISIN-/Fondskode           |        |                              |
|-----------------------------|--------------------------|--------------------------------|--------------------------------|------------------------|-----------------|-------------------|------------------------------------|--------|--------------|--------|-----------------|---------------------------|--------|------------------------------|
| Danske Bank A/S             | 100,00                   | 100,00                         | ) Noterede aktier i            | dansk depot 🔷 👻        | Kapit           | alregule 👻        | Kapitalregul                       | le 👻   |              |        |                 | DK0010274414              | \$     |                              |
|                             |                          |                                |                                | 2016                   |                 | 2015              |                                    |        |              |        |                 |                           |        |                              |
|                             |                          |                                |                                | 🗌 Lås op               | 🗌 L             | ås op             |                                    |        |              |        |                 |                           |        |                              |
| Antal ultimo                |                          |                                |                                |                        | 5               | 10                |                                    |        |              |        |                 |                           |        |                              |
| Kursværdi ultimo            |                          |                                |                                | 6.76                   | 9               | 3.500             | )                                  |        |              |        |                 |                           |        |                              |
| Anskaffelsessum ultimo      |                          |                                |                                | 7.81                   | 6               | 35.000            |                                    |        |              |        |                 |                           |        |                              |
| Udbytte hvoraf der er indel | holdt udbyttes           | skat                           |                                | 43                     | 0               | 130               |                                    |        |              |        |                 |                           |        |                              |
| Udbytte hvoraf der ikke er  | indeholdt udl            | oytteskat                      |                                |                        |                 |                   |                                    |        |              |        |                 |                           |        |                              |
| Udbytte (kapitalindkomst)   |                          |                                |                                |                        |                 |                   |                                    |        |              |        |                 |                           |        |                              |
| Udbytte (skattefri)         |                          |                                |                                |                        |                 |                   |                                    |        |              |        |                 |                           |        |                              |
| Skattepligtig kursavance,   | aktieindkoms             | t                              |                                | 53                     | 8               |                   |                                    |        |              |        |                 |                           |        |                              |
| Fradragsberettiget tab, ak  | tieindkomst              |                                |                                |                        |                 |                   |                                    |        |              |        |                 |                           |        |                              |
| Skattepligtig kursavance, I | kapitalindkon            | nst                            |                                |                        |                 |                   |                                    |        |              |        |                 |                           |        |                              |
| Fradragsberettiget tab, ka  | pitalindkoms             | t                              |                                |                        |                 |                   |                                    |        |              |        |                 |                           |        |                              |
| Realiseret gevinst/-tab     |                          |                                |                                | 53                     | 8               |                   |                                    |        |              |        |                 |                           |        |                              |
| Tilgang antal               |                          |                                |                                | 1                      | 5               |                   |                                    |        |              |        |                 |                           |        |                              |
| Tilgang købspris            |                          |                                |                                | 2.84                   | 4               | 1.700             |                                    |        |              |        |                 |                           |        |                              |
| Afgang antal                |                          |                                |                                | 2                      | 0               |                   |                                    |        |              |        |                 |                           |        |                              |
| Afgang salgspris            |                          |                                |                                | 4.99                   | 8               |                   |                                    |        |              |        |                 |                           |        |                              |
| Kursregulering vedr. afgar  | ng                       |                                |                                | -/                     |                 |                   |                                    |        |              |        |                 |                           |        |                              |
| Kursregulering vedr. ultim  | o beholdning             |                                |                                | 5.50                   | 0               |                   |                                    |        |              |        |                 |                           |        |                              |
| Opret uden handler Slet     | ndler                    |                                | << <u>E</u> orrige <u>N</u> ac | iste>>                 |                 |                   |                                    |        |              |        |                 |                           |        |                              |
|                             |                          |                                |                                |                        |                 |                   |                                    |        |              |        |                 |                           |        |                              |
| Aktier                      |                          |                                |                                |                        |                 |                   |                                    |        |              |        |                 |                           |        |                              |
| Overblik aktier             |                          |                                |                                |                        |                 |                   |                                    |        |              |        |                 |                           |        |                              |
| Takat                       | Lillione                 |                                | Deline e                       | I falle die need in de | Fell            | I fallsaffa saafa | e iede Cell                        | Lister | die kenitel  | C.a.M  | Lidhudia        | Okellanlindin laur        | E all  | Eve des sels seat            |
| Tenst                       | Olumo                    |                                | -nino                          | holdt skat             | reil            | holdt skat        | ninde Feit                         | indko  | omst         | reil   | skattefrit      | avance<br>(aktieindkomst) | - reil | tiget tab<br>(aktieindkomst) |
|                             |                          | 0                              |                                |                        | 501             | 1                 | 62                                 | 4      |              |        |                 |                           | 50     | 2                            |
| Danske Bank A/S             |                          | 6.769                          | 3.500                          | 430                    | 501             | 1                 | 62                                 | 4      |              |        |                 | 5                         | 88 50  | 2                            |
| Danske Bank A/S             | -                        | 6.769                          |                                | 430                    | 501             | 1                 | 62                                 | 4      |              |        |                 | 5                         | 88 50  | 2                            |
| ABB AB                      |                          | 5.000                          |                                |                        |                 |                   |                                    |        |              |        |                 |                           |        |                              |
| ABB AB                      |                          | 5.000                          |                                |                        |                 |                   |                                    |        |              |        |                 |                           |        |                              |

ABB AB ABB AB

Det er vigtigt at bemærke følgende:

- Alle data fra før sletningen – både dette år og sidste år - er bibeholdt
- Den røde tekst "Dette papir er overført fra værdipapirmodulet" er forsvundet •
- Knappen "Slet" er blevet aktiveret og knappen "se handler" er ikke længere aktiv •
- Det er nu muligt manuelt at slette eller redigere i alle oplysninger vedrørende • værdipapiret

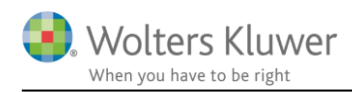

# 4.4 Synkronisering af data mellem Værdipapir Nova og Det personlige regnskab

Hvis brugeren har en fil, hvor f.eks. Danske Bank A/S allerede er oprettet manuelt som et værdipapir i Det personlige regnskab – men altså ikke i Værdipapir Nova, vil en indtastning i Værdipapir Nova eller en R75 import til Værdipair Nova medfører, at værdipapiret fremgå dobbelt i Det personlige regnskab.

| Tekst                        | Andel<br>person 1 | Andel<br>person 1 | Туре                          |                    | Vurder | ings-        | Vurderings<br>princip | CVR-/SE-/R        | egnr. | Konto-/Depotnr. | ISIN-/Fondskode     | 1    |                 |       |                       |      |                   |      |
|------------------------------|-------------------|-------------------|-------------------------------|--------------------|--------|--------------|-----------------------|-------------------|-------|-----------------|---------------------|------|-----------------|-------|-----------------------|------|-------------------|------|
| Denske Benk A/D              | (%)               | sidste al         | Obletere de joldier           | dopok dopol        | Konito | Ireaule      | siuste al             |                   |       |                 | DK0040074444        |      |                 |       |                       |      |                   |      |
| Danske bank Avo              | 100,00            | 100,0             | o Noterede aktier             | 2016               | Карца  | 2015         | Napitallegun          | ž 🗡               |       |                 | DK0010274414        | <    |                 |       |                       |      |                   |      |
|                              |                   |                   |                               | 2010               |        | 2015         |                       |                   |       |                 |                     |      |                 |       |                       |      |                   |      |
| Antal ultimo                 |                   |                   |                               |                    | 5      | 10 00        | 5                     |                   |       |                 |                     |      |                 |       |                       |      |                   |      |
| Kursværdi ultimo             |                   |                   |                               | 6.76               | 9      | 3.500        | )                     |                   |       |                 |                     |      |                 |       |                       |      |                   |      |
| Anskaffelsessum ultimo       |                   |                   |                               | 7.81               | 6      | 35.000       | )                     |                   |       |                 |                     |      |                 |       |                       |      |                   |      |
| Udbytte hvoraf der er indeh  | noldt udbytte     | skat              |                               | 43                 | 0      | 130          | )                     |                   |       |                 |                     |      |                 |       |                       |      |                   |      |
| Udbytte hvoraf der ikke er i | indeholdt ud      | bytteskat         |                               |                    |        |              |                       |                   |       |                 |                     |      |                 |       |                       |      |                   |      |
| Udbytte (kapitalindkomst)    |                   |                   |                               |                    |        |              |                       |                   |       |                 |                     |      |                 |       |                       |      |                   |      |
| Udbytte (skattefri)          |                   |                   |                               |                    |        |              |                       |                   |       |                 |                     |      |                 |       |                       |      |                   |      |
| Skattepligtig kursavance, a  | aktieindkom       | st                |                               | 53                 | 3      |              |                       |                   |       |                 |                     |      |                 |       |                       |      |                   |      |
| Fradragsberettiget tab, akt  | tieindkomst       |                   |                               |                    |        |              |                       |                   |       |                 |                     |      |                 |       |                       |      |                   |      |
| Skattepligtig kursavance, k  | kapitalindkor     | nst               |                               |                    |        |              |                       |                   |       |                 |                     |      |                 |       |                       |      |                   |      |
| Fradragsberettiget tab, kap  | pitalindkoms      | st                |                               | 50                 |        |              |                       |                   |       |                 |                     |      |                 |       |                       |      |                   |      |
| Realiseret gevinst/-tab      |                   |                   |                               | 03                 | 5      |              |                       |                   |       |                 |                     |      |                 |       |                       |      |                   |      |
| Tilgang antai                |                   |                   |                               | 2.84               | 4      | 1 700        | 2                     |                   |       |                 |                     |      |                 |       |                       |      |                   |      |
| Afgang antal                 |                   |                   |                               | 2.04               |        | 1.100        |                       |                   |       |                 |                     |      |                 |       |                       |      |                   |      |
| Afgang salaspris             |                   |                   |                               | 4.99               | 3      |              |                       |                   |       |                 |                     |      |                 |       |                       |      |                   |      |
| Kursregulering vedr. afgan   | na                |                   |                               | -7                 | 7      |              |                       |                   |       |                 |                     |      |                 |       |                       |      |                   |      |
| Kursregulering vedr. ultimo  | o beholdning      |                   |                               | 5.50               | D      |              |                       |                   |       |                 |                     |      |                 |       |                       |      |                   |      |
|                              | _                 | -                 |                               |                    |        |              |                       |                   |       |                 |                     |      |                 |       |                       |      |                   |      |
| Opret uden handler Slet      |                   |                   | << <u>F</u> orrige <u>N</u> a | este>>             |        |              |                       |                   |       |                 |                     |      |                 |       |                       |      |                   |      |
| Opret med handler Se han     | ndler             |                   |                               |                    |        |              |                       |                   |       |                 |                     |      |                 |       |                       |      |                   |      |
|                              |                   |                   |                               |                    |        |              |                       |                   |       |                 |                     |      |                 |       |                       |      |                   |      |
| Aktion                       |                   |                   |                               |                    |        |              |                       |                   |       |                 |                     |      |                 |       |                       |      |                   |      |
| ARtiel                       |                   |                   |                               |                    |        |              |                       |                   |       |                 |                     |      |                 |       |                       |      |                   |      |
| Overblik aktier              |                   |                   |                               |                    |        |              |                       |                   |       |                 |                     |      |                 |       |                       |      |                   |      |
| Teket                        | Liltimo           |                   | Primo                         | Lidbytte med inde- | Folt   | Lidbytte ude | n inde Felt           | Lidbytte kanital- | Falt  | Lidbytte        | Skattenligtig kurs- | Folt | Fradransheret.  | Folt  | Skattenligtig kurs- F | olt  | Fradransheret-    | Felt |
| TORDE                        | Chanto            |                   |                               | holdt skat         | · un   | holdt skat   | an mac i ch           | indkomst          | 1 Cit | skattefrit      | avance              | - Ch | tiget tab       | - Cit | avance                | U.L. | tiget tab         | . en |
|                              |                   |                   |                               |                    |        |              |                       |                   |       |                 | (aktieindkomst)     |      | (aktieindkomst) |       | (kapitalindkomst)     |      | (kapitalindkomst) |      |
|                              |                   | 0                 |                               |                    | 501    |              | 024                   |                   |       |                 |                     | 502  |                 | 502   |                       | 239  |                   | 239  |
| Danske Bank A/S              |                   | 6.769             | 3.500                         | 430                | 501    |              | 624                   | 4                 |       |                 | 538                 | 502  |                 | 502   |                       | 239  |                   | 239  |
| Danske Bank A/S              |                   | 6.769             |                               | 430                | 501    |              | 624                   |                   |       |                 | 538                 | 502  |                 | 502   |                       | 239  | 1                 | 239  |
| ABB AB                       |                   | 5.000             |                               |                    |        |              |                       |                   |       |                 |                     |      |                 |       |                       | 239  |                   | 239  |
| ABB AB                       |                   | 5.000             |                               |                    |        |              |                       |                   |       |                 |                     |      |                 |       |                       | 239  |                   | 239  |
| Danske Bank A/S              |                   | 967.000           |                               |                    | 501    |              | 624                   | L .               |       |                 |                     | 502  |                 | 502   |                       | 239  |                   | 239  |
| Danske Bank A/S              |                   | 967.000           |                               |                    | 501    |              | 624                   |                   |       |                 |                     | 502  |                 | 502   |                       | 239  |                   | 239  |
|                              |                   | _                 |                               |                    |        |              |                       |                   |       |                 |                     |      |                 |       |                       | -    |                   |      |

En af måderne hvorpå brugeren kan se, hvilke oplysninger der kommer fra Værdipapir Nova, er ved at se efter den røde tekst "Dette værdipair er overført fra værdipapirmodulet". Hvis denne tekst ikke er synlig - når aktien er valgt i "Overblik aktier" - er der tale om en aktie mv., der er manuelt oprettet i Det personlige regnskab.

Hvis brugeren oplever at værdipapiret fremgår dobbelt, kan det rettes på følgende måde (det antages, at brugeren ønsker at anvende Værdipapir Nova på det pågældende papir i fremtiden). Rettelsen er kun nødvendigt det første år. I de efterfølgende år vil data automatisk blive overført til den linje i Det personlige regnskab, der er knyttet til papiret i Værdipapir Nova:

- 1. Overfør (manuelt) sidste års data fra det manuelt indtastet værdipapir til det papir, der er overført fra Værdipapir Nova
- 2. Slet det manuelt indtastede papir ved at trykke på knappen "Slet"

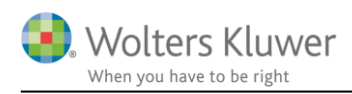

Handling

# 5 Aktier - automatisk avanceberegning

### 5.1 Automatisk beregning af avance på aktier

I Skat Nova (fra version 2017.4) er det muligt at tilvælge automatisk beregning af avance/tab på dine aktier i værdipapirmodulet.

Det er muligt at vælge dette centralt for alle aktier – nuværende og fremtidige – ligesom det vil være muligt at tilvælge/fravælge muligheden på den enkelte aktie.

# 5.2 Generelt tilvalg af automatisk avanceberegning

| Opret:<br>Opret Aktie                        | Depot:           ▼         Ret depot         Ingen depoter                                                                                                    | Udskrift:<br>▼ Udskriftsopsætning                                                                   | Beregningsindstillinger:<br>Ret beregningsindstillinger                |   |           |
|----------------------------------------------|----------------------------------------------------------------------------------------------------|----------------------------------------------------------------------------------------------------|------------------------------------------------------------------------|---|-----------|
| Oversigt over papirer<br>Vis: Begge personer | Beregningsindstillinger  Aktier  Anvend automatisk avanceberegning  Skattefrihed jf. ABL § 44  Er beholdning anskaffet før 1/1-2006 ? omfattet af skattefrihed jf. ABL § 44 ?        | på aktier ?<br>Person 1 Pers<br>Ja                                                                  | on 2                                                                   | × | R<br>r h: |
| Åben papir Slet papir                        | Investeringsbeviser og obligationer er end<br>investeringsbeviser og obligationer er end<br>investeringsbeviserne være omfattet af de<br>Skat Nova 2018, der releases i løber af eft | oner<br>nu ikke omfattet af den automatiske be<br>n release, der udsendes i maj 2018. V<br>eråret 2 | eregning. Vi forventer, at<br>/i forventer at obligationer vil indgå i |   |           |

Det generelle tilvalg af automatisk avanceberegning foretages fra forsiden af værdipapirmodulet vha. knappen "*Ret beregningsindstillinger*".

Herefter vil det være muligt at tilvælge automatisk avanceberegning (generelt – dvs. for alle eksisterende og fremtidige aktier) ved at afkrydse boksen "Anvend automatisk avanceberegning på aktier".

#### 5.2.1 Beholdning omfattet af ABL § 44

Når automatisk beregning er tilvalgt, vil det være muligt at tilvælge, om beholdninger anskaffet før 1/1-2006 er omfattet af ABL § 44, dvs. avance/tab indgår ikke i skatteberegningen. Hvis denne funktion tilvælges, vil den del af en beholdning, der er anskaffet forud for 1/1-2006 blive omfatte heraf, dvs. disse vil blive indregnet efter aktie-for-aktiemetoden, og avance/tab vil ikke påvirke skatteberegningen.

Bemærk, systemet foretager ikke en validering af, om betingelserne for at anvende denne betingelse er opfyldt. Hvis dette tilvælges, og den historiske beholdning overstiger den tilladte grænse, vil beregningssystemet fortsat antage, at ABL § 44 finder anvendelse.

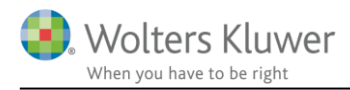

Unoterede aktier og aktier omfattet af ABL § 19 (Investeringsselskaber) vil ikke blive omfattet af dette tilvalg.

Hvis denne funktion er tilvalgt, vil det udelukkende have betydning for de dele af beholdningen, der er anskaffet forud for 1/1-2006. Hvis der således ikke er anskaffelser forud for denne data, har tilvalgte ingen beregningsmæssig betydning.

# 5.3 Individuelt tilvalg af automatisk avanceberegning

### 1 Aktie

| <ul> <li>Stamoplys</li> </ul>                            | ninger                                             |            |                    |      |  |  |  |  |  |  |  |
|----------------------------------------------------------|----------------------------------------------------|------------|--------------------|------|--|--|--|--|--|--|--|
| Navn                                                     | Alm. Brand A/S                                     |            | •                  |      |  |  |  |  |  |  |  |
| ISIN-kode                                                | DK0015250344 -                                     | Cvr. nr. ? |                    |      |  |  |  |  |  |  |  |
| Noteret                                                  |                                                    |            |                    |      |  |  |  |  |  |  |  |
| § 19-aktie                                               | (Investeringsselskab)                              |            |                    |      |  |  |  |  |  |  |  |
| Udenlandsk                                               | Handelsvaluta DKK                                  |            |                    |      |  |  |  |  |  |  |  |
| Beregningsindstillinger     Avance/tab indtastes manuelt |                                                    |            |                    |      |  |  |  |  |  |  |  |
| Anvend aut                                               | omatisk avanceberegning                            | Percen 1   | Percen 2           | 1    |  |  |  |  |  |  |  |
| Er beholdning<br>omfattet af ska                         | anskaffet før 1/1-2006<br>ttefrihed jf. ABL § 44 ? | _ Ja       | Ja                 |      |  |  |  |  |  |  |  |
| - Hændelse                                               | r                                                  |            |                    |      |  |  |  |  |  |  |  |
| Dato                                                     | Klokke- Depot<br>slæt                              | Aktietype  | Hændelse Antal +/- | Kurs |  |  |  |  |  |  |  |

Hvis brugeren ønsker at tilvælge/fravælge automatisk avanceberegning på den enkelte aktie, kan det ske under punktet "Beregningsindstilling" ved at afkrydse boksen "Anvend automatisk avanceberegning". Et tilvalg/fravalg her, vil udelukkende have betydning for det enkelte papir.

#### 5.3.1 Beholdning omfattet af ABL § 44

På det enkelte papir kan det ligeledes tilvælges, om den del af papirets beholdning, der er anskaffet forud for 1/1-2006, er omfattet af ABL § 44. Bemærk, systemet foretager ingen validering af, om dette er tilvalgt på nogle noterede aktier, men fravalgt på andre.

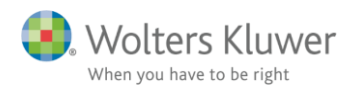

# 5.4 Hvor kan jeg se om avancen beregnes automatisk

| Ha | andlin                                                                   | g              |            |                    |                   |  |  |  |  |  |  |
|----|--------------------------------------------------------------------------|----------------|------------|--------------------|-------------------|--|--|--|--|--|--|
|    | Opret                                                                    | :              |            | Depot:             |                   |  |  |  |  |  |  |
|    | <u>O</u> pre                                                             | Aktie          | •          | <u>R</u> et depot  | Depotnummer       |  |  |  |  |  |  |
| 0  | <b>Oversigt over papirer</b> * De markedrede værdipapirer har tilvalgt a |                |            |                    |                   |  |  |  |  |  |  |
|    | Vis:                                                                     | Begge personer | ✓ Alle pap | ✓ Alle depot       |                   |  |  |  |  |  |  |
|    | Navn                                                                     |                |            | Beholdnin<br>primo | g Kursvæ<br>primo |  |  |  |  |  |  |
|    | * Alm.                                                                   | Brand A/S      |            |                    |                   |  |  |  |  |  |  |

På forsiden af værdipapirmodulet, vil aktier omfattet af automatisk avanceberegning være markeret med en \*.

På det enkelte papir vil der være følgende tekst "Automatisk avanceberegning anvendes".

# - Stamoplysninger

| Navn                     | Alm. Brand A/S                                      |
|--------------------------|-----------------------------------------------------|
| ISIN-kode                | DK0015250344  Cvr. nr. ?                            |
| Noteret                  |                                                     |
| § 19-aktie               | (Investeringsselskab)                               |
| Udenlandsk               | Handelsvaluta DKK                                   |
| ∃ Beregnin<br>-] Hændels | gsindstillinger Automatisk avanceberegning anvendes |
| Dato                     | Klokke- Depot Aktietype Hændelse Antal +/-<br>slæt  |

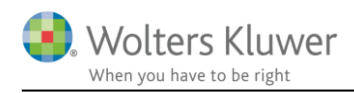

# 5.5 Beregning uden lagerbeskatning

#### Aktie

| - Stamoply                     | sninger                                                     |            |         |             |      |                                |                                        |                |                                                        |                                                         |                         |  |
|--------------------------------|-------------------------------------------------------------|------------|---------|-------------|------|--------------------------------|----------------------------------------|----------------|--------------------------------------------------------|---------------------------------------------------------|-------------------------|--|
| Navn                           | Alm. Brand A/S                                              |            |         | -           |      |                                | Autokurse                              | Dato           | Auto Kurs                                              | Kursværdi                                               |                         |  |
| ISIN-kode                      | DK0015250344 -                                              | Cvr. nr. ? |         |             |      |                                |                                        | (ultimo)       | KUrs                                                   | 54.00                                                   | 16 200                  |  |
| Noteret                        |                                                             |            |         |             |      |                                |                                        | 31-12-2016     |                                                        | 81,00                                                   | 12.150 \                |  |
| § 19-aktie                     | (Investeringsselskab)                                       |            |         |             |      |                                |                                        |                |                                                        |                                                         |                         |  |
| Udenlandsk                     | Handelsvaluta DKK                                           |            |         |             |      |                                |                                        |                |                                                        |                                                         |                         |  |
| 🗆 Beregnin                     | Beregningsindstillinger Automatisk avanceberegning anvendes |            |         |             |      |                                |                                        |                |                                                        |                                                         |                         |  |
| 🗹 Anvend au                    | itomatisk avanceberegning                                   |            |         |             |      |                                |                                        |                |                                                        |                                                         |                         |  |
| Er beholdnin<br>omfattet af sk | g anskaffet før 1/1-2006<br>attefrihed jf. ABL § 44 ?       | Person 1   | Persor  | Ja          |      |                                |                                        |                |                                                        |                                                         |                         |  |
| - Hændelse                     | er                                                          |            |         |             |      |                                |                                        |                |                                                        |                                                         |                         |  |
| Dato                           | Klokke- Depot<br>slæt                                       | Aktietype  | Hændels | e Antal +/- | Kurs | Handelsomkost-<br>ninger (DKK) | Afregningsbeløb Bilags<br>(DKK) (hande | nr.<br>Isnota) | Skattepligtig<br>avance, aktieindk<br>(realiseret) +/- | Skattepligtig<br>avance, kapitalind<br>(realiseret) +/- | Skattefri avance<br>+/- |  |
| 01-01-2005                     | 00:00:00 Depotnummer 1                                      | ✓ Aktie    | ✓ Køb   | •           | 100  | 63                             | 6.300                                  |                |                                                        |                                                         | ^                       |  |
| 01-01-2008                     | 00:00:00 Depotnummer 1                                      |            | ✓ Køb   | •           | 200  | 73                             | 14.600                                 |                |                                                        |                                                         |                         |  |
| 03-08-2017                     | 00:00:00 Depotnummer 1                                      | ✓ Aktie    | ✓ Salg  | ▼           | -150 | 83                             | -12.450                                |                | 50                                                     | 0                                                       | 2.000                   |  |
|                                |                                                             |            |         |             |      |                                |                                        |                |                                                        |                                                         |                         |  |
|                                |                                                             |            |         |             |      |                                |                                        |                |                                                        |                                                         |                         |  |
|                                |                                                             |            |         |             |      |                                |                                        |                |                                                        |                                                         |                         |  |

Ovenfor er vist et eksempel på en indtastning, hvor der er valgt automatisk avanceberegning og, hvor ABL § 44 er tilvalgt.

### 5.6 Visning af avanceberegningen

Avanceberegningen for det enkelte salg kan, når brugeren befinder sig på en aktie, vises enten vha. knappen "Vis avanceberegning" eller ved at dobbeltklikke på det enkelte salg.

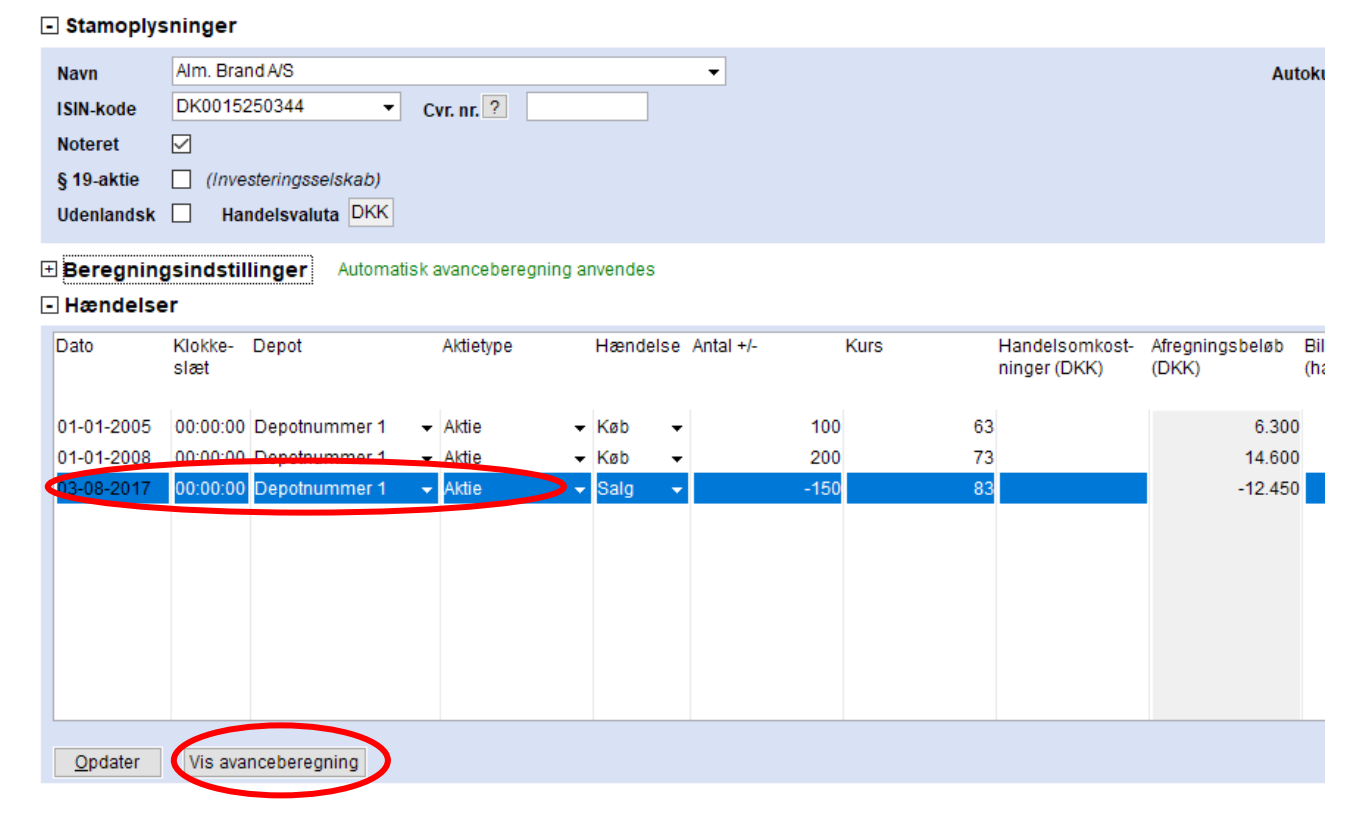

Herefter vil brugeren se den enkelte beregning.

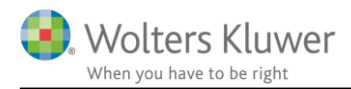

#### Værdipapirer - specificeret avanceberegning for Person 1

| Papir                      | Trans- | Dato       | Antal   | Salgssum/ | Anskaffelses- | Avance   | Metode          |
|----------------------------|--------|------------|---------|-----------|---------------|----------|-----------------|
|                            | aktion |            |         | ultimosum | sum/primosum  |          |                 |
| Alm. Brand A/S             |        |            |         |           |               |          |                 |
|                            | Salg   | 03-08-2017 | -150,00 | 12.450,00 | 9.950,00      | 2.500,00 |                 |
| Skattefri indkomst         | Køb    | 01-01-2005 | 100,00  | 8.300,00  | 6.300,00      | 2.000,00 | Aktie-for-aktie |
|                            |        |            |         |           |               |          |                 |
| alt                        |        |            |         |           |               | 2,500,00 |                 |
| art                        |        |            |         |           |               |          |                 |
| ndkomstfordeling af avance |        |            |         |           |               |          |                 |
| kattefri indkomst          |        |            |         |           |               | 2.000,00 |                 |
| ersonlig indkomst          |        |            |         |           |               |          |                 |
| apitalindkomst             |        |            |         |           |               |          |                 |
| ktieindkomst               |        |            |         |           |               | 500.00   |                 |
|                            |        |            |         |           |               |          |                 |

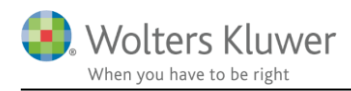

# 5.7 Beregning af lagerbeskatning

Hvis det markeres, at aktien er omfattet af ABL § 19, vil avanceberegningen antage, at dette har været gældende altid.

For at udføre en korrekt lagerbeskatning, skal brugeren derfor indtaste den årlige ultimokurs, der ønskes anvendt for de enkelte indkomstår.

#### - Stamoplysninger

| Navn       | Alm. Brand A/S           |
|------------|--------------------------|
| ISIN-kode  | DK0015250344  Cvr. nr. ? |
| Noteret    |                          |
| § 19-aktie | (Investeringsselskab)    |
| Udenlandsk | Handelsvaluta DKK        |

#### **Beregningsindstillinger** Automatisk avanceberegning anvendes

#### - Hændelser

| Dato            | Klokke-<br>slæt             | Depot         |   | Aktietype |   | Hænde | lse | Antal +/- |      | Kurs | ľ  | Han<br>ning |
|-----------------|-----------------------------|---------------|---|-----------|---|-------|-----|-----------|------|------|----|-------------|
| 01-01-2014      | 00:00:00                    | Depotnummer 1 | - | Aktie     | - | Køb   | •   |           | 200  |      | 41 |             |
| 03-08-2017      | 00:00:00                    | Depotnummer 1 | - | Aktie     | ~ | Salg  | •   |           | -150 |      | 83 |             |
|                 |                             |               |   |           |   |       |     |           |      |      |    |             |
|                 |                             |               |   |           |   |       |     |           |      |      |    |             |
|                 |                             |               |   |           |   |       |     |           |      |      |    |             |
|                 |                             |               |   |           |   |       |     |           |      |      |    |             |
|                 |                             |               |   |           |   |       |     |           |      |      |    |             |
|                 |                             |               |   |           |   |       |     |           |      |      |    |             |
|                 |                             |               |   |           |   |       |     |           |      |      |    |             |
| <u>O</u> pdater | Opdater Vis avanceberegning |               |   |           |   |       |     |           |      |      |    |             |

#### + Udbytte

#### - Kurser til lagerbeskatning

| Dato<br>(ultimo) | Indkomstår | Børskurs<br>ultimo | Skattepligtig<br>avance Al i DKK<br>(urealiseret) +/- | Skattepligtig<br>avance KI i DKK<br>(urealiseret) +/- |              |
|------------------|------------|--------------------|-------------------------------------------------------|-------------------------------------------------------|--------------|
| 31-12-2017       | 2017       | 97,0               | 0                                                     | 2.150                                                 | $\sim$       |
| 31-12-2016       | 2016       | 54,0               | D                                                     | 3.200                                                 |              |
| 31-12-2015       | 2015       | 38,0               | D                                                     | -1.000                                                |              |
| 31-12-2014       | 2014       | 43,0               | D                                                     | 400                                                   |              |
|                  |            |                    |                                                       |                                                       | $\mathbf{v}$ |

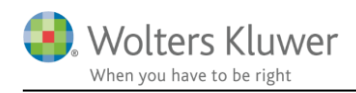

# 6 Investeringsbeviser - automatisk avanceberegning

### 6.1 Automatisk beregning af avance på investeringsbeviser

I Skat Nova (fra version 2017.6) er det muligt at tilvælge automatisk beregning af avance/tab på dine investeringsbeviser i værdipapirmodulet.

Det er muligt at vælge dette centralt for alle investeringsbeviser – nuværende og fremtidige – ligesom det vil være muligt at tilvælge/fravælge muligheden på det enkelte investeringsbevis.

# 6.2 Generelt tilvalg af automatisk avanceberegning

#### Handling

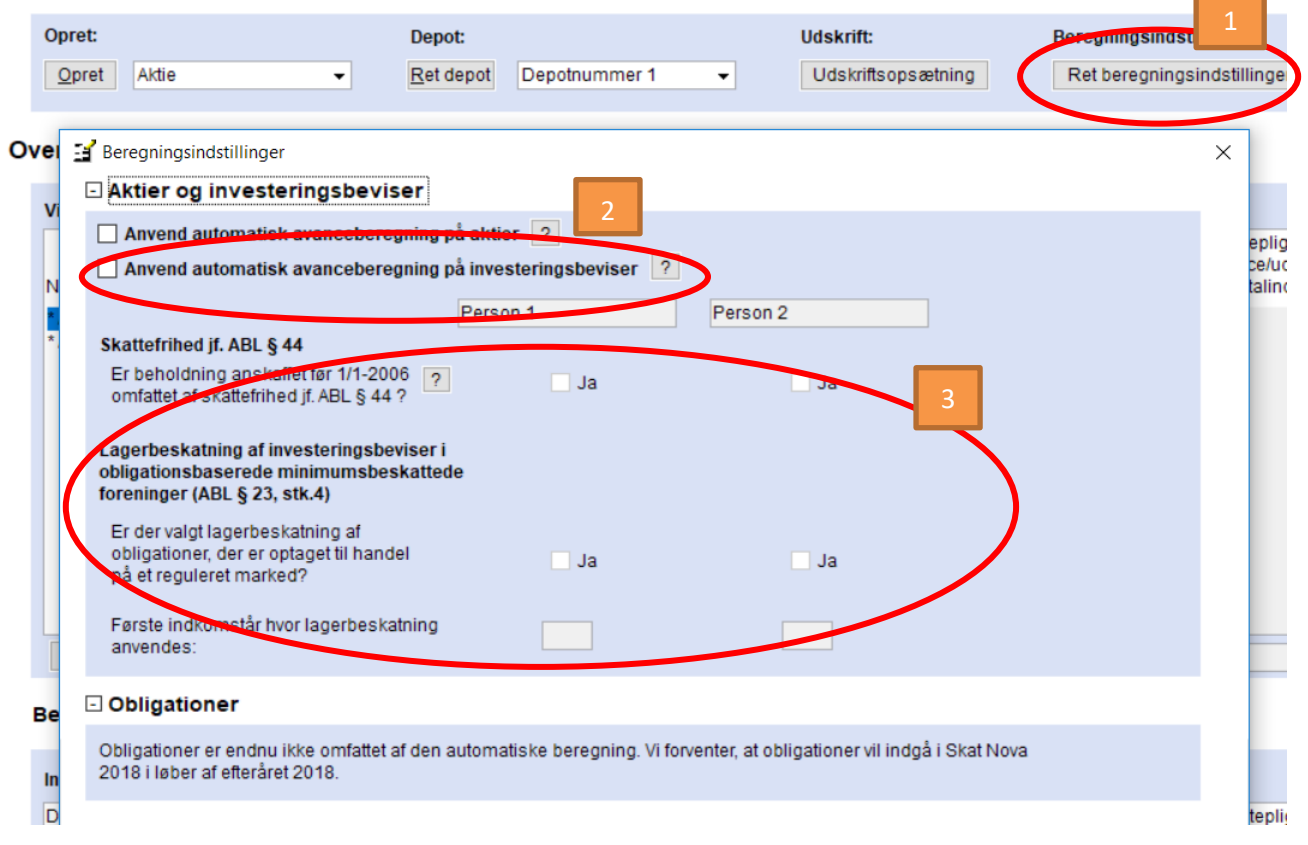

Det generelle tilvalg af automatisk avanceberegning foretages fra forsiden af værdipapirmodulet vha. knappen "*Ret beregningsindstillinger*" (pkt. 1).

Herefter vil det være muligt at tilvælge automatisk avanceberegning (generelt – dvs. for alle eksisterende og fremtidige investeringsbeviser) ved at afkrydse boksen "Anvend automatisk avanceberegning på investeringsbeviser" (pkt. 2).

#### 6.2.1 Beholdning omfattet af ABL § 44

Når automatisk beregning er tilvalgt, vil det være muligt at tilvælge, om beholdninger anskaffet før 1/1-2006 er omfattet af ABL § 44, dvs. avance/tab indgår ikke i skatteberegningen (pkt. 3). Hvis denne funktion tilvælges, vil den del af en beholdning, der er anskaffet forud for 1/1-2006 blive omfattet heraf, dvs. disse vil blive indregnet efter investeringsbevis-for-investeringsbevismetoden, og avance/tab vil ikke påvirke skatteberegningen. Bemærk, systemet foretager **ikke** en validering af, om betingelserne, for at anvende denne betingelse, er opfyldt. Hvis dette tilvælges, og den historiske beholdning overstiger den tilladte grænse, vil beregningssystemet fortsat antage, at ABL § 44 finder anvendelse.

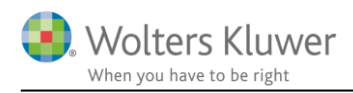

Unoterede investeringsbeviser, investeringsbeviser omfattet af ABL § 19 (Investeringsselskaber) og investeringsbeviser i obligationsbaserede minimumsbeskattede foreninger vil ikke blive omfattet af dette tilvalg.

Hvis denne funktion er tilvalgt, vil det udelukkende have betydning for de dele af beholdningen, der er anskaffet forud for 1/1-2006. Hvis der således ikke er anskaffelser forud for 1/1-2000, har tilvalget ingen beregningsmæssig betydning.

# 6.3 Individuelt tilvalg af avanceberegning

# Stamoplysninger

| Navn                                          | Absalon Invest Danske Aktier ex udb 👻                                      |          |
|-----------------------------------------------|----------------------------------------------------------------------------|----------|
| ISIN-kode                                     | DK0060606762 -                                                             |          |
| Noteret                                       |                                                                            |          |
| Investeringsin                                | nstitut type Investeringsinstitut med minimumsbeskatning 👻                 |          |
| Investeringsi                                 | nstitut aktivtype Aktiebaseret                                             |          |
| Udenlandsk                                    | Handelsvaluta DKK                                                          |          |
| Beregning                                     | gsindstillinger 1 aksk avanceberegning anvendes                            |          |
| Anvend au                                     | tomatisk avanceberegning Person 1                                          | Person 2 |
| Er beholdning<br>omfattet af sl               | anskaffet før 1/1-2006 ? Ja                                                | 2        |
| Lagerbeskatr<br>obligationsba<br>§ 23, stk.4) | ning af investeringsbeviser i<br>Iserede minimumsbeskattede foreninger (AB |          |
| Er der valgt I<br>handel på et                | agerbeskatning af obligationer, der er optaget til<br>reguleret marked?    | Ja       |
| Første indko                                  | mstår hvor lagerbeskatning anvendes:                                       |          |
|                                               |                                                                            |          |

Hvis brugeren ønsker at tilvælge/fravælge automatisk avanceberegning på det enkelte investeringsbevis, kan det ske under punktet "Beregningsindstilling" (pkt. 1) ved at afkrydse boksen "Anvend automatisk avanceberegning" (pkt. 2). Et tilvalg/fravalg her, vil udelukkende have betydning for det enkelte papir.

#### 6.3.1 Beholdning omfattet af ABL § 44

På det enkelte papir kan det ligeledes tilvælges, om den del af papirets beholdning, der er anskaffet forud for 1/1-2006, er omfattet af ABL § 44. Bemærk, systemet foretager ingen validering af, om dette er tilvalgt på nogle noterede investeringsbeviser, men fravalgt på andre.

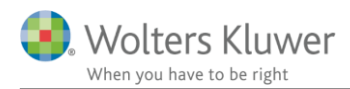

# 6.4 Hvor kan jeg se om avancen beregnes automatisk?

| Ľ | Handlin | g               |                    |            |                          |           |                      |  |  |
|---|---------|-----------------|--------------------|------------|--------------------------|-----------|----------------------|--|--|
|   | Opret   | :               |                    | D          | epot:                    |           |                      |  |  |
|   | Opre    | et Aktie        | → <u>Ret depot</u> |            |                          |           | Depotnumr            |  |  |
|   |         |                 |                    |            |                          |           |                      |  |  |
| ľ | Oversig | jt over papirer | * De n             | narkedere  | ede værdipa              | apirer ha | r tilv               |  |  |
|   | Vis:    | Decce personer  |                    |            |                          |           |                      |  |  |
|   |         | Begge personer  | ▼ A                | lle papire | r                        | ▼ AI      | e de                 |  |  |
|   | Navn    | Begge personer  | ▼ AI               | lle papire | r<br>Beholdning<br>primo | → All     | e de<br>Kur:<br>prin |  |  |

På forsiden af værdipapirmodulet, vil aktier og investeringsbeviser omfattet af automatisk avanceberegning være markeret med en \*.

På det enkelte papir vil der være følgende tekst "Automatisk avanceberegning anvendes".

#### - Stamoplysninger

| Navn                                                                      | Alm. Brand A/S                                     |  |  |  |  |  |  |  |  |  |
|---------------------------------------------------------------------------|----------------------------------------------------|--|--|--|--|--|--|--|--|--|
| ISIN-kode                                                                 | DK0015250344  Cvr. nr. ?                           |  |  |  |  |  |  |  |  |  |
| Noteret                                                                   |                                                    |  |  |  |  |  |  |  |  |  |
| § 19-aktie                                                                | (Investeringsselskab)                              |  |  |  |  |  |  |  |  |  |
| Udenlandsk                                                                | Handelsvaluta DKK                                  |  |  |  |  |  |  |  |  |  |
| Beregningsindstillinger Automatisk avanceberegning anvendes     Hændelser |                                                    |  |  |  |  |  |  |  |  |  |
| Dato                                                                      | Klokke- Depot Aktietype Hændelse Antal +/-<br>slæt |  |  |  |  |  |  |  |  |  |

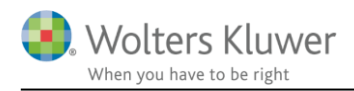

# 6.5 Beregning uden lagerbeskatning

| A = == 1/1                                                                                                    |                                                                                                    | (Line                                                                                                    | - 64 0                                                                                                    | 1/0471/04                                                                                                    | 0                                                                                                    | an Claus Malal) II 4                                                                                                    |                                                                                                    |                                                                                                    |                   |                                                                                                    |                   |                   |                                                                                                    |                   |
|----------------------------------------------------------------------------------------------------|----------------------------------------------------------------------------------------------------|----------------------------------------------------------------------------------------------------|----------------------------------------------------------------------------------------------------|----------------------------------------------------------------------------------------------------|----------------------------------------------------------------------------------------------------|----------------------------------------------------------------------------------------------------|----------------------------------------------------------------------------------------------------|----------------------------------------------------------------------------------------------------|-------------------|----------------------------------------------------------------------------------------------------|-------------------|-------------------|----------------------------------------------------------------------------------------------------|-------------------|
| Investeringsbe                                                                                                    | evis                                                                                                    |                                                                                                    |                                                                                                    |                                                                                                    |                                                                                                    |                                                                                                    |                                                                                                    |                                                                                                    |                   |                                                                                                    |                   |                   |                                                                                                    |                   |
| ] Stamoplys                                                                                                    | ninger                                                                                                    |                                                                                                    |                                                                                                    |                                                                                                    |                                                                                                    |                                                                                                    |                                                                                                    |                                                                                                    |                   |                                                                                                    |                   |                   |                                                                                                    |                   |
| Navn                                                                                                    | Absalon                                                                                                    | Invest Danske Aktie                                                                                                    | rex                                                                                                    | udb                                                                                                    |                                                                                                    |                                                                                                    | •                                                                                                    |                                                                                                    | A                 | utokurser                                                                                                    | Dato              | Auto              | Kurs                                                                                                    | Kur               |
| ISIN-kode                                                                                                    | DK00606                                                                                                    | 606762 •                                                                                                    | •                                                                                                    |                                                                                                    |                                                                                                    |                                                                                                    |                                                                                                    |                                                                                                    |                   |                                                                                                    | (ulumo)           | Kurs              |                                                                                                    | 18 500000         |
| Noteret                                                                                                    |                                                                                                    |                                                                                                    |                                                                                                    |                                                                                                    |                                                                                                    |                                                                                                    |                                                                                                    |                                                                                                    |                   |                                                                                                    | 31-12-2016        |                   | 1                                                                                                    | 18,500000         |
| nvesteringsinstitut type Investeringsinstitut med minimumsbeskatning -                                                                                                    |                                                                                                    |                                                                                                    |                                                                                                    |                                                                                                    |                                                                                                    |                                                                                                    |                                                                                                    |                                                                                                    |                   |                                                                                                    |                   |                   |                                                                                                    |                   |
| Investeringsinstitut aktivtype Aktiebaseret                                                                                                    |                                                                                                    |                                                                                                    |                                                                                                    |                                                                                                    |                                                                                                    |                                                                                                    |                                                                                                    |                                                                                                    |                   |                                                                                                    |                   |                   |                                                                                                    |                   |
| Udenlandsk                                                                                                    | Har                                                                                                    | ndelsvaluta DKK                                                                                                    |                                                                                                    |                                                                                                    |                                                                                                    |                                                                                                    |                                                                                                    |                                                                                                    |                   |                                                                                                    |                   |                   |                                                                                                    |                   |
| Beregningsindstillinger Automatisk avanceberegning anvendes     Hændelser     Dato Klokke- Depot Hændelse Antal +/- Kurs Handelsomkost- Afregningsbeløb Bilagsnr. Skattepligtig Skattepligtig |                                                                                                    |                                                                                                    |                                                                                                    |                                                                                                    |                                                                                                    |                                                                                                    |                                                                                                    |                                                                                                    |                   |                                                                                                    |                   |                   |                                                                                                    |                   |
|                                                                                                    |                                                                                                    |                                                                                                    |                                                                                                    |                                                                                                    |                                                                                                    |                                                                                                    |                                                                                                    |                                                                                                    | (                 |                                                                                                    | (                 | realisere         | t DKK) +                                                                                                    | (realiseret DKI   |
| 01-01-2015                                                                                                    | 00:00:00                                                                                                    | Depotnummer 1                                                                                                    | •                                                                                                    | Køb                                                                                                    | -                                                                                                    | 100                                                                                                    | 200                                                                                                    |                                                                                                    | 20.000            |                                                                                                    |                   |                   |                                                                                                    |                   |
| 03-03-2016                                                                                                    | 00:00:00                                                                                                    | Depotnummer 1                                                                                                    | -                                                                                                    | Salg                                                                                                    | -                                                                                                    | -10                                                                                                    | 300                                                                                                    |                                                                                                    | -3.000            |                                                                                                    |                   |                   | 1.000                                                                                                    | )                 |
| 05-05-2016                                                                                                    | 00:00:00                                                                                                    | Depotnummer 1                                                                                                    | •                                                                                                    | Salg                                                                                                    | •                                                                                                    | -10                                                                                                    | 600                                                                                                    |                                                                                                    | -6.000            |                                                                                                    |                   |                   | 4.000                                                                                                    | )                 |
| 07-07-2016                                                                                                    | 00:00:00                                                                                                    | Depotnummer 1                                                                                                    | •                                                                                                    | Køb                                                                                                    | •                                                                                                    | 20                                                                                                    | 400                                                                                                    |                                                                                                    | 8.000             |                                                                                                    |                   |                   | 00.000                                                                                                    |                   |
| 05-05-2017                                                                                                    | 00:00:00                                                                                                    | Depotnummer 1                                                                                                    | •                                                                                                    | Saig                                                                                                    | •                                                                                                    | -50                                                                                                    | 700                                                                                                    |                                                                                                    | -35.000           |                                                                                                    |                   |                   | 23.000                                                                                                    |                   |
|                                                                                                    | Investeringsburger<br>Navn<br>ISIN-kode<br>Noteret<br>Investeringsii<br>Udenlandsk<br>Beregning<br>Hændelse<br>Dato<br>01-01-2015<br>03-03-2016<br>05-05-2017 | Investeringsbevis           Stamoplysninger           Navn         Absalon           ISIN-kode         DK0060r           Noteret         ✓           Investeringsinstitut typ         Investeringsinstitut akt           Udenlandsk         Har           Beregningsindstill         Har           Dato         Klokke-<br>slæt           01-01-2015         00:00:00           03-03-2016         00:00:00           05-05-2017         00:00:00 | Investeringsbevis          Stamoplysninger         Navn       Absalon Invest Danske Aktie         ISIN-kode       DK0060606762         Noteret       Investeringsinstitut type         Investeringsinstitut type       Investeringsinstitut type         Investeringsinstitut aktivtype       Aktlebasere         Udenlandsk       Handelsvaluta         Dato       Klokke-         01-01-2015       00:00:00         02-03-2016       00:00:00         09-05-2017       00:00:00         Depotnummer 1       05-05-2017         00:00:00       Depotnummer 1         05-05-2017       00:00:00 | Investeringsbevis          Stamoplysninger         Navn       Absalon Invest Danske Aktier ex.         ISIN-kode       DK0060606762         DK0060606762       Investeringsinstitut rype         Investeringsinstitut type       Investeringsinstitut nutwesteringsinstitut aktivtype         Investeringsinstitut aktivtype       Aktiebaseret         Udenlandsk       Handelsvaluta         Beregningsindstillinger       Automatisk av.         Hændelser       Dato         Klokke-       Depot         03-03-2016       00:00:00         09-05-2017       00:00:00         Depotnummer 1       Import 1         05-05-2017       00:00:00         Depotnummer 1       Import 1 | Investeringsbevis          Investeringsbevis         Stamoplysninger         Navn       Absalon Invest Danske Aktier ex udb         ISIN-kode       DK0060606762         DK0060606762       -         Investeringsinstitut type       Investeringsinstitut med mininituresteringsinstitut aktivtype         Aktiebaseret       Udenlandsk         Handelsvaluta       DKK         Beregningsindstillinger       Automatisk avanceber         Hændelser       Dato       Klokke-         Dato       Klokke-       Depot       Hændel         01-01-2015       00:00:00       Depotnummer 1       Salg         05-05-2016       00:00:00       Depotnummer 1       Salg         07-07-2016       00:00:00       Depotnummer 1       Salg         05-05-2017       00:00:00       Depotnummer 1       Salg | Investeringsbevis          Stamoplysninger         Navn       Absalon Invest Danske Aktier ex udb         ISIN-kode       DK0060606762         DK0060606762           Investeringsinstitut type       Investeringsinstitut med minimum         Investeringsinstitut type       Aktiebaseret         Udenlandsk       Handelsvaluta         Beregningsindstillinger       Automatisk avanceberegni         Hændelser       Hændelse         Dato       Klokke-       Depot         01-01-2015       00:00:00       Depotnummer 1       Salg         03-03-2016       00:00:00       Depotnummer 1       Salg         07-07-2016       00:00:00       Depotnummer 1       Salg         05-05-2017       00:00:00       Depotnummer 1       Salg | Investeringsbevis          Investeringsbevis         Stamoplysninger         Navn       Absalon Invest Danske Aktier ex udb         ISIN-kode       DK0060606762         DK0060606762       •         Investeringsinstitut type       Investeringsinstitut med minimumsbeskatning         Investeringsinstitut type       Investeringsinstitut med minimumsbeskatning         Udenlandsk       Handelsvaluta         Beregningsindstillinger       Automatisk avanceberegning anvendes         Hændelser       Dato         Klokke-       Depot         Dato       Klokke-         00:00:00       Depotnummer 1         01-01-2015       00:00:00         03:03-2016       00:00:00         03:03-2016       00:00:00         01:01-07-2016       00:00:00         01:01-07-72016       00:00:00         00:00:00       Depotnummer 1         Salg       -10         07-07-2016       00:00:00         05-05-2017       00:00:00         05-05-2017       00:00:00 | Investeringsbevis          Investeringsbevis         Stamoplysninger         Navn       Absalon Invest Danske Aktier ex udb <ul> <li>StiN-kode</li> <li>DK0060606762</li> <li>Noteret</li> <li>Investeringsinstitut type</li> <li>Investeringsinstitut type</li> <li>Investeringsinstitut type</li> <li>Investeringsinstitut aktivtype</li> <li>Aktiebaseret</li> <li>Udenlandsk</li> <li>Handelsvaluta</li> <li>DKK</li> </ul> Beregningsindstillinger         Automatisk avanceberegning anvendes             Hændelser           Dato         Klokke-<br>slæt             01-01-2015         00:00:00         Depotnummer 1         Køb         100         200           03-03-2016         00:00:00         Depotnummer 1         Salg         -10         300           05-05-2016         00:00:00         Depotnummer 1         Salg         -10         300           05-05-2017         00:00:00         Depotnummer 1         Salg         -50         700 | Investeringsbevis | Investeringsbevis I Stamoplysninger Navn Absalon Invest Danske Aktier ex udb   ISIN-kode DK0060606762  Noteret  Investeringsinstitut type Investeringsinstitut med minimumsbeskatning  Investeringsinstitut type Investeringsinstitut med minimumsbeskatning  Investeringsinstitut aktivtype Aktiebaseret  Ideenlandsk Handelsvaluta DKK  Beregningsindstillinger Automatisk avanceberegning anvendes  Hændelser  Dato Klokke- Depot Hændelse Antal +/- Kurs Handelsomkost Afregningsbeløb Ideenlandsk 0 000:00 Depotnummer 1   Kab  100 200  01-01-2015 00:00:00 Depotnummer 1   Kab  100 200  03-03-2016 00:00:00 Depotnummer 1   Kab  100 200  05-05-2016 00:00:00 Depotnummer 1   Kab  20 400  -3.000  -3.000  -3.000  -3.000  -3.000  -3.000  -3.000  -3.000  -3.000  -3.000  -3.000  -3.000  -3.000  -3.000  -3.000  -3.000  -3.000  -3.000  -3.000  -3.000  -3.000  -3.000  -3.000  -3.000  -3.000  -3.000  -3.000  -3.000  -3.000  -3.000  -3.000  -3.000  -3.000  -3.000  -3.000  -3.000  -3.000  -3.000  -3.000  -3.000  -3.000  -3.000  -3.000  -3.000  -3.000  -3.000  -3.000  -3.000  -3.000  -3.000  -3.000  -3.000  -3.000  -3.000  -3.000  -3.000  -3.000  -3.000  -3.000  -3.000  -3.000  -3.000  -3.000  -3.000  -3.000  -3.000  -3.000  -3.000  -3.000  -3.000  -3.000  -3.000  -3.000  -3.000  -3.000  -3.000  -3.000  -3.000  -3.000  -3.000  -3.000  -3.000  -3.000  -3.000  -3.000  -3.000  -3.000  -3.000  -3.000  -3.000  -3.000  -3.000  -3.000  -3.000  -3.000  -3.000  -3.000  -3.000  -3.000  -3.000  -3.000  -3.000  -3.000  -3.000  -3.000  -3.000  -3.000  -3.000  -3.000  -3.000  -3.000  -3.000  -3.000  -3.000  -3.000  -3.000  -3.000  -3.000  -3.000  -3.000  -3.000  -3.000  -3.000  -3.000  -3.000  -3.000  -3.000  -3.000  -3.000  -3.000  -3.000  -3.000  -3.000  -3.000  -3.000  -3.000  -3.000  -3.000  -3.000  -3.000  -3.000  -3.000  -3.000  -3.000  -3.000  -3.000  -3.000  -3.000  -3.000  -3.000  -3.000  -3.000  -3.000  -3.000  -3.000  -3.000  -3.000  -3.000  -3.000  -3.000  -3.000  -3.000  -3.000  -3.000  -3.000  -3.000  -3.000  -3.000  -3.000  -3.000  -3.000  -3. | Investeringsbevis | Investeringsbevis | Investeringsbevis  Stamoplysninger  Navn Absalon Invest Danske Aklier ex udb KK0060006762  Noteret Investeringsinstitut type Investeringsinstitut med minimumsbeskatning Investeringsinstitut type Investeringsinstitut med minimumsbeskatning Investeringsinstitut aktivtype Akliebaseret Investeringsinstitut aktivtype Akliebaseret Inv | Investeringsbevis |

Ovenfor er vist et eksempel på en indtastning, hvor der er valgt automatisk avanceberegning.

# 6.6 Visning af avanceberegningen

Avanceberegningen for det enkelte salg kan, når brugeren befinder sig på et investeringsbevis, vises enten vha. knappen "Vis avanceberegning" eller ved at dobbeltklikke på det enkelte salg.

| Navn         | Absalon Invest Danske A   | ktier e  | x udb    |        |            | •   | ·   |                | 1               | utokurser  | Dato       | Auto      | Kurs    |              | Kursva            |
|--------------|---------------------------|----------|----------|--------|------------|-----|-----|----------------|-----------------|------------|------------|-----------|---------|--------------|-------------------|
| SIN-kode     | DK0060606762              | -        |          |        |            |     |     |                |                 |            | (ultimo)   | KUrs      |         |              |                   |
| Noteret      |                           |          |          |        |            |     |     |                |                 |            | 31-12-2010 |           |         | 118,500000   | 2                 |
| nvesteringsi | stitut type Investeringsi | nstitut  | med min  | imums  | beskatning | · • |     |                |                 |            |            |           |         |              |                   |
| nvesteringsi | stitut aktivtype Aktiebas | eret     |          |        | -          |     |     |                |                 |            |            |           |         |              |                   |
| Udenlandsk   | Handelsvaluta DK          | ĸ        |          |        |            |     |     |                |                 |            |            |           |         |              |                   |
|              |                           |          |          |        |            |     |     |                |                 |            |            |           |         |              |                   |
| Beregning    | sindstillinger Autom      | natisk a | avancebe | regnin | g anvendes |     |     |                |                 |            |            |           |         |              |                   |
| Hændelse     | r                         |          |          |        |            |     |     |                |                 |            |            |           |         |              |                   |
|              |                           |          |          |        |            |     |     |                |                 |            |            |           |         |              |                   |
| Dato         | Klokke- Depot             |          | Hænde    | else A | ntal +/-   | Ku  | rs  | Handelsomkost- | Afregningsbeløb | Bilagsnr.  | ata)       | Skattepli | gtig    | Skatteplig   | jtig<br>anitali   |
|              | Sidel                     |          |          |        |            |     |     | ninger (DKK)   | (DKK)           | (nandeisno | na)        | (realiser | et DKK) | + (realisere | apitali<br>et DKK |
| 01-01-2015   | 00:00:00 Depotnummer      | 1 .      | - Køb    | -      |            | 100 | 200 |                | 20.000          |            |            |           |         |              |                   |
| 03-03-2016   | 00:00:00 Depotnummer      | 1 .      | - Salg   | -      |            | -10 | 300 |                | -3.000          |            |            |           | 1.00    | 0            |                   |
| 05-05-2016   | 00:00:00 Depotnummer      | 1 .      | - Salg   | -      |            | -10 | 600 |                | -6.000          |            |            |           | 4.00    | 0            |                   |
| 07-07-2010   | Second Depotrummer        |          | - NBD    |        |            | 20  | 400 |                | 8.000           |            |            |           |         |              |                   |
| 05-05-2017   | 00:00:00 Depotnummer      | 1        | - Salg   |        |            | -50 | 700 |                | -35.000         |            | - fi       |           | 23.00   | 0            |                   |
|              |                           |          |          |        |            |     |     |                |                 | -          |            |           |         |              |                   |
|              |                           |          |          |        |            |     |     |                |                 |            |            |           |         |              |                   |
|              |                           |          |          |        |            |     |     |                |                 |            |            |           |         |              |                   |
|              |                           |          |          |        |            |     |     |                |                 |            |            |           |         |              |                   |
|              |                           |          |          |        |            |     |     |                |                 |            |            |           |         |              |                   |
|              |                           |          |          |        |            |     |     |                |                 |            |            |           |         |              |                   |
|              |                           |          |          |        |            |     |     |                |                 |            |            |           |         |              |                   |
| Opdater      | Vis avanceberegning       |          | )        |        |            |     |     |                |                 |            |            |           |         |              |                   |

Herefter vil brugeren se den enkelte beregning.

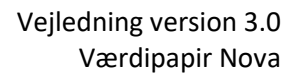

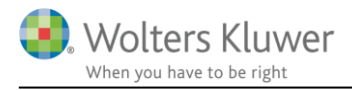

| Papir                               | Trans-<br>aktion | Dato       | Antal |       | Salgssum/<br>ultimosum | Anskaffelses-<br>sum/primosum | Avance    | Metode     |
|-------------------------------------|------------------|------------|-------|-------|------------------------|-------------------------------|-----------|------------|
| Absalon Invest Danske Aktier ex udb | Cala             | 05 05 0047 |       | 50.00 | 25,000,00              | 40,000,00                     | 02,000,00 |            |
| Aktieindkomst (Felt 502)            | Køb              | 01-01-2015 |       | 50,00 | 35.000,00              | 12.000,00                     | 23.000,00 | Gennemsnit |
|                                     |                  |            |       |       |                        |                               |           |            |
|                                     |                  |            |       |       |                        |                               |           |            |
|                                     |                  |            |       |       |                        |                               |           |            |
|                                     |                  |            |       |       |                        |                               |           |            |
|                                     |                  |            |       |       |                        |                               |           |            |
|                                     |                  |            |       |       |                        |                               |           |            |
|                                     |                  |            |       |       |                        |                               |           |            |
|                                     |                  |            |       |       |                        |                               |           |            |
|                                     |                  |            |       |       |                        |                               |           |            |
|                                     |                  |            |       |       |                        |                               |           |            |
|                                     |                  |            |       |       |                        |                               |           |            |
| l alt                               |                  |            |       |       |                        |                               | 23.000,00 |            |
| Indkomstfordeling af avance         |                  |            |       |       |                        |                               |           |            |
| Skattefri indkomst                  |                  |            |       |       |                        |                               |           |            |
| Personlig indkomst                  |                  |            |       |       |                        |                               |           |            |
| Kapitalindkomst                     |                  |            |       |       |                        |                               |           |            |
| Aktieindkomst                       |                  |            |       |       |                        |                               | 23.000,00 |            |

#### Værdipapir - specificeret avanceberegning for Person 1

# 6.7 Beregning af lagerbeskatning

Hvis det markeres, at investeringsbeviset er omfattet af ABL § 19, vil avanceberegningen antage, at dette har været gældende altid.

For at udføre en korrekt lagerbeskatning, skal brugeren derfor indtaste den årlige ultimokurs, der ønskes anvendt for de enkelte indkomstår.

# + Udlodning

# - Kurser til lagerbeskatning

| Dato<br>(ultimo) | Indkomstår | Børskurs<br>ultimo | Skattepligtig<br>avance Al i DKK<br>(urealiseret) +/- | Skattepligtig<br>avance KI i DKK<br>(urealiseret) +/- |
|------------------|------------|--------------------|-------------------------------------------------------|-------------------------------------------------------|
| 31-12-2017       | 2.017      | 440,00             |                                                       | 1.000                                                 |
| 31-12-2016       | 2.016      | 420,00             |                                                       | 14.000                                                |
| 31-12-2015       | 2.015      | 250,00             |                                                       | 5.000                                                 |
|                  |            |                    |                                                       |                                                       |
|                  |            |                    |                                                       |                                                       |

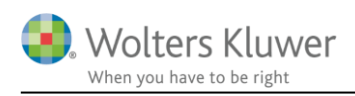

# 7 Obligationer – automatisk avanceberegning

### 7.1 Automatisk beregning af avance på investeringsbeviser

I Skat Nova (fra version 2018.1) er det muligt at tilvælge automatisk beregning af avance/tab på dine obligationer i værdipapirmodulet.

Det er muligt at vælge dette centralt for alle obligationer – nuværende og fremtidige – ligesom det vil være muligt at tilvælge/fravælge muligheden på den enkelte obligation.

# 7.2 Generelt tilvalg af automatisk avanceberegning

| Handling                                                                                                    |                                                                                                    |                                                                                                    |                                                                                                | <b>.</b> I                                           |
|----------------------------------------------------------------------------------------------------|----------------------------------------------------------------------------------------------------|----------------------------------------------------------------------------------------------------|------------------------------------------------------------------------------------------------|------------------------------------------------------|
| Opret:                                                                                                    | Depot:                                                                                                    | Udskrift:                                                                                                    | beregningsindstillinger: 1                                                                     |                                                      |
| Opret Obligation -                                                                                                    | Ret depot Depotnummer 1                                                                                                    | ✓ Udskriftsopsætning                                                                                                    | Ret beregningsindstillinger                                                                    |                                                      |
| Oversigt over papirer                                                                                                    | Beregningsindstillinger         Attier og investeringsbevis         gationer         gationer         Opfyldte mindsterenten. Kun rele         Skatning         rende regler         Gælder alle anskaffelser<br>medmindre en al<br>nedenstående<br>overgangsregler er tilvalgt         Overgangsregler | ser<br>regning på obligationer ?<br>levant for danske fordringer anskaffet før 27. ja<br>Er der valgt lagerbeskatning på obligationer<br>til handel på et reguleret marked?<br>Er der valgt lagerbeskatning på valutakursæ<br>obligationer i fremmed valuta? | inuar 2010<br>Person1<br>Første<br>lagerår<br>g der er optaret ? ✓ Ja 2018<br>endringerpå ? Ja | ×<br>Person2<br>Forst<br>Iagerat<br>Ja 2018<br>Ja Ja |
| Aben papir Slet papir                                                                                                    | Papirer anskaffet til og med<br>indkomståret 2009:                                                                                                    | Er der valgt lagerbeskatning på danske obli<br>optaget til handel på et reguleret marked?<br>Er der valgt lagerbeskatning på obligationer                                                                                                    | gatione derer ? _ Ja<br>i fremmet valuta? ? _ Ja                                               | ■ a ■ ■ ■ ■ ■ ■ ■ ■ ■ ■ ■ ■ ■ ■ ■ ■ ■ ■              |
| Indkomstperiode: 01-01-2018                                                                                                    | Papirer anskaffet til og med<br>indkomståret 2015:                                                                                                    | Er der valgt lagerbeskatning på obligationer,<br>til handel på et reguleret marked?                                                                                                    | ; der er optage 💡 🗌 Ja 📃                                                                       | 🗆 Ja 🦳                                               |
| Dato         Klokke-<br>slæt         Hændels           01-04-2018         00:00:00 Køb         01-08-2018         00:00:00 Salg |                                                                                                    |                                                                                                    |                                                                                                |                                                      |

Det generelle tilvalg af automatisk avanceberegning foretages fra forsiden af værdipapirmodulet vha. knappen "*Ret beregningsindstillinger*" (nr. 1).

Herefter vil det være muligt at tilvælge automatisk avanceberegning (generelt – dvs. for alle eksisterende og fremtidige obligationer) ved at afkrydse boksen "Anvend automatisk avanceberegning på obligationer" (nr. 2).

### 7.2.1 Obligationer (danske) omfattet af reglerne om mindsterente

Når automatisk beregning er tilvalgt, vil det være muligt at tilvælge (nr. 3), om den del af de danske obligationer, der er anskaffet før 27/1-2010, skal anses som værende omfattet af mindsterentereglen.

For den del af beholdningen, der omfattes af denne regel gælder, at en evt. avance vil være skattefri, og et evt. tab ikke kan fradrages.

#### 7.2.2 Lagerbeskatning af obligationer

Når automatisk beregning er tilvalgt, vil det være muligt at tilvælge en række forskellige lagerbeskatningsscenarier (nr. 4).

Overordnet set er lagerbeskatningsmulighederne opdelt i Nuværende regler og Overgangsregler.

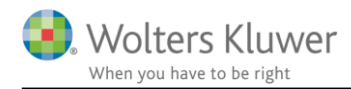

Som grundprincip gælder, at et tilvalg af en eller begge muligheder under de *Nuværende regler* omfatter alle anskaffelser medmindre en eller flere af overgangsreglerne tillige er tilvalgt. I alle tilfælde skal det ved tilvalg af et eller flere lagerprincipper tillige angives, hvornår det enkelte lagerprincip skal gælde fra (første lagerår).

#### Nuværende regler

Brugeren kan vælge at anvende de nugældende regler for hhv. obligationer optaget til handel på et reguleret marked (danske og udenlandske) og for obligationer i fremmed valuta.

Et tilvalg af lagerbeskatning for obligationer optaget til handel på et reguleret marked betyder, at der udføres lagerbeskatning på børskursen på alle noterede obligationer.

Et tilvalg at lagerbeskatning for obligationer i fremmed valuta betyder, at der udføres lagerbeskatning på valutakursen på alle udenlandske obligationen.

Hvis en bruger ønsker lagerbeskatning af både børskursen og valutakursen på obligationer i fremmed valuta optaget til handel på et reguleret marked, skal begge tilvalgsmuligheder afkrydses.

#### Overgangsregler

Overgangsreglerne er opdelt i hhv. papirer anskaffet til og med indkomståret 2009 og papirer anskaffet til og med indkomståret 2015.

#### Papirer anskaffet til og med indkomståret 2009

Der er mulighed for at tilvælge, at den del af beholdningen for hhv. danske obligationer optaget til handel på et reguleret marked og obligationer i fremmed valuta anskaffet til og med indkomståret 2009 skal omfattes af overgangsreglerne.

Et tilvalg af obligationer i fremmed valuta vil betyde, at den del af beholdning, der er anskaffet til og med indkomståret 2009, fra det valgte 1. lagerår vil blive omfattet af lagerbeskatning. For obligationer i fremmed valuta der ikke er optaget til handel på et reguleret marked, vil det betyde, at der er lagerbeskatning på valutakursen. For en obligation i fremmed valuta, der er optaget til handel på et reguleret marked, vil det betyde, at der er lagerbeskatning på både børskursen og valutakursen.

#### Papirer anskaffet til og med indkomståret 2015

Der er mulighed for at tilvælge, at den del af beholdningen for obligationer optaget til handel på et reguleret marked (både danske og udenlandske) anskaffet til og med indkomståret 2015 skal omfattes af overgangsreglerne.

Et til valg vil betyde, at den del af beholdningen, der er anskaffet til og med indkomståret 2015, vil blive omfattet af lagerbeskatning. For obligationer i fremmed valuta vil det betyde, at der er lagerbeskatning på både børskursen og valutakursen.

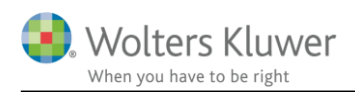

# 7.3 Individuelt tilvalg af avanceberegning

| Obligati      | ion                                                                                    |                                                                     |                                              |                     | 1/1 \CL_+N _010+                       | 470 CL (N) 40              | -        |
|---------------|----------------------------------------------------------------------------------------|---------------------------------------------------------------------|----------------------------------------------|---------------------|----------------------------------------|----------------------------|----------|
|               |                                                                                        |                                                                     |                                              |                     |                                        |                            |          |
| - Stame       | oplysninger                                                                            |                                                                     |                                              |                     |                                        |                            |          |
| Navn          | 2% Nykredit 12H SDO B nc 2015                                                          | •                                                                   |                                              |                     | Autokurser                             | Dato A                     | ut       |
| ISIN-kod      | le DK0009791634 -                                                                      | AS-ident                                                            |                                              |                     |                                        | (ulumo) Ki<br>21-12-2017 [ | יוג<br>ר |
| Noteret       | 🗹 (Optaget til handel på et reguler                                                    | ret marked)                                                         |                                              |                     |                                        | 31-12-2018                 | j        |
| Udeni         | 1<br>Handelsvaluta DKK<br>ndstilling Automatiska                                       | avanceberegning covendes                                            |                                              |                     |                                        |                            |          |
|               | nd automatisk avanceberegning                                                          |                                                                     |                                              |                     |                                        |                            |          |
|               | dte mindsterenten. Kun relevant for dansl                                              | ke fordringer købt før 27. januar 20                                | 10                                           | Person1             | Person2                                |                            |          |
| Lagerbe       | eskatning                                                                              |                                                                     |                                              | Første<br>lagerår   | Første<br>lagerår                      |                            |          |
| Nuvæ          | erende region                                                                          | Lr der valgt lagerbeskatning på                                     | å obligationer, der er optaget               | 🗹 Ja 2018           | 🗹 Ja 2015                              |                            |          |
| C<br>T        | Gælder alle anskaffelser<br>medmindre en af nedenstående<br>wergangsragter er tilvaldt | Er der valgt lagerbeskatning på                                     | å valutakursændringer på                     | Ja                  | 🗌 e L                                  | 2                          |          |
| Over          | gangsregler                                                                            | obilgationer Frennned Valuta /                                      |                                              |                     |                                        |                            |          |
| Papir<br>2009 | rer anskaffet til og med indkomståret<br>:                                             | Er der valgt lagerbeskatning på<br>optaget til handel på et reguler | å danski, obligationer, der er<br>et marked? | Ja                  | Ja                                     | /                          |          |
|               |                                                                                        | Er der valgt lagerbeskatning på                                     | å obligationer i fremmed valuta?             | Ja                  | Ja                                     |                            |          |
| Papir<br>2015 | rer anskaffet til om med indkomståret<br>:                                             | Er der valgt lagerbeskatning på<br>handel på et reguleret marked    | å obligationer, der er optaget til<br>?      | Ja                  | Ja 📃                                   |                            |          |
| - Hænd        | delser                                                                                 |                                                                     |                                              |                     |                                        |                            |          |
| Dato          | Klokke- Depot \<br>slæt                                                                | /alørdato Hændelse No                                               | minel +/- Kurs                               | Handelsrenter Hande | Isomkost- Afregningsbel<br>(DKK) (DKK) | øb Bilagsnr.<br>(handelsno | ta       |

Hvis brugeren ønsker at tilvælge/fravælge automatisk avanceberegning på den enkelte obligation, kan det ske under punktet "Beregningsindstilling" ved at afkrydse boksen "Anvend automatisk avanceberegning". Et tilvalg/fravalg her, vil udelukkende have betydning for det enkelte papir.

#### 7.3.1 Hvor kan jeg se, om avancen beregnes automatisk?

| Opret:             | Depot:                | Udskrift:          |
|--------------------|-----------------------|--------------------|
| Opret Obligation - | Ret depot Depotnummer | Udskriftsopsætning |

### Oversigt over papirer

|   | Vis: | Begge personer 👻           | Alle papirei | r                   | → AI   | le depoter         |        | ▼ Aktuelle           | indkomstår         | Ŧ  |
|---|------|----------------------------|--------------|---------------------|--------|--------------------|--------|----------------------|--------------------|----|
|   | Navn |                            |              | Beholdning<br>primo |        | Kursværdi<br>primo |        | Beholdning<br>ultimo | Kursværd<br>ultimo | li |
| ( | * 2% | Nykredit 12H SDO B nc 2015 |              | 3                   | 35.000 |                    | 87.500 | 30.                  | 000                | 9  |
|   |      |                            |              |                     |        |                    |        |                      |                    |    |

På forsiden af værdipapirmodulet, vil obligationer omfattet af automatisk avanceberegning være markeret med en \*.

På det enkelte papir vil følgende tekst "Automatisk avanceberegning anvendes" fremgå.

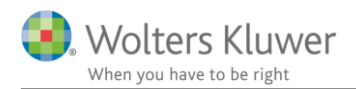

# - Stamoplysninger

| Navn                                                                   | 2% Nykred                         | dit 12H SDO B nc 2 | 015 |            |          | - | ]          |      |  |  |  |  |  |  |
|------------------------------------------------------------------------|-----------------------------------|--------------------|-----|------------|----------|---|------------|------|--|--|--|--|--|--|
| ISIN-kode                                                              | ISIN-kode DK0009791634   AS-ident |                    |     |            |          |   |            |      |  |  |  |  |  |  |
| Noteret 🗹 (Optaget til handel på et reguleret marked)                  |                                   |                    |     |            |          |   |            |      |  |  |  |  |  |  |
| Udenlandsk 🗌 Handelsvaluta DKK                                         |                                   |                    |     |            |          |   |            |      |  |  |  |  |  |  |
| Beregningsindstilling Automatisk avanceberegning anvendes<br>Hændelser |                                   |                    |     |            |          |   |            |      |  |  |  |  |  |  |
| Dato                                                                   | Klokke-<br>slæt                   | Depot              |     | Valørdato  | Hændelse | N | ominel +/- | Kurs |  |  |  |  |  |  |
| 01-01-2007                                                             | 00:00:00                          | Depotnummer 1      | •   | 01-01-2007 | Køb      | • | 20.00      | 0    |  |  |  |  |  |  |
| 05-02-2012                                                             | 00:00:00                          | Depotnummer 1      | •   | 05-02-2012 | Køb      | - | 5.00       | 0    |  |  |  |  |  |  |
| 01-03-2017                                                             | 00:00:00                          | Depotnummer 1      | •   | 01-03-2017 | Køb      | • | 10.00      | 0    |  |  |  |  |  |  |
| 01-04-2018                                                             | 00:00:00                          | Depotnummer 1      | •   | 01-04-2018 | Køb      | • | 10.00      | 0    |  |  |  |  |  |  |
| 01-08-2018                                                             | 00:00:00                          | Depotnummer 1      | •   | 01-08-2018 | Salg     | - | -15.00     | 0    |  |  |  |  |  |  |

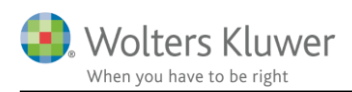

# 8 Udskrifter – automatisk avanceberegning

# 8.1 Udskrift og andre visninger

Fra forsiden af værdipapirmodulet, er det muligt at tilgå 2 forskellige visninger med relation til den nye automatiske avanceberegning.

| Værdipapirer                                                                                                    |                                             |                                    |                                     |                      |                                 |                                                        |
|----------------------------------------------------------------------------------------------------|---------------------------------------------|------------------------------------|-------------------------------------|----------------------|---------------------------------|--------------------------------------------------------|
| Handling                                                                                                    |                                             |                                    |                                     |                      |                                 |                                                        |
| Opret:<br><u>Opret</u> Aktie                                                                                                    | •                                           | Depot:<br><u>Ret depot</u>         | Depotnummer 1                       | •                    | Udskrift:<br>Udskriftsopsætning | Beregningsindstillinger:<br>Ret beregningsindstillinge |
| Oversist over papir                                                                                                    | er * De morker                              | drada værdinar                     | nirer her tilvelat euto             | motick hara          | oning of avance                 |                                                        |
|                                                                                                    |                                             |                                    |                                     |                      |                                 |                                                        |
|                                                                                                    |                                             |                                    |                                     | ,                    |                                 |                                                        |
| Disse visninger tilgås                                                                                                    | vha. knappe                                 | n "Udskrif                         | tsopsætning"                        |                      |                                 |                                                        |
| Disse visninger tilgås<br>Specificer udskrifter:                                                                                                    | vha. knappe                                 | n "Udskrif                         | tsopsætning"                        | •<br><u>U</u> dskriv |                                 |                                                        |
| Disse visninger tilgås<br>Specificer udskrifter:<br>Værdipapiroversigt                                                                                                    | vha. knappe                                 | n "Udskrif                         | tsopsætning"<br>erdipapir, oversigt | <u>U</u> dskriv      |                                 |                                                        |
| Disse visninger tilgås<br>Specificer udskrifter:<br>Værdipapiroversigt                                                                                                    | vha. knappe                                 | n "Udskrif<br>Væ                   | tsopsætning"<br>rdipapir, oversigt  | Udskriv              |                                 |                                                        |
| Disse visninger tilgås<br>Specificer udskrifter:<br>Værdipapiroversigt<br>I vis: Begge personer<br>Beholdningsoversigt used ava                                                   | vha. knappe                                 | n "Udskrif<br>Væ<br>Alle depoter   | tsopsætning"<br>erdipapir, oversigt | <u>U</u> dskriv      |                                 |                                                        |
| Disse visninger tilgås<br>Specificer udskrifter:<br>Værdipapiroversigt<br>Evis: Begge personer<br>Beholdningsoversigt med ava<br>Vis: Alle papirer                                | vha. knappe<br>Alle papirer<br>Alle depoter | n "Udskrif<br>Væ<br>• Alle depoter | tsopsætning"<br>rdipapir, oversigt  | Udskriv              | Se udskriften for. — Person 1   | - Person 2                                             |
| Disse visninger tilgås<br>Specificer udskrifter:<br>Værdipapiroversigt<br>vis: Begge personer<br>Beholdningsoversigt med ava<br>vis: Alle papirer<br>Specificeret avanceberegning | vha. knappe                                 | n "Udskrif<br>Væ<br>• Alle depoter | tsopsætning"<br>erdipapir, oversigt | Udskriv              | Se udskriften for. — Person 1   | Person 2                                               |

Herefter er det muligt at tilgå en beholdningsoversigt for hhv. person 1 og person 2 eller en specificeret avanceberegning for hhv. person 1 eller person 2.

Der er tilknyttet en række valgmuligheder til begge visninger, der gør det muligt at specificere visningen.

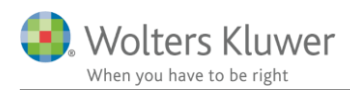

# 8.1.1 Visning af beholdningsoversigt med avance

| Papir          | Transaktion                      | Dato                                   | Antal                      | Salgssum/<br>ultimosum             | Anskaffelses-<br>sum/primosum                       | Avance               | ] |
|----------------|----------------------------------|----------------------------------------|----------------------------|------------------------------------|-----------------------------------------------------|----------------------|---|
| Alm. Brand A/S | Beholdning<br>Salg<br>Beholdning | 01-01-2017<br>03-08-2017<br>31-12-2017 | 200,00<br>-150,00<br>50,00 | ultimosum<br>12.450,00<br>4.850,00 | sum/primosum<br>10.800,00<br>-8.100,00<br>-2.700,00 | 4.350,00<br>2.150,00 |   |
| Lat            |                                  |                                        |                            |                                    |                                                     | 6 500 00             |   |

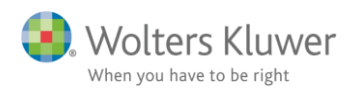

### 8.1.2 Udskrift specificereret avanceberegning – opdeling på DK og udenlandsk indkomst

Den specificerede avanceberegning (fra version 2018.1) er på opsummeret niveau opdelt i danske og udenlandske indkomst.

#### Værdipapir - specificeret avanceberegning for Person1

| 'apir                             | Trans-<br>aktion | Dato                     | Antal             | Salgssum/<br>ultimosum   | Anskaffelses-<br>sum/primosum | Avance                 | Metode          |
|-----------------------------------|------------------|--------------------------|-------------------|--------------------------|-------------------------------|------------------------|-----------------|
| A.P. Møller - Mærsk BA/S          |                  |                          |                   |                          |                               |                        |                 |
| Aktieindkomst (Felt 502)          | Salg<br>Køb      | 03-03-2018<br>01-01-2018 | -300,00<br>300,00 | 180.000,00<br>180.000,00 | 163.500,00<br>163.500,00      | 16.500,00<br>16.500,00 | Gennemsnit      |
| 2% Nykredit 12H SDO B nc 2015     |                  |                          |                   |                          |                               |                        |                 |
| 2.01.6,1.00.1.1.1.00.0.0.1.020.10 | Lager            | 31-12-2018               | -18.000,00        | 54.000,00                | 34.500,00                     | 19.500,00              |                 |
| Skattefri indkomst                | Køb              | 01-01-2007               | 3.000,00          | 9.000,00                 | 6.000,00                      | 3.000,00               | Lager           |
| Kapitalindkomst (Felt 327)        | Køb              | 05-02-2012               | 3.000,00          | 9.000,00                 | 4.500,00                      | 4.500,00               | Lager           |
| Kapitalindkomst (Felt 327)        | Køb              | 01-03-2017               | 6.000,00          | 18.000,00                | 12.000,00                     | 6.000,00               | Lager           |
| Kapitalindkomst (Felt 327)        | Køb              | 01-04-2018               | 6.000,00          | 18.000,00                | 12.000,00                     | 6.000,00               | Lager           |
| 2% Nykredit 12H SDO B nc 2015     |                  |                          |                   |                          |                               |                        |                 |
|                                   | Salg             | 01-08-2018               | -9.000,00         | 22.500,00                | 18.000,00                     | 4.500,00               |                 |
| Skattefri indkomst                | Køb              | 01-01-2007               | 9.000,00          | 22.500,00                | 18.000,00                     | 4.500,00               | Gennemsnit      |
| 0% KommuneKreditAKTIE/INF12       |                  |                          |                   |                          |                               |                        |                 |
|                                   | Salo             | 03-03-2018               | -30.000.00        | 225.000.00               | 105.000.00                    | 120.000.00             |                 |
| Udenlandsk kapitalindkomst        | Køb              | 01-01-2017               | 30.000,00         | 225.000,00               | 105.000,00                    | 120.000,00             | Aktie-for-aktie |
|                                   |                  |                          |                   |                          |                               |                        |                 |
|                                   |                  |                          |                   |                          |                               |                        |                 |
|                                   |                  |                          |                   |                          |                               |                        |                 |
|                                   |                  |                          |                   |                          |                               |                        |                 |
| l alt                             | /                |                          |                   |                          |                               | 160.500,00             |                 |
| Indianational in a station        |                  |                          | Idonlandak        |                          | Jonok                         | Latt                   |                 |
| indkomstrordening af avance       | 1                |                          | uemanusk          |                          | Jalisk                        |                        |                 |
| Skattefri indkomst                |                  |                          |                   | 7.5                      | 00,00                         | 7.500,00               |                 |
| Personlig indkomst                |                  |                          |                   |                          |                               |                        |                 |
| Kapitalindkomst                   |                  |                          | 120.000,00        | 16.5                     | 00,00                         | 136.500,00             |                 |
| Aktieindkomst                     |                  |                          |                   | 16.5                     | 00,00                         | 16.500,00              |                 |
| Lalt                              |                  |                          | 120 000 00        | 40 F                     | 00.00                         | 160 500 00             |                 |

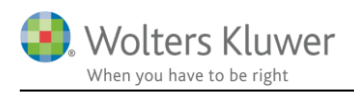

# 9 Valideringer og fejlkontroller

# 9.1 Sammenhæng mellem ISIN-kode og navn

På alle papirer, der er registret som 1) noteret og 2) ikke udenlandske, foretager vi en validering mellem det navn, der er indtastet, og det navn der er knyttet til den indtastede ISIN-kode i vores kurslister.

Hvis programmet finder en uoverensstemmelse mellem navn og ISIN-kode, vil fejlen blive vist i den indbyggede fejlkontrol.

Fejlkontrollen tilgås via værktøjslinjen.

| Fil Rediger Vis Arbejdsgang Værktøj                            | Debug Hjælp   |                   |
|----------------------------------------------------------------|---------------|-------------------|
| <ul> <li>→   □□   </li> <li>≥</li> <li>≥</li> <li>⊨</li> </ul> | 🚵 🙆 🖋 🚔 🚔 릚 🗛 | 2                 |
| Arbejdsgang ×                                                  | Værdipapirer  |                   |
| Forberedelse 🛞                                                 | Handling      |                   |
| Indkomstoplysninger 🛞                                          | Opret:        | Depot:            |
| Personligt regnskab<br>Selvangivelse                           | Opret Aktie   | <u>R</u> et depot |

Fejlkontrollen har i dette tilfælde registreret et problem i det nævnte papir. Hvis du vil rette fejlen, kan du enten dobbeltklikke i det blå felt eller trykke på knappen "Gå til", hvorefter det fejlbehæftede papir bliver åbnet.

| K Fejlkontrol                                                                                                    |         |     | × |
|----------------------------------------------------------------------------------------------------|---------|-----|---|
| Aktie - A.P. Møller - Mærsk AA/S - Der er en mulig uoverensstemmelse mellem det indtastede navn og ISIN-koden :401 | 0 (DELF | .)  |   |
|                                                                                                    |         |     |   |
|                                                                                                    |         |     |   |
|                                                                                                    |         |     |   |
|                                                                                                    |         |     |   |
| Kontroller navn og ISIN-kode.                                                                                      |         |     | ~ |
|                                                                                                    |         |     |   |
|                                                                                                    |         |     |   |
| Fejlkontrol ved gem 💡 🖓 Vis tips Vis skjulte Skjul kontrol Gå til Udski                                            | iv      | Luk |   |

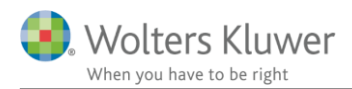

🔄 Акце

| - Stamoplys | sninger                           |
|-------------|-----------------------------------|
| Navn        | A.P. Møller - Mærsk AA/S          |
| ISIN-kode   | DK0010244508  Cvr. nr. ? AS-ident |
| Noteret     |                                   |
| § 19-aktie  | (Investeringsselskab)             |
| Udenlandsk  | Handelsvaluta DKK                 |

Du kan nu rette fejlen.

Tip. Hvis du ønsker at hente navnet fra vores kursliste, kan du dobbeltklikke i feltet "ISIN-kode" og herefter trykke på "Enter". Systemet vil nu spørge dig, om du ønsker at ændre navnet.

# 9.2 Negativ beholdning

På alle papirer sker der en løbende validering af, om depotbeholdningen er negativ. Hvis et papir har en negativ beholdning, vil der blive vist en generel fejlbesked i fejlkontrollen.

| 🔀 Fejlkontrol                                                                                                    | —            |           | ×  |
|----------------------------------------------------------------------------------------------------|--------------|-----------|----|
| 🕴 Per: Der er 1 aktie(r) med negativ beholdning for et eller flere depoter (papirer med fejl er markeret med rødt på | forsiden). : | 4004 (DEL | F) |
|                                                                                                    |              |           |    |
|                                                                                                    |              |           |    |
| vic du vil rotto failon, kan du antan dabbaltklikka i dat blå falt allar trykka på knap                              | oon "Gå      | +;1"      |    |

Hvis du vil rette fejlen, kan du enten dobbeltklikke i det blå felt eller trykke på knappen "Gå til", hvorefter Værdipapirforsiden bliver åbnet.

På Værdipapirforsiden vil navnet på alle de papirer, der er fejlbehæftet, være fremhævet med rødskrift.

#### Handling

| Opret:      | Opret: Depot: |           |                | Udskrift: |                    |  |  |  |
|-------------|---------------|-----------|----------------|-----------|--------------------|--|--|--|
| Opret Aktie | •             | Ret depot | 383813132424 👻 |           | Udskriftsopsætning |  |  |  |

#### Oversigt over papirer

| Vis: Begge personer - Alle papir                     | er 👻 Al             | le depoter           | <ul> <li>Alle indkoms</li> </ul> | står 👻 🗹             | ] Vis a                   |
|------------------------------------------------------|---------------------|----------------------|----------------------------------|----------------------|---------------------------|
| Navn                                                 | Beholdning<br>primo | Kursværdi<br>primo   | Beholdning<br>ultimo             | Kursværdi<br>ultimo  | Skatte<br>avanc<br>(aktie |
| A.P. Møller - Mærsk BA/S<br>14% Nykredit 73D DA 2041 | 120<br>150.000      | 1.077.000<br>136.125 | 120<br>150.000                   | 1.352.400<br>136.125 |                           |

Du kan åbne det ønskede papir ved 1) at dobbeltklikke på papiret eller 2) markere papiret og trykke på "Åben papir"

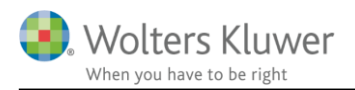

| <u>O</u> pdater |                 |              |   |           |   |       |      |           |     |      |
|-----------------|-----------------|--------------|---|-----------|---|-------|------|-----------|-----|------|
| Dato            | Klokke-<br>slæt | Depot        |   | Aktietype |   | Hænde | else | Antal +/- | I   | Kurs |
| 01-03-2013      | 00.00.00        | 383813132424 | • | Aktie     | • | Salo  | •    |           | -30 |      |
| <br>01-01-2014  | 00:00:00        | 383813132424 | • | Aktie     | • | Køb   | •    |           | 100 |      |
| 23-07-2015      | 00:00:00        | 383813132424 | - | Aktie     | - | Køb   | -    |           | 50  |      |

Når papiret er åbnet, vil alle de datoer, hvor beholdningen er negativ være markeret med rød. I dette tilfælde er problemet, at der bliver solgt 30 stk. af den pågældende aktie, inden aktierne er anskaffet. Problemet løses her ved at indtaste det manglende forudgående køb.

Denne fejl vil typisk forekomme, når der foretages R75 import af værdipapirdata første gang.

# 9.3 ISIN-kode findes allerede

Hvis du forsøger at oprette et papir med en ISIN-kode, der allerede er oprettet, vil du ikke kunne gemme papiret.

| Navn A.P. Møller - Mærs                           | sk B A/S 👻                                                                                            |           |
|---------------------------------------------------|----------------------------------------------------------------------------------------------------|-----------|
| ISIN-kode DK0010244508                            | Cvr. nr. ? AS-ident                                                                                   |           |
| Noteret 🗹                                         | Information                                                                                           | ×         |
| §19-aktie (Investeringss<br>Udenlandsk Handelsval | selskab)<br>Iuta DKK Den valgte ISIN-kode er allerede oprettet<br>kun oprettes et papir pr. ISIN-kode | . Der kan |
| Hændelser                                         | Handling:                                                                                             |           |
| <u>Opdater</u>                                    | Vælg en anden isin-kode                                                                               |           |
| Dato Klokke-Depot<br>slæt                         | Luk                                                                                                   |           |
| Vælg de                                           | epot 🗸 Aktie 🗸 Køb 🗸                                                                                  |           |
|                                                   |                                                                                                    |           |

### - stamoptysninger

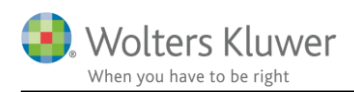

# 9.4 Valideringer på investeringsbeviser

#### 9.4.1 Den valgte investeringsinstitut type er ukendt

Denne validering skal sikre programmet mod overførsler af ukendte investeringsinstitut typer fra SKAT. Hvis der overføres en type, der er ukendt i programmet, vil dette blive vist i fejlkontrollen, hvorfra det vil være muligt at tilgå det fejlbehæftede papir direkte.

#### 9.4.2 Den indtastede investeringsinstitut aktivtype er ukendt

Denne validering skal sikre programmet mod ukendt investeringsinstitut aktivtype. Hvis programmet registrerer 1) en manglende aktivtype eller 2) en ukendt aktivtype, vil dette blive vist i fejlkontrollen, hvorfra det vil være muligt at tilgå det fejlbehæftede papir direkte.

| Kantrol                                                                                                    |             |            | × |
|----------------------------------------------------------------------------------------------------|-------------|------------|---|
| Investeringsbevis - Absalon Invest Danske Aktier ex udb 2015 - Den indtastede investeringsinstitut aktivtype er il<br>:4014 (DELF) | ke kendt af | f systemet |   |
|                                                                                                    |             |            |   |
|                                                                                                    |             |            |   |
|                                                                                                    |             |            |   |
|                                                                                                    |             |            |   |
| Kontroller investeringsinstitut aktivtypen                                                                                         |             |            | ^ |
|                                                                                                    |             |            |   |
|                                                                                                    |             |            | ~ |
| ✓ Fejlkontrol ved gem ♀ ✓ Vis tips Vis skjulte Skjul kontrol Gå til I                                                              | Jdskriv     | Luk        |   |

I dette eksempel er fejlen, at der til den valgte institut type altid skal vælges en aktivtype.

| - Stamoplys    | ninger                                        |
|----------------|-----------------------------------------------|
| Navn           | Absalon Invest Danske Aktier ex udb 2015 🔹    |
| ISIN-kode      | DK0060699320 - AS-ident                       |
| Noteret        |                                               |
| Investeringsir | Investeringsinstitut med minimumsbeskatning - |
| Investeringsir | istitut aktivtype                             |
| Udenlandsk     | Handelsvaluta DKK                             |

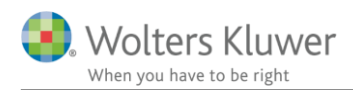

#### 9.4.3 Der er oprettet et papir af typen "Akkumulerende investeringsforening"

Papirer af typen "Akkumulerende investeringsforening" skal som altovervejende hovedregel beskattes som et investeringsselskab. Da det imidlertid ikke kan udelukkes, at enkelte papirer af denne type skal beskattes som "Akkumulerende investeringsforeninger", har vi valgt at indsætte en validering, der skal sikre, at du bliver gjort opmærksom på, at den valgte institut type sandsynligvis er forkert.

Problemet er særlig aktuelt ved R75 import fra SKAT, hvor vi desværre kun modtager oplysninger om papirtypen og ikke – hvad der er relevant i denne situation – beskatningstypen.

| Fejlkontrol                                                                                                    |          |         | × |
|----------------------------------------------------------------------------------------------------|----------|---------|---|
| Investeringsbevis - Absalon Invest Danske Aktier ex udb 2015 - Du har angivet at det pågældende papir er af typer<br>investeringsforening - denne type beskattes som hovedregel som Investeringsselskab :4015 (DELF) | n Akkumu | lerende |   |
|                                                                                                    |          |         |   |
|                                                                                                    |          |         |   |
|                                                                                                    |          |         |   |
| Kontroller om papiret bør angives med typen Investeringsselskab                                                                                                    |          |         | ^ |
|                                                                                                    |          |         | ~ |
| Fejlkontrol ved gem 💡 🖓 Vis tips Vis skjulte Skjul kontrol Gå til Uda                                                                                                    | skriv    | Lu      | k |

Hvis papiret skal beskattes som et investeringsselskab, kan du enten dobbeltklikke i det blå felt eller trykke på knappen "Gå til", hvorefter det fejlbehæftede papir bliver åbnet.

| - Stamoplysninger                                              |              |            |  |  |  |  |  |  |
|----------------------------------------------------------------|--------------|------------|--|--|--|--|--|--|
| Navn Absalon Invest Danske Aktier ex udb 2015 -                |              |            |  |  |  |  |  |  |
| ISIN-kode                                                      | DK0060699320 | ▼ AS-ident |  |  |  |  |  |  |
| Noteret                                                        |              |            |  |  |  |  |  |  |
| Investeringsinstitut type Akkumulerende investeringsforening ~ |              |            |  |  |  |  |  |  |
| Investeringsinstitut aktivtype                                 |              |            |  |  |  |  |  |  |
|                                                                |              |            |  |  |  |  |  |  |

For at rette fejlen skal du rette feltet "Investeringsinstitut type" til "Investeringsselskab.

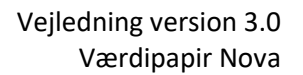

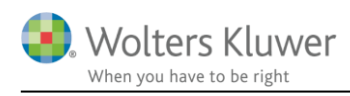

# **10 FAQ**

# 10.1 Jeg kan ikke oprette den samme aktie flere gange?

Værdipapir Nova er et depotbaseret værdipapirsystem, dvs. fordelingen af aktier styres ved at oprette alle kundens/kundernes depoter, og herefter fordele køb, salg mv. på de forskellige depoter.

F.eks. Et ægtepar hvor begge personer ejer aktier i Danske Bank A/S. Aktierne ligger i 2 forskellige depoter.

- Opret de 2 depoter med de korrekte ejerandele se evt. afsnittet Depotoplysninger •
- Opret en aktie i Danske Bank A/S •
- Indtast de forskellige køb/salg mv. fordelt på de forskellige depoter

### Depotoplysninger

|                                                                                                    | Oplysninger om           | det valgte depot                |                |                                      |                      |                            |                                                            |                                                         |                         |
|----------------------------------------------------------------------------------------------------|--------------------------|---------------------------------|----------------|--------------------------------------|----------------------|----------------------------|------------------------------------------------------------|---------------------------------------------------------|-------------------------|
|                                                                                                    | Depotnavn:               | Pias depot                      |                |                                      |                      |                            |                                                            |                                                         |                         |
|                                                                                                    | Depotnummer:             | 3632997744                      |                |                                      |                      |                            |                                                            |                                                         |                         |
|                                                                                                    | Dansk depot              |                                 |                |                                      |                      |                            |                                                            |                                                         |                         |
|                                                                                                    | Dato (fra) Ej            | erandel Ejerandel               |                |                                      |                      |                            |                                                            |                                                         |                         |
|                                                                                                    | pe                       | rson 1 person 2                 |                |                                      |                      |                            |                                                            |                                                         |                         |
|                                                                                                    | 01-01-1900 þ.(           | 00 100,00 ^                     |                |                                      |                      |                            |                                                            |                                                         |                         |
|                                                                                                    | Opret nyt depot          | << <u>Forrige</u> <u>N</u> æste | )>>            |                                      |                      |                            |                                                            |                                                         |                         |
|                                                                                                    | Depotoversigt            | :                               |                |                                      |                      |                            |                                                            |                                                         |                         |
|                                                                                                    | Depotnavn                | Depotor                         | Fierandel      | Fierandel                            |                      |                            |                                                            |                                                         |                         |
|                                                                                                    |                          |                                 | person 1       | person 2                             |                      |                            |                                                            |                                                         |                         |
|                                                                                                    | Pers depot<br>Pias depot | 3632448899<br>3632997744        | 100,00<br>0,00 | 0 0,00 ^<br>0 100,00                 |                      |                            |                                                            |                                                         |                         |
|                                                                                                    |                          |                                 |                | ~                                    |                      |                            |                                                            |                                                         |                         |
|                                                                                                    | Rediger                  | Slet                            |                |                                      |                      |                            |                                                            |                                                         |                         |
| - Stamoplysninger                                                                                  |                          |                                 |                |                                      |                      |                            |                                                            |                                                         |                         |
| Navn     Danske Ba       ISIN-kode     DK001027       Noteret     ✓       \$ 19-aktie     (Invest) | nk A/S<br>4414 A S-ident | •                               |                |                                      |                      | Autokurser                 | Dato Auto<br>(ultimo) kurs<br>31-12-2015 ✓<br>31-12-2016 ✓ | 6 Kurs<br>3 185<br>193                                  | ,20<br>,40              |
| Udenlandsk 🗌 Hand                                                                                  | elsvaluta DKK            |                                 |                |                                      |                      |                            |                                                            |                                                         |                         |
| - Hændelser                                                                                        |                          |                                 |                |                                      |                      |                            |                                                            |                                                         |                         |
| Opdater                                                                                            |                          |                                 |                |                                      |                      |                            |                                                            |                                                         |                         |
| Dato Klokke- E<br>slæt                                                                             | epot Aktietype           | e Hændelse Antal +/-            | Kurs           | Handelsomkost- Af<br>ninger (DKK) (E | regningsbeløb<br>KK) | Bilagsnr.<br>(handelsnota) | Skattepligtig<br>avance, aktieindk.<br>(realiseret) +/-    | Skattepligtig<br>avance, kapitalind<br>(realiseret) +/- | Skattefri avance<br>+/- |
| 01-01-2016 00:00:03                                                                                | 632448899 👻 Aktie        | ▼ Køb ▼ 10                      | 0 1 7,500000   |                                      | 18.750               |                            |                                                            |                                                         |                         |
| 0 0 0 0 0 0 0 0 0 0 0 0 0 0 0 0 0 0 0                                                              | 632997744 👻 Aktie        | ✓ Køb → 5i                      | 0 1 8,330000   |                                      | 9.916                |                            |                                                            |                                                         |                         |

Denne indtastning vil betyde, at Per nu ejer 100 stk. Danske Bank A/S aktier og Pia ejer 50 stk.

# 10.2 Udbytter mv. kommer i det forkerte felt på selvangivelsen?

Det er det enkelte værdipapirs stamoplysninger i Værdipair Nova, der er bestemmende for, hvor avance, tab, udbytter, udlodninger mv. placeres på selvangivelsen.

F.eks. En kunde har modtaget udbytte fra Danske Bank A/S, men udbyttet er placeret i Rubrik 64.

- Åben Danske Bank A/S i Værdipapir Nova
- Ret stamoplysningerne så papiret er angivet som noteret

| - Stamoplys | ninger              |          |   |
|-------------|---------------------|----------|---|
| Navn        | Danske Bank A/S     |          | - |
| ISIN kodo   | DK0010274414        | AS-ident |   |
| No eret     |                     |          |   |
| § 19-акие   | (mvestenngsselskab) |          |   |
| Udenlandsk  | Handelsvaluta DKK   |          |   |
| - Hændelse  | r                   |          |   |
| Opdater     |                     |          |   |

# 10.3 Udbytter på udenlandsk papir overføres ikke?

Se afsnittet Udenlandske værdipapirer i Værdipapir Nova

# 10.4 Når jeg laver R75 import bliver værdipapiret/aktien oprettet 2 gange?

#### 10.4.1 Værdipapiret bliver oprettet 2 gange i Værdipapir Nova

Hvis papiret bliver oprettet 2 gange i Værdipapir Nova, er det fordi papiret allerede er oprettet inden R75 importen. Papiret er dog oprettet med forkert eller ingen ISIN-kode (noterede papirer) eller oprettet med forkert navn i forhold til navnet i SKATs system (unoterede papirer). Se eventuelt afsnittet *Klargør til R75 import.* 

### 10.4.1.1 Hvordan kan jeg løse problemet?

- Slet de ny-importerede værdipapirer kun dem der er oprettet 2 gange
- Tilret de allerede oprettede værdipapirer ISIN-kode eller navn
- Foretag en ny R75 import

### 10.4.2 Værdipapiret bliver oprettet 2 gange i Det personlige regnskab?

Hvis et papir er oprettet 2 gange i det personlige regnskab, kan dette skyldes flere forskellige forhold

#### 10.4.2.1 Værdipapiret ligger i et fællesdepot

Hvis f.eks. et ægtepar ejer 50 stk. aktier i Danske Bank A/S, og disse aktier er placeret i et fællesdepot med en ejerandel angivet som 50/50, vil dette blive vist i Det personlige regnskab på 2 linjer med 25 stk. aktier i hver.

Begge linjer i det personlige regnskab vil ved visning have en rød tekst "Papiret er overført fra værdipapirmodulet"

#### 10.4.2.2 Værdipapiret er manuelt oprettet i Det personlige regnskab

Se afsnittet Synkronisering af data mellem Værdipapir Nova og "Det personlige regnskab".

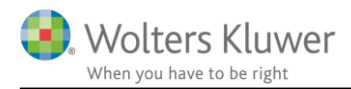

# 10.5 Hvorfor bliver oplysningerne ikke slettet i Det personlige regnskab, når værdipapiret slettes i Værdipapir Nova?

Se afsnittet Hvad sker der ved sletning af et værdipapir i Værdipapir Nova

# 10.6 Jeg vil slette en overflødig linje på et værdipapir?

| - Stamo       | oplysn | ninger          |                  |    |           |   |          |         |     |     |            |                                |                          |                            |                       |
|---------------|--------|-----------------|------------------|----|-----------|---|----------|---------|-----|-----|------------|--------------------------------|--------------------------|----------------------------|-----------------------|
| Navn          | [      | Danske B        | Bank A/S         |    |           |   |          | -       |     |     |            |                                |                          | Autokurser                 | Date                  |
| ISIN-kod      | le I   | DK00102         | 74414            | AS | -ident    |   |          |         |     |     |            |                                |                          |                            | (ultii                |
| Noteret       | Б      |                 |                  |    |           |   |          |         |     |     |            |                                |                          |                            | 31-                   |
| § 19-akt      | tie [  | (Inve           | steringsselskab) |    |           |   |          |         |     |     |            |                                |                          |                            |                       |
| Udenlan       | ndsk [ | Har             | idelsvaluta DKK  |    |           |   |          |         |     |     |            |                                |                          |                            |                       |
| - Hænd        | lelser |                 |                  |    |           |   |          |         |     |     |            |                                |                          |                            |                       |
| <u>O</u> pdat | ter    |                 |                  |    |           |   |          |         |     |     |            |                                |                          |                            |                       |
| Dato          | ł      | Klokke-<br>slæt | Depot            |    | Aktietype |   | Hændelse | Antal + | +/- | Kur | s          | Handelsomkost-<br>ninger (DKK) | Afregningsbeløb<br>(DKK) | Bilagsnr.<br>(handelsnota) | Skat<br>avar<br>(real |
| 01-01-2       | 016    | 00:00:00        | 3632448899       | •  | Aktie     | • | Køb 🖣    | -       | 10  | 0   | 187,500000 |                                | 18.750                   |                            |                       |
| 08.05.2       | 016    | 00.00.00        | 2622007744       | -  | Aktio     | - | Kah -    | -       | F   | 0   | 108 330000 |                                | 0.016                    | 1                          | _                     |
|               |        |                 | 3632997744       | -  | Aktie     | - | Køb 🚽    |         |     |     |            |                                |                          |                            |                       |
|               |        |                 | 3632997744       | -  | Aktie     | - | Køb 🖣    | •       |     |     |            |                                |                          |                            |                       |

Hvis brugeren har fået oprettet for mange linjer under f.eks. "Hændelser", kan disse linjer let slettes. Sletningen sker ved at markere linjen og trykke på "Delete" tasten på tasteturet. Der vil herefter fremkomme en dialogboks, hvor brugeren skal acceptere sletningen.

| • | Stamoplys       | ninger          |                          |                       |           |                  |           |     |                 |                                |                          |                            |              |
|---|-----------------|-----------------|--------------------------|-----------------------|-----------|------------------|-----------|-----|-----------------|--------------------------------|--------------------------|----------------------------|--------------|
|   | Navn            | Danske I        | BankA/S                  |                       |           |                  | •         |     |                 |                                |                          | Autokurser                 | Ī            |
|   | ISIN-kode       | DK00102         | 274414                   | AS-ident              |           |                  |           |     |                 |                                |                          |                            | (            |
|   | Noteret         |                 |                          |                       |           |                  |           |     |                 |                                |                          |                            | 1            |
|   | § 19-aktie      | (Inve           | steringsselskab)         |                       |           |                  |           |     |                 |                                |                          |                            |              |
|   | Udenlandsk      | Hai             | ndelsvaluta DKK          |                       |           |                  |           |     |                 |                                |                          |                            |              |
| • | - Hændelse      | er              |                          |                       |           |                  |           |     |                 |                                |                          |                            |              |
|   | <u>O</u> pdater |                 |                          |                       |           |                  |           |     |                 |                                |                          |                            |              |
|   | Dato            | Klokke-<br>slæt | Depot                    | Aktietype             | e         | Hændelse         | Antal +/- | Ku  | irs             | Handelsomkost-<br>ninger (DKK) | Afregningsbeløb<br>(DKK) | Bilagsnr.<br>(handelsnota) | 8<br>a<br>() |
|   | 01-01-2016      | 00:00:00        | 3632448899               | + Aktie               | •         | Køb 👻            |           | 100 | 187,500000      |                                | 18.750                   |                            |              |
|   | 08-05-2016      | 00:00:00        | 3632997744<br>3632997744 | → Aktie<br>→ Al Spørg | smål [65] | Kah -            |           | 50  | 198 330000<br>× | )                              | 9.916                    |                            |              |
|   |                 |                 | 3632997744               |                       | Ønsker    | du at slette lir | njen 4?   | Nej |                 |                                |                          |                            | I            |

Bemærk, det er ikke nødvendigt at slette de tomme linjer. De tomme linjer har ingen beregningsmæssige konsekvenser.

# 10.7 Værdipapiret har ingen kursværdi?

Hvis værdipapiret har en beholdning men ingen kursværdi på værdipapirforsiden og i Det personlige regnskab, skal du kontrollere, at der er påsat en kurs under papirets stamoplysninger. Unoterede værdipapirer skal altid have indtastet ultimo kursen manuelt.

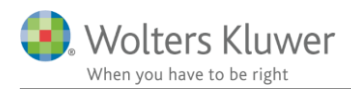

#### + Stamoplysninger

| Navn       | hjgkhgkj -            | Autoku | er Dato               | Auto | Kurs |  |
|------------|-----------------------|--------|-----------------------|------|------|--|
| ISIN-kode  | AS-ident              |        | (ulumo)<br>21-12-2015 | Kurs |      |  |
| Noteret    |                       |        | 31-12-2016            |      |      |  |
| § 19-aktie | (Investeringsselskab) |        |                       |      |      |  |
| Udenlandsk | Handelsvaluta         |        |                       |      |      |  |

# 10.8 Kun den ene person får vist aktier fra et fællesdepot?

Kontroller at ejerandelene er korrekt indtastet på depotet.

# Depotoplysninger

| Oplysnin      | ger om (     | det va          | lgte depot            |                 |  |  |
|---------------|--------------|-----------------|-----------------------|-----------------|--|--|
| Depotna       | vn:          | Fælles          | s depot               |                 |  |  |
| Depotnu       | mmer:        | 36324           | 48899                 |                 |  |  |
| Dansk d       | epot         |                 |                       |                 |  |  |
| Dato (fra     | ) Eje<br>per | randel<br>son 1 | Ejerandel<br>person 2 |                 |  |  |
| 01-01-1       | 900          | 100,00          | 0,00 ^                |                 |  |  |
|               |              |                 |                       |                 |  |  |
| <u>O</u> pret | nyt depot    |                 | << <u>F</u> orrige    | <u>N</u> æste>> |  |  |